# 16\_Dokumenty uzupełniające

# Spis treści

| 1.           | DOKUMENTY UZUPEŁNIAJĄCE 2                                                                                  |
|--------------|----------------------------------------------------------------------------------------------------|
| 2.           | LISTA DOSTĘPNYCH DOKUMENTÓW UZUPEŁNIAJĄCYCH 2                                                              |
| 2.1.         | ZAŁĄCZNIKI NIEMERYTORYCZNE                                                                                 |
| 2.2.         | REJESTR WYPASU 202324                                                                                      |
| 2.3.         | REJESTR ODSADZANIA PROSIĄT OD LOCH W ROKU 2023                                                             |
| 2.4.         | REJESTR ODSADZANIA CIELĄT OD KRÓW MLECZNYCH W ROKU 202350                                                  |
| 2.5.         | REJESTR SPOSOBU UTRZYMYWANIA LOCH W OKRESIE OKOŁOPORODOWYM W ROKU 202361                                   |
| 3.           | BŁĘDY KOMPLETNOŚCI72                                                                                       |
| 3.1          | BŁĘDY KOMPLETNOŚCI PODCZAS OBSŁUGI REJESTRU WYPASU72                                                       |
| 3.2.         | BŁĘDY KOMPLETNOŚCI PODCZAS OBSŁUGI REJESTRU ODSADZANIA PROSIĄT OD LOCH W ROKU 2023                         |
| 3.3.<br>2023 | BŁĘDY KOMPLETNOŚCI PODCZAS OBSŁUGI REJESTRU ODSADZANIA CIELĄT OD KRÓW MLECZNYCH W ROKU                     |
| 3.4.<br>ОКО  | BŁĘDY KOMPLETNOŚCI PODCZAS OBSŁUGI REJESTRU SPOSOBU UTRZYMYWANIA LOCH W OKRESIE<br>ŁOPORODOWYM W ROKU 2023 |

## 1. Dokumenty uzupełniające.

Funkcjonalność **DOKUMENTY UZUPEŁNIAJĄCE** umożliwia złożenie dokumentów składanych w trakcie postępowania, bez konieczności wysyłania zmiany, do wniosku złożonego w ARiMR.

W celu złożenia dokumentów uzupełniających na Kampanię 2023, należy w panelu bocznym wybrać zakładkę **Dok. Uzupełniające** i wskazać **Kampania 2023**.

| Agencja Restrukturyracji<br>i Modernizacji Rolnictwa                       | Dokument uzupełniający 2023 |                                                                                                    |         | 00 |
|----------------------------------------------------------------------------|-----------------------------|----------------------------------------------------------------------------------------------------|---------|----|
|                                                                            | NOWE / ARTUALIZACJA         | ROBOCZE                                                                                                    | WYSLANE |    |
| Whiteki Arrowski Arrowski se se se se se se se se se se se se se           |                             | Rejestr wypasu w roku 2023<br>Dokument uzupełnujący - Rejestr wypasu w kampeni 2023.<br>wwedzi                                                                                             |         |    |
| Kampania 2018 Transfery PROW/WPR  Dok. uzupełniające                       |                             | Załączniki niemerytoryczne w roku 2023<br>Dokumeti uzupełcujący-Załączniki niemerytoryczne w kampanii 2023.<br>WWIKKI                                                                      |         |    |
| Kampania 2023<br>Kampania 2022<br>Kampania 2021<br>Winioski zalesieniowe V |                             | Rejestr odsadzania prosiąt od loch w roku 2023<br>Dokument uzupełnujący - Rejestr odsaczania prosiąt od loch w kampanii 2023.<br>WWIERZ                                                    |         |    |
| LPIS - caloroczny     Doradcy     Doradcy                                  |                             | Rejestr odsadzania cieląt od krów miecznych w roku 2023<br>Dokument uzpeńsujący - Rejestr odsaszania cieląt od krów miecznych w kampanii 2023.<br>Włastyz                                  |         |    |
|                                                                            |                             | Rejestr sposobu utrzymywania loch w okresie okołoporodowym w roku 2023<br>Dokument uzujeśniający. Rejestr sposobu utrzymywania loch w okresie okołoporodowym w kampani<br>2022.<br>WWINERZ |         |    |
| beklaracja dostępności                                                     |                             |                                                                                                    |         |    |

Dokumenty uzupełniające w aplikacji eWniosekPlus prezentowane są w trzech zakładkach:

| Agencja Restrukturyzacji<br>IPAVIK i Modernizacji Rolnictwa | ≡ | Dokument uzupełniający 2023 |         | 1 🌲 😢 😝 |
|-------------------------------------------------------------|---|-----------------------------|---------|---------|
|                                                             | ^ | NOWE / AKTUALIZACJA         | ROBOCZE | WYSŁANE |

NOWE/AKTUALIZACJA w tej zakładce wybieramy typ dokumentu jaki chcemy przesłać do ARiMR,

**ROBOCZE** w tej zakładce prezentowany jest zapisany roboczy Dokument uzupełniający,

WYSŁANE w tej zakładce prezentowany jest Dokument uzupełniający przekazany do ARiMR.

## 2. Lista dostępnych dokumentów uzupełniających.

W ramach deklaracji dokumentów uzupełniających istnieje możliwość złożenia następujących dokumentów uzupełniających:

- Rejestr wypasu 2023
- Załączniki niemerytoryczne w roku 2023
- Rejestr sposobu utrzymywania loch w okresie okołoporodowym w roku 2023 (dostępne od marzec 2024)
- Rejestr odsadzania cieląt od krów mlecznych w roku 2023 (dostępne od marzec 2024)
- Rejestr odsadzania prosiąt od loch w roku 2023 (dostępne od marzec 2024)

UWAGA! Zakres załącznika Rejestr wypasu 2023 z dniem 1.10 uległ modyfikacji. Obecnie może być prowadzony dla krów mlecznych, krów mamek oraz opasów. Przed wysłaniem do ARiMR należy wprowadzić datę rozpoczęcia wypasu całego stada i zweryfikować poprawność wprowadzonych danych.

Załączniki merytoryczne dostępne do 1.10.2023 r.: Oświadczenie o zapewnieniu wypasu dla bydła mięsnego oraz Oświadczenie o zapewnieniu wypasu lub dostępu do zewnętrznej powierzchni bytowej dla owiec, zostały wyłączone.

Natomiast z dniem 15.03.2024 r dodano nowe załączniki merytoryczne dla Kampanii 2023:

- Rejestr sposobu utrzymywania loch w okresie okołoporodowym w roku 2023
- Rejestr odsadzania cieląt od krów mlecznych w roku 2023
- Rejestr odsadzania prosiąt od loch w roku 2023

W Kampanii 2023 Oświadczenie o zapewnieniu wypasu lub dostępu do zewnętrznej powierzchni bytowej dla owiec należy złożyć za pomocą funkcjonalności **Załączniki niemerytoryczne** analogicznie jak pozostałe dokumenty składane w terminie 1 października - 9 października (7 października wypada w sobotę), tj.: Oświadczenie o zapewnieniu wypasu lub dostępu do zewnętrznej powierzchni bytowej dla koni Oświadczenie o zapewnieniu wypasu dla kóz Oświadczenie o zapewnieniu wypasu dla krów mlecznych Oświadczenie o zapewnieniu wypasu dla krów mamek Oświadczenie o zapewnieniu wypasu opasów

## 2.1. Załączniki niemerytoryczne

W celu wysłania dokumentu po wybraniu zakładki **Dok. uzupełniające NOWE/AKTUALIZACJA** i przejściu do zakładki Załączniki niemerytoryczne w roku 2023 istnieje możliwość przesłania dokumentu jedynie w formie skanu.

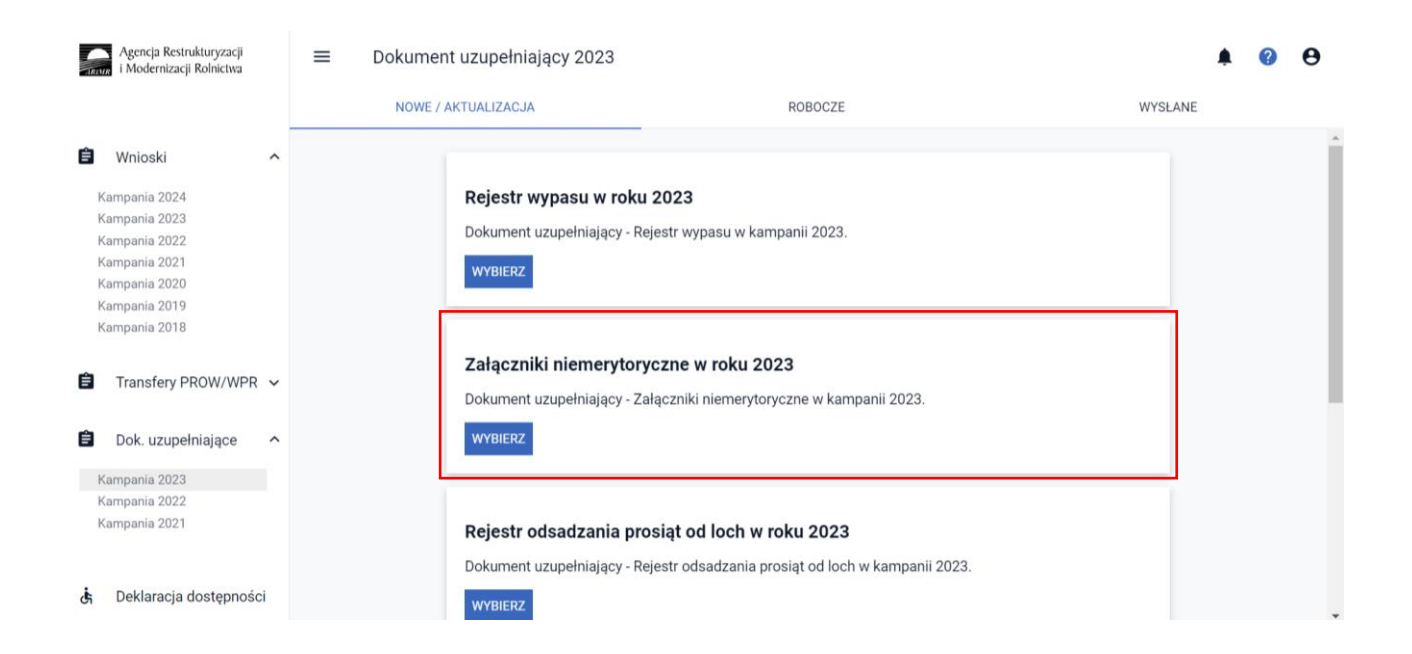

W celu wysłania dokumentu w formie skanu należy użyć przycisku **DODAJ ZAŁĄCZNIK** następnie z listy rozwijalnej, wybrać typ załącznika jaki użytkownik będzie składał do ARiMR oraz wskazać dokument zapisany na dysku komputera.

|    | Agencja Restrukturyzacji<br>i Modernizacji Rolnictwa |      |                                                           | u uzupełniajacego 2023 - 2  | 🍯 Wysyłanie pliku                                           |               |                                                                                                    |                                 |                                                          | ×        | 9 0               |
|----|------------------------------------------------------|------|-----------------------------------------------------------|-----------------------------|-------------------------------------------------------------|---------------|----------------------------------------------------------------------------------------------------|---------------------------------|----------------------------------------------------------|----------|-------------------|
|    |                                                      | î    |                                                           | DOKUMENT                    | $\leftarrow \rightarrow \cdot \uparrow \blacksquare$        | « Dok         | > Ekoschemat D V                                                                                                    | U Prze                          | eszukaj: Ekoschemat I                                    | ЮВ       |                   |
| e  | Wnioski                                              | ~    |                                                           |                             | Organizuj • Now                                             | wy folder     |                                                                                                    |                                 | •                                                        | 0        |                   |
| 8  | Transfery PROW                                       | ~    | Załączniki niemerytoryczne<br>Brak załączników dołączonyc | Q plan po                   | Muzyka<br>Diekty 3D<br>Objekty 3D                           | ^             | Nazwa                                                                                                    | Planie poprawy                  | Data modyfikacji<br>24.02.2020 07:39                     | ^        | ^                 |
| ۵  | Dok. uzupełniające                                   | ^    | DODAJ ZAŁĄCZNIK                                           | Z0234 - Plan poprawy dobros | <ul> <li>Obrazy</li> <li>Pobrane</li> <li>Pulpit</li> </ul> | Ь             | <ul> <li>Oświadczenie o wypasie krów r</li> <li>Oświadczenie o zapewnieniu w</li> <li>Plan poprawy dobrostanu zwie</li> </ul> | nięsnych<br>ypasu owiec<br>rząt | 24.02.2020 07:38<br>24.02.2020 07:39<br>24.02.2020 07:31 | - [      |                   |
| 1  | Kampania 2023<br>Kampania 2022<br>Kampania 2021      |      |                                                           |                             | Wideo                                                       | (4 <b>v</b> < | <ul> <li>Rejestr wypasu krów mlecznych</li> <li>Szkic wybiegu</li> </ul>                                                      |                                 | 24.02.2020 07:39<br>24.02.2020 07:32                     | <b>`</b> |                   |
| Ê  | Wnioski zalesieniow                                  | e    |                                                           |                             | N                                                           | Nazwa pli     | ku: Plan poprawy dobrostanu zwie                                                                                              | rzą ∽ Wszystkie<br>Otwó         | pliki<br>rz Anuluj                                       | ~        |                   |
| *  | LPIS                                                 |      |                                                           |                             |                                                             |               | _                                                                                                    |                                 |                                                          |          |                   |
| ** | LPIS - całoroczny                                    | ~    |                                                           |                             | ZAMKNIJ OKNO PR                                             | RZEŚLIJ I     | PLIK ZAŁĄCZNIKA                                                                                                    |                                 |                                                          |          |                   |
| <  |                                                      | >    |                                                           |                             |                                                             |               |                                                                                                    |                                 |                                                          |          |                   |
| đi | Deklaracja dostępno                                  | iści |                                                           |                             |                                                             |               |                                                                                                    |                                 | Podsu                                                    | nowa     | <sup>t do</sup> → |

W przypadku kiedy istnieje konieczność usunięcia załącznika należy użyć ikony kosza.

|    | Agencja Restrukturyzacji<br>i Modernizacji Rolnictwa | 😑 Kreator dokumentu uzupełniajacego 2023 - Załączniki niemerytoryczne | <b>B</b> 1 <b>9 4 0 9</b>                                                         |
|----|------------------------------------------------------|-----------------------------------------------------------------------|-----------------------------------------------------------------------------------|
|    | ^                                                    | DOKUMENT                                                              | PODSUMOWANIE                                                                      |
| Ê  | Wnioski 🗸                                            | Załączniki niemerytoryczne                                            |                                                                                   |
| Ê  | Transfery PROW 🗸 🗸                                   | Plan poprawy dobrostanu zwierząt.pdf                                  | Usunięcie skanu załącznika Planu poprawy dobrostanu zwierzat dodanego w anlikacii |
| Ê  | Dok. uzupełniające \land                             | Z0234 - Plan poprawy dobrostanu zwierząt                              | dobrostana zwierząt dodanego w aplikacji.                                         |
| 8  | Campania 2023<br>Campania 2022<br>Campania 2021      | DODAJ ZAŁĄCZNIK                                                       |                                                                                   |
| Ê  | Wnioski zalesieniowe                                 |                                                                       |                                                                                   |
| *  | LPIS                                                 |                                                                       |                                                                                   |
| *  | LPIS - całoroczny                                    |                                                                       |                                                                                   |
|    | 3                                                    |                                                                       |                                                                                   |
| đi | Deklaracja dostępności                               |                                                                       | <sup>idz do</sup> →                                                               |

Po dołączeniu załączników należy przy każdym z nich potwierdzić czy dołączony załącznik zawiera wymagane elementy/podpisy w tym celu należy zaznaczyć checkboks:

• Czy załącznik zawiera wymagane elementy/podpisy

|    | Agencja Restrukturyzacji<br>i Modernizacji Rolnictwa |     | E Kreator dokumentu uzupełniajacego 2023 - Załączniki niemerytoryczne | 8                                                                       | 1 🕘 🌲                          | ?                | θ |
|----|------------------------------------------------------|-----|-----------------------------------------------------------------------|-------------------------------------------------------------------------|--------------------------------|------------------|---|
|    |                                                      | Ì   | DOKUMENT                                                              | Błędy                                                                   | Liczba                         | błędów: 1        | Û |
| Ê  | Wnioski                                              | ~   | Załączniki niemerytoryczne                                            | Dołączony załącznik "Pla<br>zwierząt" nie zawiera wy<br>osoby trzeciej. | an poprawy dob<br>maganego pod | prostanu<br>pisu |   |
| Ê  | Transfery PROW                                       | ~   | Plan poprawy dobrostanu zwierząt,pdf                                  | ącznik zawiera wymagane                                                 | elementy/podp                  | isy              | ~ |
| Ê  | Dok. uzupełniające                                   | ^   | Z0234 - Plan poprawy dobrostanu zwierząt                              | . , ,                                                                   |                                |                  |   |
|    | Kampania 2023<br>Kampania 2022<br>Kampania 2021      |     | DODAJ ZALĄCZNIK                                                       |                                                                         |                                |                  |   |
| Ê  | Wnioski zalesieniow                                  | ~   |                                                                       |                                                                         |                                |                  |   |
| ** | LPIS                                                 |     |                                                                       |                                                                         |                                |                  |   |
| *  | LPIS - całoroczny                                    |     | ·                                                                     |                                                                         |                                |                  |   |
| <  |                                                      | >   |                                                                       |                                                                         |                                |                  |   |
| đ  | Deklaracja dostępno                                  | ści |                                                                       |                                                                         | Podsumo                        | Idž do<br>wanie  | → |

Brak potwierdzenia w tym zakresie skutkuje wygenerowaniem błędu informacyjnego:

Dla załącznika Plan poprawy dobrostanu zwierząt nie potwierdzono, że zawiera wszystkie wymagane elementy i podpisy.

| -      | Agencja Restrukturyzacj<br>i Modernizacji Rolnictwa | ji<br>a | E Kreator dokumentu uzupełniajacego 2023 - Załączniki niemerytoryczne                                          | <b>B 9 A 0 O</b>          |
|--------|-----------------------------------------------------|---------|----------------------------------------------------------------------------------------------------|---------------------------|
|        |                                                     | ,       | DOKUMENT                                                                                                    | PODSUMOWANIE              |
| ê<br>ê | Wnioski<br>Transfery PROW<br>Dok. uzupełniające     | × × <   | Załączniki niemerytoryczne<br>Plan poprawy dobrostanu zwierząt.pdf<br>Z0234 - Plan poprawy dobrostanu zwierząt | Liczba załączników: 1 🔹 🖍 |
|        | Kampania 2023<br>Kampania 2022<br>Kampania 2021     |         | DODAJ ZALĄCZNIK                                                                                                |                           |
| Ê      | Wnioski zalesieniov                                 | we      |                                                                                                    |                           |
| *      | LPIS                                                |         |                                                                                                    |                           |
| *      | LPIS - całoroczny                                   |         |                                                                                                    |                           |
| <      |                                                     | >       |                                                                                                    |                           |
| đ      | Deklaracja dostępn                                  | iości   |                                                                                                    | Podsumowanie 🗲            |

Pod dany typ załącznika w zakresie ekoschematów/praktyk (np. Z0207) użytkownik może dołączyć skany wszelkich dokumentów odnoszących się do danej praktyki/ekoschematu, których dołączenie wynika z obowiązujących przepisów.

|   | Agencja Restrukturyzacji<br>i Modernizacji Rolnictwa |   | ≡ Kreator dokumentu uzupełniajacego 2023 - Załączniki niemerytoryczne    | <b>R</b> 1 <b>0</b> A 0 C                       |
|---|------------------------------------------------------|---|--------------------------------------------------------------------------|-------------------------------------------------|
|   |                                                      |   | DOKUMENT                                                                 | PODSUMOWANIE                                    |
| Ê | Wnioski                                              | ~ | Zalaozaiki siamaadaawzaa                                                 | Liezba zeleczników 1 🔹                          |
| Ê | Transfery PROW                                       | ~ | C dowody.xisx                                                            | Czy załącznik zawiera wymanane elementy/podnisy |
| Ê | Dok. uzupełniające                                   | ^ | Z0207 - Załącznik do ekoschematu: Międzyplony ozime/ Wsiewki śródplonowe |                                                 |
| K | ampania 2023<br>ampania 2022<br>ampania 2021         |   | DODAJ ZAŁĄCZNIK                                                          |                                                 |
| Ê | Wnioski zalesieniowe                                 | ~ |                                                                          |                                                 |
| * | LPIS                                                 |   |                                                                          |                                                 |
| * | LPIS - całoroczny                                    |   |                                                                          | 1                                               |
| ÷ | Producenci                                           |   | Dołączony skan oświadczenia o dacie zbioru                               |                                                 |
| 6 | Administracja                                        | ~ | uprawy w plonie głównym<br>w terminie 7 dni od dnia zbioru tej uprawy    |                                                 |
| Ġ | Deklaracja dostępnośc                                | i | dla wariantu Wsiewki śródplonowe                                         | <sup>ldź do</sup> →<br>Podsumowanie             |

## Wykaz załączników niemerytorycznych dostępnych w ramach funkcjonalności Dokumenty uzupełniające:

#### Uwaga!

W przypadku kiedy na liście dostępnych załączników niemerytorycznych nie występuje pożądany dokument należy z listy wybrać "załącznik niemerytoryczny" – Z0031.

| Numer<br>załącznika | Nazwa załącznika                                                                                                    | Rodzaj<br>płatności |
|---------------------|----------------------------------------------------------------------------------------------------|---------------------|
| Z0031               | Załącznik niemerytoryczny                                                                                                    | Wszystkie           |
| Z0038               | Analiza chemiczna gleby PRSK 1420                                                                                                    | PRSK1420            |
| Z0039               | Oświadczenie o utrzymaniu minimalnej obsady drzew – RE 1420                                                                           | RE1420              |
| Z0041               | Oświadczenie o działkach rolnych których dotyczą wyniki analizy gleby PRSK 1420                                                       | PRSK1420            |
| Z0042               | Informacja o wynikach badania nasion PRSK 1420                                                                                        | PRSK1420            |
| Z0043               | Oświadczenie o posiadaniu plantacji nasiennej rośliny dwuletniej PRSK 1420                                                            | PRSK1420            |
| Z0044               | Oświadczenie eksperta przyrodniczego lub doradcy rolnośrodowiskowego                                                                  | PRSK1420            |
| Z0045               | Informacja w zakresie wymogów realizowanych w ramach pakietu 4 i 5 (z<br>wyłączeniem 4.7) PRSK 1420                                   | PRSK1420            |
| Z0046               | Informacja w zakresie wymogów realizowanych w ramach wariantu 4.7<br>PRSK 1420                                                        | PRSK1420            |
| Z0053               | Kopia decyzji w sprawie przekwalifikowania zalesionego gruntu na grunt                                                                | ZAL1420,            |
|                     | leśny albo zaświadczenie o przekwalifikowaniu zalesionego gruntu na<br>grunt leśny w wyniku modernizacji ewidencji gruntów i budynków | ZAL1420SN           |
| Z0062               | Kopia świadectwa oceny polowej materiału siewnego RE 1420                                                                             | RE1420              |
| Z0063               | Zaświadczenie o wydaniu świadectwa oceny polowej materiału siewnego<br>RE 1420                                                        | RE1420              |

| Z0064 | Oświadczenia o posiadaniu plantacji nasiennej rośliny dwuletniej lub<br>wieloletniej RE 1420                                                                                                    | RE1420                                              |
|-------|----------------------------------------------------------------------------------------------------|-----------------------------------------------------|
| Z0065 | Kopia pierwszej strony dokumentacji przyrodniczej PRSK 1420                                                                                                    | PRSK1420                                            |
| Z0070 | Oświadczenie o rodzaju uprawianych na danej działce rolnej drzew i<br>krzewów RE 1420                                                                                                    | RE1420                                              |
| Z0071 | Oświadczenie o uzupełnieniu lub poprawieniu planu działalności<br>rolnośrodowiskowej PRSK 1420                                                                                                    | PRSK1420                                            |
| Z0074 | Odpis prawomocnego postanowienia sądu o stwierdzeniu nabycia spadku<br>albo Odpis prawomocnego postanowienia sądu o stwierdzeniu nabycia<br>przedmiotu windykacyjnego albo Oświadczenie spadkobiercy rolnika lub<br>zarządcy o złożeniu wniosku o stwierdzenie nabycia spadku albo<br>Zarejestrowany akt poświadczenia dziedziczenia sporządzony przez<br>notariusza                                         | PRSK 1420<br>RE1420                                 |
| Z0076 | Dokument potwierdzający zaistnienie następstwa prawnego lub kopia<br>tego dokumentu potwierdzona albo poświadczona za zgodność z<br>oryginałem                                                                                                    | PRSK1420<br>RE1420                                  |
| 20077 | Umowa sprzedaży, dzierżawy lub inna umowa, w wyniku której została<br>przeniesiona własność gruntów objętych zobowiązaniem, podjętym przez<br>rolnika albo kopia tej umowy potwierdzona albo poświadczona za<br>zgodność z oryginałem                                                                                                    | PRSK1420<br>RE1420                                  |
| Z0079 | Oświadczenie pozostałych spadkobierców zawierające zgodę na<br>wstąpienie spadkobiercy/zapisobiercy windykacyjnego do toczącego się<br>postępowania w sprawie przyznania płatności rolno-środowiskowo-<br>klimatycznej lub płatności ekologicznej na miejsce rolnika lub zarządcy i<br>przyznanie płatności rolnośrodowiskowej lub płatności rolno-<br>środowiskowo-klimatycznej lub płatności ekologicznej. | PRSK1420,<br>RE1420                                 |
| Z0080 | Oświadczenia współposiadaczy, że wyrażają zgodę na wstąpienie tego<br>posiadacza na miejsce rolnika lub zarządcy i przyznanie płatności rolno-<br>środowiskowo-klimatycznej lub płatności ekologicznej, jeżeli posiadanie<br>gruntów lub stada zwierząt ras lokalnych objętych wnioskiem o przyznanie<br>płatności zostało przeniesione na rzecz kilku podmiotów.                                            | PRSK1420,<br>RE1420                                 |
| Z0081 | Kopia wniosku o wpis do ewidencji producentów, w przypadku, gdy<br>przejmujący nie posiada numeru identyfikacyjnego                                                                                                    | PRSK1420,<br>RE1420,<br>RE2327,<br>ZRSK2327,<br>EDZ |
| Z0082 | Informacja o zamiarze zaprzestania uprawy krzewów w ramach wariantów 4.1.1, 4.2 Pakietu 4 lub wariantów 10.1.1 i 10.2 Pakietu 10 działania RE 1420                                                                                                    | RE1420                                              |
| Z0083 | Oświadczenie członka grupy RE 1420                                                                                                    | RE1420                                              |
| Z0096 | Powiadomienie eksperta przyrodniczego o sprzeczności wymogów<br>działania rolno-środowiskowo-klimatycznego PROW 14-20 z<br>analogicznymi działaniami fakultatywnymi PO/PZO PRSK 1420                                                                                                    | PRSK1420                                            |
| Z0112 | Oświadczenia o uzupełnieniu lub poprawieniu planu dla dobrostanu<br>zwierząt                                                                                                    | EDZ                                                 |
| Z0117 | Oświadczenie o braku zmian w planie DZ                                                                                                    | EDZ                                                 |
| Z0139 | Oświadczenie o zastąpieniu zwierząt (bydło) ZB-1/394                                                                                                    | PRSK 1420                                           |
| Z0140 | Oświadczenie o zastąpieniu zwierząt (owce) ZO-1/394                                                                                                    | PRSK 1420                                           |

| Z0141 | Oświadczenie o zastąpieniu zwierząt (kozy) ZC-1/394                                                                                                    | PRSK 1420 |
|-------|----------------------------------------------------------------------------------------------------|-----------|
| Z0142 | Oświadczenie o zastąpieniu zwierząt (klacze) ZK-1/394                                                                                                    | PRSK 1420 |
| Z0143 | Oświadczenie o zastąpieniu zwierząt (lochy) ZL-1/394                                                                                                    | PRSK 1420 |
| Z0144 | Świadectwo oceny polowej i laboratoryjnej materiału siewnego odmian regionalnych wpisanych do Krajowego Rejestru PRSK1420                                                                  | PRSK1420  |
| Z0200 | Skan dowodu zakupu biologicznego środka ochrony roślin                                                                                                    | OB        |
| Z0205 | Załącznik do ekoschematu Obszary z roślinami miododajnymi                                                                                                    | ОВ        |
| Z0206 | Załącznik do ekoschematu Ekstensywne użytkowanie TUZ z obsadą zwierząt                                                                                                    | ОВ        |
| Z0207 | Załącznik do ekoschematu Międzyplony ozime/ Wsiewki śródplonowe                                                                                                    | ОВ        |
| Z0208 | Załącznik do ekoschematu Opracowanie i przestrzeganie planu nawożenia                                                                                                    | OB        |
| Z0209 | Załącznik do ekoschematu Zróżnicowana struktura upraw                                                                                                    | ОВ        |
| Z0210 | Załącznik do ekoschematu Wymieszanie obornika z glebą na gruntach<br>ornych w ciągu 12 godzin                                                                                              | ОВ        |
| Z0211 | Załącznik do ekoschematu Stosowanie płynnych nawozów naturalnych<br>innymi metodami niż rozbryzgowo                                                                                        | ОВ        |
| Z0212 | Załącznik do ekoschematu Uproszczone systemy uprawy                                                                                                    | OB        |
| Z0213 | Załącznik do ekoschematu Wymieszanie słomy z glebą                                                                                                    | ОВ        |
| Z0214 | Załącznik do ekoschematu Retencjonowanie wody na trwałych użytkach zielonych                                                                                                    | ОВ        |
| Z0215 | Załącznik do ekoschematu Prowadzenie produkcji roślinnej w systemie<br>Integrowanej Produkcji Roślin                                                                                       | ОВ        |
| Z0216 | Załącznik do ekoschematu Biologiczna ochrona upraw                                                                                                    | OB        |
| Z0273 | Wykaz realizacji zastosowania biologicznego środka ochrony roślin                                                                                                    | OB        |
| Z0220 | Oświadczenie członka grupy RE 2327                                                                                                    | RE2327    |
| Z0222 | Informacja o wynikach badania materiału siewnego ZRSK 2327                                                                                                    | ZRSK2327  |
| Z0228 | Kopia poszczególnych stron planu działalności ZRSK 2327                                                                                                    | ZRSK2327  |
| Z0232 | Oświadczenie o grupie rolników ubiegających się o przyznanie płatności ekologicznej RE2327                                                                                                 | RE2327    |
| Z0233 | Zaświadczenie o udostępnieniu samców w celu pozyskania nasienia ZRSK 2327                                                                                                    | ZRSK2327  |
| Z0234 | Plan poprawy dobrostanu zwierząt                                                                                                    | EDZ       |
| Z0235 | Oświadczenie o zapewnieniu wypasu opasów                                                                                                    | EDZ       |
| Z0236 | Oświadczenie o zapewnieniu wypasu dla kóz                                                                                                    | EDZ       |
| Z0245 | Oświadczenie zawierające wskazanie zwierząt jakie zostały<br>zakwalifikowane do programu ochrony zasobów genetycznych ras<br>lokalnych potwierdzone przez Instytut Zootechniki – ZRSK 2327 | ZRSK2327  |
| Z0248 | Oświadczenie o uzupełnieniu lub poprawieniu planu działalności rolnośrodowiskowej – ZRSK 2327                                                                                              | ZRSK2327  |

| Z0268 | Kopia świadectwa oceny polowej materiału siewnego RE 2327                                                                                             | RE2327           |
|-------|----------------------------------------------------------------------------------------------------|------------------|
| Z0269 | Zaświadczenie o wydaniu świadectwa oceny polowej materiału siewnego<br>RE 2327                                                                        | RE2327           |
| Z0270 | Oświadczenia o posiadaniu plantacji nasiennej rośliny dwuletniej lub wieloletniej RE 2327                                                             | RE2327           |
| Z0274 | Kopia pierwszej i trzeciej strony planu działalności RE 1420                                                                                          | RE1420           |
| Z0275 | Kopia pierwszej i trzeciej strony planu działalności PRSK 1420                                                                                        | RE1420           |
| Z0276 | Oświadczenie o uzupełnieniu lub poprawieniu planu działalności ekologicznej RE 1420                                                                   | RE1420           |
| Z0277 | Oświadczenie o kontynuacji zobowiązania rolno-środowiskowo-<br>klimatycznego PRSK 1420                                                                | PRSK1420         |
| Z0278 | Oświadczenie o kontynuacji zobowiązania ekologicznego RE 1420                                                                                         | RE1420           |
| Z0288 | Kopia poszczególnych stron planu działalności RE 2327                                                                                                 | RE2327           |
| Z0295 | Szkic wybiegu                                                                                                    | EDZ              |
| Z0296 | Żądanie przyznania płatności dla małych gospodarstw                                                                                                   | ОВ               |
| Z0297 | Wycofanie żądania przyznania płatności dla małych gospodarstw                                                                                         | ОВ               |
| Z0298 | Oświadczenie o zapewnieniu wypasu krów mamek                                                                                                    | EDZ              |
| Z0299 | Oświadczenie o zapewnieniu wypasu krów mlecznych                                                                                                    | EDZ              |
| Z0301 | Oświadczenie o zapewnieniu wypasu lub dostępu do zewnętrznej powierzchni bytowej dla owiec                                                            | EDZ              |
| Z0302 | Oświadczenie o zapewnieniu wypasu lub dostępu do zewnętrznej powierzchni bytowej dla koni                                                             | EDZ              |
| Z0304 | Potwierdzenie przesłania dokumentacji przyrodniczej do ITP                                                                                            | ZRSK 2327        |
| Z0305 | Oświadczenie o posiadanych zwierzętach z gatunku jeleniowatych lub<br>wielbłądowatych                                                                 | RE1420<br>RE2327 |
| Z0319 | Oświadczenie o zapewnieniu wszystkim utrzymywanym w gospodarstwie<br>kurczętom brojlerom co najmniej 6 godzin nieprzerwanej ciemności<br>podczas doby | EDZ              |
| Z0320 | Oświadczenie o zapewnieniu wszystkim utrzymywanym w gospodarstwie indykom co najmniej 8 godzin nieprzerwanej ciemności podczas doby                   | EDZ              |
| Z0321 | Oświadczenie o zapewnieniu zwierzętom utrzymywania na ściółce                                                                                         | EDZ              |
| Z0322 | Oświadczenie o uzupełnieniu/poprawieniu planu poprawy dobrostanu                                                                                      | EDZ              |
| Z0323 | Oświadczenie o zapewnieniu dostępu do zewnętrznej powierzchni<br>bytowej lub do biegalni dla koni                                                     | EDZ              |
| Z0324 | Oświadczenie o zapewnieniu dostępu do zewnętrznej powierzchni<br>bytowej dla kóz                                                                      | EDZ              |
| Z0325 | Rejestr odsadzania prosiąt od loch                                                                                                    | EDZ              |
| Z0326 | Rejestr odsadzania prosiąt od loch                                                                                                    | EDZ              |
| Z0327 | Rejestr odsadzania cieląt od krów mlecznych                                                                                                    | EDZ              |

| Z0328 | Rejestr sposobu utrzymywania loch w okresie okołoporodowym | EDZ |
|-------|------------------------------------------------------------|-----|
| Z0330 | Oświadczenie o zapewnieniu wybiegu dla krów mlecznych      | EDZ |
| Z0331 | Oświadczenie o zapewnieniu wybiegu dla krów mamek          | EDZ |
| Z0332 | Oświadczenie o zapewnieniu wybiegu dla opasów              | EDZ |

## Wykaz dokumentów składanych w trakcie prowadzonych poszczególnych postępowań:

| Nazwa dokumentu                          | Dodatkowe informacje                  | Uwagi |  |
|------------------------------------------|---------------------------------------|-------|--|
| Dokumenty składane do dnia 31.08.2023 r. |                                       |       |  |
| Skan dowodu zakupu                       | Skan dokumentu potwierdzający zakup   |       |  |
| biologicznego środka                     | biologicznego środka ochrony roślin   |       |  |
| ochrony roślin                           | składany w przypadku realizacji       |       |  |
|                                          | ekoschematu Biologiczna ochrona upraw |       |  |
| Wykaz realizacji                         | Skan dokumentu z wykazem realizacji   |       |  |
| zastosowania biologicznego               | zastosowania biologicznego środka     |       |  |
| środka ochrony roślin                    | ochrony roślin w przypadku realizacji |       |  |
|                                          | ekoschematu Biologiczna ochrona upraw |       |  |

✓ w zakresie płatności obszarowych (OB.)

| Dokumenty składane w terminie 7 dni od dnia zbioru uprawy głównej |                                    |  |  |
|-------------------------------------------------------------------|------------------------------------|--|--|
| Załącznik do ekoschematu                                          | Skany dokumentów/oświadczeń        |  |  |
| Międzyplony ozime/                                                | składane w przypadku realizacji    |  |  |
| Wsiewki śródplonowe                                               | praktyki Międzyplony ozime/wsiewki |  |  |
|                                                                   | śródplonowe (np. oświadczenie o    |  |  |
|                                                                   | dacie zbioru uprawy w plonie       |  |  |
|                                                                   | głównym w terminie 7 dni od dnia   |  |  |
|                                                                   | zbioru tej uprawy – dla wariantu   |  |  |
|                                                                   | wsiewki śródplonowe                |  |  |
| Dokumenty składane w zależności od terminu realizacji praktyki    |                                    |  |  |

| Załacznik do okocchomatu     | Skan adminderania a traditameniu      | Oświadozonia jest składana tulka w      |
|------------------------------|---------------------------------------|-----------------------------------------|
|                              | Skan Oswiadczenia o zrealiżowaniu     | Oswiadczenie jest składane tylko w      |
| wymieszanie obornika z       | praktyki (wzor oświadczenia znajduje  | przypadku, gdy rolnik nie miał          |
| glebą na gruntach ornych     | się na stronie internetowej ARIMR) w  | mozliwości wykonania zdjęcia            |
| w ciągu 12 godzin            | sytuacji, gdy niemożliwym będzie      | geotagowanego. Oświadczenie             |
|                              | wykonanie zdjęć geotagowanych         | rolnik powinien wysłać niezwłocznie     |
|                              | potwierdzających wykonanie            | ale nie później niż 14 dni od dnia      |
|                              | wymaganych czynności                  | realizacji praktyki (jak była wykonana  |
|                              |                                       | po złożeniu wniosku) lecz nie później   |
|                              |                                       | niż do dnia 7 listopada 2023 r. lub nie |
|                              |                                       | później niż 14 dni od dnia złożenia     |
|                              |                                       | wniosku (jak była wykonana w roku       |
|                              |                                       | składania wniosku                       |
|                              |                                       | o przyznanie płatności przed            |
|                              |                                       | złożeniem wniosku lub przed 15          |
|                              |                                       | marca roku składania wniosku).          |
| Dokumenty składane w zale    | żności od terminu realizacii praktyki | · ·                                     |
| Załacznik do ekoschematu     | Skan oświadczenia o zrealizowaniu     | Oświadczenie jest składane tylko w      |
| Stosowanie płynnych          | praktyki (wzór oświadczenia znajduje  | przypadku, gdy rolnik nie miał          |
| nawozów naturalnych          | sie na stronie internetowei ARiMR) w  | możliwości wykonania zdiecia            |
| innymi metodami niż          | svtuacii gdv niemożliwym bedzie       | geotagowanego Oświadczenie              |
| rozhrvzgowo                  | wykonanie zdieć geotagowanych         | rolnik nowinien wysłać niezwłocznie     |
| 10201 9250 00                | notwierdzających wykonanie            | ale nie później niż 14 dni od dnia      |
|                              | wwmagapych czyppości                  |                                         |
|                              | wymaganych czynności                  |                                         |
|                              |                                       | po złożeniu wniosku) lecz nie pozniej   |
|                              |                                       | niz do dnia / listopada 2023 r. lub nie |
|                              |                                       | pozniej niz 14 dni od dnia złożenia     |
|                              |                                       | wniosku (jak była wykonana w roku       |
|                              |                                       | składania wniosku                       |
|                              |                                       | o przyznanie płatności przed            |
|                              |                                       | złożeniem wniosku lub przed 15          |
|                              |                                       | marca roku składania wniosku).          |
| Dokumenty składane w tern    | ninie 25 dni od dnia, w którym upływa | termin składania wniosków               |
| o przyznanie płatności (osta | teczny termin składnia wniosków to 25 | .07.2023 r.)                            |
| Załącznik do ekoschematu     | Skan oświadczenia, które stanowi      | Nie stronie internetowej ARIMR nie      |
| Opracowanie i                | potwierdzenie, że w terminie czterech | ma wzoru takiego oświadczenia.          |
| przestrzeganie planu         | lat poprzedzających rok złożenia      | Rolnik sporządza je samodzielnie.       |
| nawożenia                    | wniosku, rolnik nie otrzymał          |                                         |
|                              | dofinansowania na zakup nawozu        |                                         |
|                              | wapniowego z Narodowego Funduszu      |                                         |
|                              | Ochrony Środowiska i Gospodarki       |                                         |
|                              | Wodnei.                               |                                         |

## ✓ w zakresie płatności rolno-środowiskowo-klimatycznej (PROW 2014-2020)

| Nazwa dokumentu                                                 | Dodatkowe informacje                    | Symbol<br>dokumentu |  |
|-----------------------------------------------------------------|-----------------------------------------|---------------------|--|
| Dokumenty składane w trakcie postępowania – do 25 lipca 2023 r. |                                         |                     |  |
| Oświadczenie współposiadacza o                                  | Załącznik składany w przypadku, gdy co  | 0-1/1001            |  |
| wyrażeniu zgody na przyznanie                                   | najmniej jedna działka rolna jest       |                     |  |
| rolnikowi płatności bezpośrednich lub                           | przedmiotem współposiadania. Zgoda nie  |                     |  |
| przejściowego wsparcia krajowego lub                            | jest wymagana, gdy miałaby pochodzić od |                     |  |
| płatności ONW lub płatności rolno-                              | małżonka wnioskodawcy.                  |                     |  |
| środowiskowo-klimatycznej w ramach                              |                                         |                     |  |

| WPR 2023-2027 Jub płatności                    |                                                  |            |
|------------------------------------------------|--------------------------------------------------|------------|
| ekologicznej w ramach W/PR 2023-2027           |                                                  |            |
| lub płatności ekologicznej w ramach            |                                                  |            |
| PROW 2014-2020 Jub płatności rolno-            |                                                  |            |
| środowiskowo-klimatycznej w ramach             |                                                  |            |
| PROW/2014-2020                                 |                                                  |            |
| Informacia zawierajaca wymogi                  | Dokument w 2023 składany w przypadku             | D_1/20/    |
| akroślono przez oksporta                       | dy wymagi akraćlana przez aksparta               | F-1/394    |
| przyrodniczogo w zakrosio Pakietu 4            | przyrodniczogo ulogna zmianio                    |            |
| przyrodniczego w zakresie Pakietu 4.           | przyrodniczego diegną zmianie.                   |            |
| ntaków na obczarach Natura 2000 lub            |                                                  |            |
| Pakietu E. Conno siedliska poza                |                                                  |            |
| obczarami Natura 2000                          |                                                  |            |
|                                                | Dekument w reku 2022 ekładany w                  | D 2/204    |
|                                                | przypadky, gdy wymaci akraćlana przez            | P-2/394    |
| okresione przez doradcę                        | przypadku, gdy wymogi okresione przez            |            |
| romosrodowiskowego w zakresie                  |                                                  |            |
| wanantu 4.7. Eksterisywne uzytkowunie          | zinianie.                                        |            |
| na obszarach specjalnej ochrony ptakow         |                                                  |            |
| (USU)<br>Dekumentu ekładane w trekcie nestenej | uania da 17 linas 2022 r                         |            |
|                                                | Nama – UU 17 mpta 2025 r.                        | Dokumant   |
|                                                | Dokument składany w roku, w ktorym               | Dokument   |
| działalności romośrodowiskowej                 |                                                  | zewnętrzny |
|                                                | wariantow, w ramach ktorych                      |            |
|                                                |                                                  |            |
|                                                | roino-srodowiskowo-kiimatyczne.                  |            |
| Dokumenty składane w trakcie postępov          | vania – do 2 pazdziernika 2023 r.                |            |
| Kopia pierwszej strony dokumentacji            | Dokument składany w przypadku deklaracji         | Dokument   |
| przyrodniczej                                  | we whiosku o przyznanie pratności                | zewnętrzny |
|                                                | poszczegolnych wariantów Pakietu 4 lub           |            |
|                                                | Pakietu 5, z wyłączeniem wariantu 4.7.           |            |
|                                                | Dokument składany w drugim roku                  |            |
|                                                | realizacji zobowiązania w ramach                 |            |
|                                                | wariantow Pakietu 4 lub Pakietu 5, z             |            |
|                                                | wyłączeniem wariantu 4.7, jeżeli w               |            |
|                                                | pierwszym roku stwierdzono, że rolnik nie        |            |
|                                                | posiada dokumentacji przyrodniczej.              |            |
| Dokumenty składane w trakcie postępov          | vania – do 31 października 2023 r.               |            |
| Swiadectwo oceny polowej i                     | Dokumenty składane w przypadku                   | Dokument   |
| laboratoryjnej materiału siewnego              | deklaracji we wniosku wariantu 6.2. W            | zewnętrzny |
| odmian regionalnych wpisanych do               | przypadku deklarowania we wniosku roślin         |            |
| krajowego rejestru, lub                        | z gatunków wymienionych w załączniku nr          |            |
|                                                | 4 do rozporządzenia rolno-środowiskowo-          |            |
|                                                | klimatycznego, należy złożyć <i>Informację o</i> | Dokument   |
| Informacja o wynikach badania, lub             | wynikach badania, w przypadku deklaracji         | zewnętrzny |
|                                                | roslin dwuletnich, w pierwszym roku              |            |
|                                                | uprawy tych roslin, należy złożyć                | 0-5/394    |
| Oświadczenie o posiadaniu plantacji            | Oswiadczenie o posiadaniu plantacji              |            |
| nasiennej rośliny dwuletniej                   | nasiennej rośliny dwuletniej.                    |            |
| Kopia dokumentu zawierającego wyniki           | Dokument składany w przypadku deklaracji         | Dokument   |
| analizy gleby oraz                             | we whosku Pakietu 1. Dokument składany           | zewnętrzny |
|                                                | w pierwszym i ostatnim roku realizacji           | 0.4/004    |
|                                                | zobowiązania, a także w drugim roku              | 0-4/394    |
|                                                | realizacji zobowiązania w ramach Pakietu         |            |

| Oświadczenie, w którym są wskazane<br>działki rolne, których dotycza wyniki | 1, jeżeli w pierwszym roku stwierdzono, że rolnik nie wykonał analizy glęby.             |                   |
|-----------------------------------------------------------------------------|------------------------------------------------------------------------------------------|-------------------|
| analizy gleby                                                               |                                                                                          |                   |
| Dokumenty składane w terminie określo                                       | nym do składania wniosków o przyznanie pła                                               | tności            |
| bezpośredniej – od 15 marca do 30 czerv                                     | vca 2023 r.                                                                              |                   |
| Informacia o realizowanym                                                   | Dokument składany, jeżeli rolnik w danym                                                 | P-3/394           |
| zobowiązaniu rolno-środowiskowo-                                            | roku nie zamierza ubiegać się o przyznanie                                               | ,                 |
| klimatycznym w ramach PROW 2014-                                            | kolejnej płatności rolno-środowiskowo-                                                   |                   |
| 2020                                                                        | klimatycznej do określonych gruntów lub                                                  |                   |
|                                                                             | zwierząt objętych zobowiązaniem rolno-                                                   |                   |
|                                                                             | środowiskowo-klimatycznym.                                                               |                   |
| Dokumenty składane najpóźniej w termi                                       | nie określonym do składania wniosków o prz                                               | yznanie płatności |
| – do 25 lipca 2023 r.                                                       |                                                                                          |                   |
| Kopia poszczególnych stron planu                                            | Dokument składany w przypadku, gdy w                                                     | Dokument          |
| działalności rolnośrodowiskowej                                             | kampanii 2022 stwierdzono, że rolnik nie                                                 | zewnętrzny        |
|                                                                             | posiadał planu działalności                                                              |                   |
|                                                                             | rolnośrodowiskowej. Dokument składany                                                    |                   |
|                                                                             | w drugim roku realizacji danego                                                          |                   |
|                                                                             | zobowiązania.                                                                            |                   |
| Oświadczenie o uzupełnieniu lub                                             | Dokument składany, jeżeli w kampanii                                                     | 0-2/394           |
| poprawieniu planu działalności                                              | 2022 stwierdzono, że plan działalności                                                   |                   |
| rolnośrodowiskowej                                                          | rolnośrodowiskowej jest niekompletny lub                                                 |                   |
|                                                                             | jest niezgodny z informacjami                                                            |                   |
|                                                                             | przekazanymi we wniosku i załącznikami                                                   |                   |
|                                                                             | do niego.                                                                                |                   |
| Oświadczenie o uzupełnieniu lub                                             | Dokument składany, jeżeli w kampanii                                                     | 0-2/394           |
| poprawieniu planu działalności                                              | 2022 stwierdzono, że grunty                                                              |                   |
| rolnośrodowiskowej oraz posiadaniu                                          | zadeklarowane przez rolnika lub zarządcę                                                 |                   |
| poprawionej lub uzupełnionej                                                | w ramach wariantów pakietu 4 (z                                                          |                   |
| dokumentacji przyrodniczej                                                  | wyjątkiem wariant 4.7) lub pakietu 5, nie są                                             |                   |
|                                                                             | położone na obszarze, dla którego został                                                 |                   |
|                                                                             | ustanowiony plan ochrony lub plan zadań                                                  |                   |
|                                                                             | ochronnych, natomiast Agencja ustaliła, że                                               |                   |
|                                                                             | grunty te są położone na obszarze, dla                                                   |                   |
|                                                                             | którego został ustanowiony plan ochrony                                                  |                   |
|                                                                             | l lub plan zadan ochronnych.                                                             |                   |
| klimatycznym w ramach Dakiatu 7. Zach                                       | pienia zwierząt objętych zobowiązaniem roln<br>owanie zagrożonych zasobów gonotycznych z | u-sroaowiskowo-   |
| rolnictwie                                                                  | Swame zagrozonych zasobow genetycznych z                                                 | WICIZQL W         |
| Oświadczenie, zawierające wskazanie                                         | Dokument składany w przypadku                                                            |                   |
| zwierzat, jakje zostały zastanione i                                        | zastapienia zwierzat obietych                                                            |                   |
| jakimi je zastapiono, potwierdzone                                          | zobowiazaniem rolno-środowiskowo-                                                        |                   |
| przez Instytut Zootechniki:                                                 | klimatycznym w ramach Pakietu 7.                                                         |                   |
| – dla krów                                                                  | Zastąpienia dokonuje się w terminie 40 dni                                               | ZB-1/394          |
| – dla klaczy                                                                | od daty powzięcia informacji o                                                           | ZK-1/394          |
| – dla loch                                                                  | konieczności zastąpienia zwierzecia; o                                                   | ZL-1/394          |
| <ul> <li>dla owiec matek</li> </ul>                                         | zastąpieniu rolnik informuje kierownika                                                  | ZO-1/394          |
| – dla kóz matek                                                             | biura powiatowego ARiMR w terminie 30                                                    | ZC-1/394          |
|                                                                             | dni od dnia jego dokonania.                                                              |                   |
| Oświadczenie, zawierające wskazanie                                         | Dokument składany w przypadku, gdy                                                       |                   |
| zwierząt, jakie zostały zakwalifikowane                                     | zastąpienie zwierząt objętych                                                            |                   |
| do programu ochrony zasobów                                                 | zobowiązaniem w ramach Pakietu 7 zostało                                                 |                   |
| genetycznych ras lokalnych,                                                 | dokonane w terminie składania wniosków                                                   |                   |

| potwierdzone przez Instytut         | o przyznanie płatności, lecz przed dniem |          |
|-------------------------------------|------------------------------------------|----------|
| Zootechniki:                        | złożenia wniosku o przyznanie płatności  |          |
| – dla krów                          | rolno-środowiskowo-klimatycznej.         | OB-1/394 |
| – dla klaczy                        |                                          | ОК-1/394 |
| – dla loch                          |                                          | OL-1/394 |
| <ul> <li>dla owiec matek</li> </ul> |                                          | 00-1/394 |
| <ul> <li>dla kóz matek</li> </ul>   |                                          | OC-1/394 |

## ✓ w zakresie płatności ekologicznej (PROW 2014-2020)

| Nazwa dokumentu                                                                                                    | Dodatkowe informacje                                                                                                    | Symbol<br>dokumentu    |  |
|----------------------------------------------------------------------------------------------------|----------------------------------------------------------------------------------------------------|------------------------|--|
| Dokumenty składane w trakcie postępowania – do 25 lipca 2023 r.                                                                                                    |                                                                                                    |                        |  |
| Oświadczenie współposiadacza o<br>wyrażeniu zgody na przyznanie<br>rolnikowi płatności bezpośrednich lub<br>przejściowego wsparcia krajowego lub<br>płatności ONW lub płatności rolno-<br>środowiskowo-klimatycznej w ramach<br>WPR 2023-2027 lub płatności<br>ekologicznej w ramach WPR 2023-2027<br>lub płatności ekologicznej w ramach<br>PROW 2014-2020 lub płatności rolno-<br>środowiskowo-klimatycznej w ramach<br>PROW 2014-2020. | Załącznik składany w przypadku, gdy co<br>najmniej jedna działka rolna jest<br>przedmiotem współposiadania. Zgoda nie<br>jest wymagana, gdy miałaby pochodzić od<br>małżonka wnioskodawcy.                                                                                                    | O-1/1001               |  |
| Oświadczenie o rodzaju uprawianych na<br>danej działce rolnej drzew i krzewów                                                                                                    | Dokument składany w roku, w którym<br>rolnik złożył wniosek o przyznanie kolejnej<br>płatności ekologicznej w ramach<br>wariantów 4.1.2, 10.1.2, w przypadku, gdy<br>na gruncie, na którym realizuje te warianty:<br>dokonał zmiany uprawianych roślin w<br>ramach tych wariantów na inną roślinę,<br>która może być uprawiana w ramach tych<br>wariantów, lub zastąpił dotychczas<br>uprawiane rośliny nowymi roślinami tego<br>samego gatunku, lub w roku poprzednim<br>była uprawiana roślina w ramach Pakietu 1,<br>2, 3, 5, 7, 8, 9, lub 11. | O-4/395                |  |
| Dokumenty składane w trakcie postępowania – do 17 lipca 2023 r.                                                                                                    |                                                                                                    |                        |  |
| Kopia poszczególnych stron planu<br>działalności ekologicznej                                                                                                    | Dokument składany w roku w którym<br>zmianie uległ wykaz pakietów lub<br>wariantów, w ramach których rolnik<br>realizuje zobowiązanie ekologiczne.                                                                                                    | Dokument<br>zewnętrzny |  |

| Dokumenty składane w trakcie postępowania – do 30 listopada 2023 r. |                                          |            |  |
|---------------------------------------------------------------------|------------------------------------------|------------|--|
| Kopia świadectwa oceny polowej                                      | Dokument składany w przypadku deklaracji | Dokument   |  |
| materiału siewnego wydanego na                                      | we wniosku w ramach Pakietu 1 lub 7      | zewnętrzny |  |
| podstawie przepisów o nasiennictwie,                                | upraw wymienionych w ust. 1d załącznika  |            |  |
| lub                                                                 | nr 2 do rozporządzenia ekologicznego,    |            |  |
|                                                                     | jeżeli materiał siewny pochodzący z tych |            |  |
| Zaświadczenie o wydaniu świadectwa                                  | upraw został poddany ocenie na podstawie | Dokument   |  |
| oceny polowej materiału siewnego                                    | przepisów o nasiennictwie. W przypadku   | zewnętrzny |  |
| wydane przez właściwego ze względu                                  | deklaracji rośliny dwuletniej lub roślin |            |  |

| na położenie plantacji nasiennej<br>wojewódzkiego inspektora ochrony<br>roślin i nasiennictwa, lub<br>Oświadczenie o posiadaniu plantacji<br>nasiennej rośliny dwuletniej lub<br>wieloletniej – w pierwszym roku uprawy<br>tej rośliny.                                                                                                    | wieloletnich – w pierwszym roku uprawy<br>tych roślin, należy złożyć Oświadczenie o<br>posiadaniu plantacji nasiennej rośliny<br>dwuletniej lub wieloletniej – w pierwszym<br>roku uprawy tej rośliny.                                                                                                    | O-3/395                |  |
|----------------------------------------------------------------------------------------------------|----------------------------------------------------------------------------------------------------|------------------------|--|
| Dokumenty składane w terminie określo<br>beznośredniej – od 15 marca do 30 czerw                                                                                                    | nym do składania wniosków o przyznanie pła<br>(ca 2023 r                                                                                                    | tności                 |  |
| Informacja o realizowanym<br>zobowiązaniu ekologicznym w ramach<br>PROW 2014-2020                                                                                                    | Dokument składany, jeżeli rolnik w danym<br>roku nie zamierza ubiegać się o przyznanie<br>kolejnej płatności ekologicznej do<br>określonych gruntów objętych<br>zobowiązaniem ekologicznym.                                                                                                    | P-3/394                |  |
| Dokumenty składane najpóźniej w termi<br>– do 25 lipca 2023 r.                                                                                                    | nie określonym do składania wniosków o przy                                                                                                    | yznanie płatności      |  |
| Kopia poszczególnych stron planu<br>działalności ekologicznej                                                                                                    | Dokument składany w przypadku, gdy w<br>kampanii 2022 stwierdzono, że rolnik nie<br>posiadał planu działalności ekologicznej.<br>Dokument składany w drugim roku<br>realizacji danego zobowiazania.                                                                                                    | Dokument<br>zewnętrzny |  |
| Oświadczenie o uzupełnieniu lub<br>poprawieniu planu działalności<br>ekologicznej                                                                                                    | Dokument składany, jeżeli za kampanię<br>2022 stwierdzono, że plan działalności<br>ekologicznej jest niekompletny lub jest<br>niezgodny z informacjami przekazanymi we<br>wniosku i załacznikami do niego.                                                                                                    | 0-2/394                |  |
| Dokumenty składane w przypadku zaprzestania uprawy krzewów po przeprowadzonym zbiorze w ostatnim roku realizacji zobowiązania rolnośrodowiskowego w ramach wariantów 4.1.1, 4.2 Pakietu 4. Uprawy sadownicze w okresie konwersji lub wariantów 10.1.1, 10.2 Pakietu 10. Uprawy sadownicze po okresie konwersji zobowiązania ekologicznego (PROW 2014-2020) |                                                                                                    |                        |  |
| Informacja o zamiarze zaprzestania<br>uprawy krzewów w ramach wariantów<br>4.1.1, 4.2 Pakietu 4. Uprawy sadownicze<br>w okresie konwersji lub wariantów<br>10.1.1, 10.2 Pakietu 10. Uprawy<br>sadownicze po okresie konwersji<br>zobowiązania ekologicznego (PROW<br>2014-2020)                                                                            | Dokument składany, w przypadku jeżeli<br>rolnik zamierza zaprzestać uprawy<br>krzewów po przeprowadzeniu zbioru,<br>przed zakończeniem realizacji<br>zobowiązania rolnośrodowiskowego w<br>ramach wariantów 4.1.1, 4.2 Pakietu 4 lub<br>10.1.1, 10.2 Pakietu 10, w ostatnim roku<br>realizacji tego zobowiązania. Dokument<br>składany najpóźniej w terminie 30 dni<br>przed zaprzestaniem uprawy krzewów. | P-1/395                |  |

#### w zakresie płatności rolno-środowiskowo-klimatycznych (WPR 2023-2027)

| Nazwa dokumentu                                                                                                    | Dodatkowe informacje                                                                                                    | Symbol<br>dokumentu |
|----------------------------------------------------------------------------------------------------|----------------------------------------------------------------------------------------------------|---------------------|
| Dokumenty składane w terminie do 25 lipca 2023 r.                                                                                                    |                                                                                                    |                     |
| Oświadczenie współposiadacza o<br>wyrażeniu zgody na przyznanie<br>rolnikowi płatności bezpośrednich lub<br>przejściowego wsparcia krajowego lub<br>płatności ONW lub płatności rolno-<br>środowiskowo-klimatycznej w ramach<br>WPR 2023-2027 lub płatności | Załącznik składany w przypadku, gdy co<br>najmniej jedna działka rolna jest<br>przedmiotem współposiadania. Zgoda nie<br>jest wymagana, gdy miałaby pochodzić od<br>małżonka wnioskodawcy. | O-1/1001            |

| ekologicznej w ramach WPR 2023-2027      |                                            |                  |
|------------------------------------------|--------------------------------------------|------------------|
| lub płatności ekologicznej w ramach      |                                            |                  |
| PROW 2014-2020 lub płatności rolno-      |                                            |                  |
| środowiskowo-klimatycznej w ramach       |                                            |                  |
| PROW 2014-2020.                          |                                            |                  |
| Dokument potwierdzający zakup            | Załącznik składany w pierwszym i czwartym  | Dokument         |
| kwalifikowanego materiału siewnego       | roku uprawy rośliny danej odmiany          | zewnętrzny       |
| lub materiału siewnego kategorii         | regionalnej albo amatorskiej wpisanej do   |                  |
| standard, odmian regionalnych,           | krajowego rejestru albo odmian             |                  |
| amatorskich lub marginalnych w           | marginalnych z gatunków roślin rolniczych  |                  |
| nierwszym lub czwartym roku tei          | wymienionych w ust 3 nkt 1 załacznika nr   |                  |
|                                          | A do rozporządzenia w ramach wariantu      |                  |
|                                          |                                            |                  |
| Dekument netwierdzeien zekun             | Załacznik składony w nienyczym i czwortym  | Dokumont         |
|                                          |                                            |                  |
| kwalifikowanego materiału siewnego       | roku, uprawy rosiiny danej odmiany         | zewnętrzny       |
| lub materialu siewnego kategorii         | regionalnej lub amatorskiej wpisanej do    |                  |
| standard odmian regionalnych albo        | krajowego rejestru lub odmiany             |                  |
| amatorskich, albo marginalnych,          | marginalnej z gatunków roślin rolniczych   |                  |
| wpisanych do krajowego rejestru          | wymienionych w ust. 3 pkt 1 załącznika nr  |                  |
|                                          | 4 do rozporządzenia w ramach wariantu      |                  |
|                                          | 7.2.                                       |                  |
| Kopia protokołu przekazania materiału    | Załącznik składany w przypadku, gdy w      | Dokument         |
| siewnego przez bank genów                | ramach wariantu 7.2 została rozpoczęta     | zewnętrzny       |
|                                          | uprawa roślin, gatunków, odmian, form lub  |                  |
|                                          | genotypów roślin których materiał siewny   |                  |
|                                          | został pozyskany z kolekcji banków genów.  |                  |
| Oświadczenie, zawierające wskazanie      | Załacznik składany w przypadku deklaracij  | WB-1/1004        |
| zwierzat, jakie zostały zakwalifikowane  | we wniosku dowolnego wariantu              | (bydło)          |
| do programu ochrony zasobów              | Interwencii 6                              | WK-1/1004        |
| genetycznych ras lokalnych               |                                            | (klacze)         |
| notwierdzone przez Instytut Zootechniki  |                                            | WG-1/1004        |
| W/PR 23/27·                              |                                            |                  |
| - dla hydła                              |                                            | $(0_{B}(1_{y}))$ |
| dla koni (klasza i ogiony)               |                                            | (świpio)         |
|                                          |                                            | (SWITHE)         |
|                                          |                                            | VVO-1/1004       |
| – dla owieć matek                        |                                            | (owce)           |
| – коз татек                              |                                            | vvC-1/1004       |
|                                          |                                            | (KOZY)           |
| Uswiadczenie o zwierzętach, do ktorych   | załącznik składany w przypadku deklaracji  | ∠afącznik        |
| roinik ubiega się o przyznanie płatności | we whosku dowolnego wariantu               | generowany       |
| roino-srodowiskowo-klimatycznej WPR      | Interwencji 6. Zachowanie zagrożonych      | automatycznie    |
| 23/27 (oświadczenie o lokalnych rasach   | zasobów genetycznych zwierząt w            | w aplikacji      |
| zwierząt gospodarskich)                  | rolnictwie.                                | eWniosekPlus.    |
| Dokumenty składane w trakcie postępow    | vania – do 25 lipca 2023                   |                  |
| Oświadczenie eksperta przyrodniczego     | Dokument składany w roku, w którym         | 0-1/1004         |
| WPR 23/27                                | został złożony wniosek o przyznanie        |                  |
|                                          | pierwszej płatności rolno-środowiskowo-    |                  |
|                                          | klimatycznej w ramach wariantów            |                  |
|                                          | Interwencji 1 lub 2.                       |                  |
| Kopie stron planu działalności           | Dokument składany w pierwszym roku         | Dokument         |
| rolnośrodowiskowej zawierające           | realizacji danego zobowiązania lub w roku, | zewnętrzny       |
| wymogi w ramach realizowanego            | w którym zmianie uległy wymogi w trakcie   |                  |
| zobowiązania rolno-środowiskowo-         | kolejnego roku realizacji zobowiązania w   |                  |

| klimatycznego, w tym także tych<br>doprecyzowanych przez eksperta<br>przyrodniczego lub doradcę<br>rolnośrodowiskowego WPR 23/27                                                                                   | przypadku realizacji wariantów interwencji<br>1, 2 lub interwencji 3.                                                                                                    |                        |
|----------------------------------------------------------------------------------------------------|----------------------------------------------------------------------------------------------------|------------------------|
| Kopia pisemnego potwierdzenia<br>regionalnego dyrektora ochrony<br>środowiska, który sprawuje nadzór nad<br>danym obszarem Natura 2000, że dany<br>wariant może być realizowany.                                   | Dokument składany, jeżeli wymogi<br>realizowanego wariantu są sprzeczne z<br>ustanowionymi dla danego obszaru Natura<br>2000 działaniami obligatoryjnymi lub<br>fakultatywnymi określonymi w planie<br>ochrony lub w planie zadań ochronnych, w<br>przypadku wariantów interwencji 1.                                                                                                    | Dokument<br>zewnętrzny |
| Kopia pisemnego potwierdzenia<br>regionalnego dyrektora ochrony<br>środowiska, który sprawuje nadzór nad<br>danym obszarem Natura 2000, że dany<br>wariant może być realizowany -<br>warianty 1.7-1.10 (WPR 23/27) | Dokument składany, jeżeli dla specjalnego<br>obszaru ochrony siedlisk lub obszaru<br>mającego znaczenie dla Wspólnoty, w<br>rozumieniu przepisów o ochronie przyrody,<br>który nie jest obszarem specjalnej ochrony<br>ptaków w rozumieniu przepisów o<br>ochronie przyrody, nie zostały ustanowione<br>plan ochrony albo plan zadań ochronnych<br>w przypadku realizacji wariantów 1.7-1.10<br>interwencji 1.                                                                                                    | Dokument<br>zewnętrzny |
| Oświadczenie doradcy<br>rolnośrodowiskowego (WPR 23/27)                                                                                                    | Dokument składany w przypadku gdy dla<br>gruntów zadeklarowanych we wniosku o<br>przyznanie pierwszej płatności rolno-<br>środowiskowo-klimatycznej w ramach<br>interwencji 3 nie ustanowiono w planie<br>ochrony albo planie zadań ochronnych dla<br>danego obszaru Natura 2000 działań<br>obligatoryjnych lub fakultatywnych dla<br>siedliska przyrodniczego lub siedliska<br>lęgowego ptaków objętego pomocą w<br>ramach interwencji 1, wymogi<br>realizowanego wariantu są sprzeczne albo<br>nie są sprzeczne z ustanowionymi dla<br>danego obszaru Natura 2000 działaniami<br>obligatoryjnymi lub fakultatywnymi<br>określonymi w planie ochrony albo planie<br>zadań ochronnych – w przypadku realizacji<br>zobowiązania w zakresie Interwencji 3; | O-2/1004               |
| Kopia pisemnego potwierdzenia<br>regionalnego dyrektora ochrony<br>środowiska, który sprawuje nadzór nad<br>danym obszarem Natura 2000, że ta<br>interwencja może być realizowana.                                 | Dokument składany w przypadku realizacji<br>interwencji 3, jeżeli wymogi tej interwencji<br>są sprzeczne z ustanowionymi dla danego<br>obszaru Natura 2000 działaniami<br>obligatoryjnymi lub fakultatywnymi<br>określonymi w planie ochrony lub w planie<br>zadań ochronnych.                                                                                                    | Dokument<br>zewnętrzny |

| Kopia pisemnego potwierdzenia<br>regionalnego dyrektora ochrony<br>środowiska, który sprawuje nadzór nad<br>danym obszarem Natura 2000, że ta<br>interwencja może być realizowana.                                                                                                    | Dokument składany w przypadku realizacji<br>interwencji 3, jeżeli dla specjalnego<br>obszaru ochrony siedlisk lub obszaru<br>mającego znaczenie dla Wspólnoty, w<br>rozumieniu przepisów o ochronie przyrody,<br>który nie jest obszarem specjalnej ochrony<br>ptaków w rozumieniu przepisów o<br>ochronie przyrody, nie zostały ustanowione<br>plan ochrony albo plan zadań ochronnych.                                                                                                    | Dokument<br>zewnętrzny |
|----------------------------------------------------------------------------------------------------|----------------------------------------------------------------------------------------------------|------------------------|
| Kania stran nlanu delate ta fai                                                                                                    | Delvine entrelide de marca de la contra de la contra de | Delument               |
| Kopie stron planu działalności<br>rolnośrodowiskowej zawierające dane<br>rolnika, doradcy, eksperta (jeśli<br>dotyczy), oświadczenie eksperta o<br>sporządzeniu dokumentacji oraz wykaz<br>interwencji lub wariantów, a także<br>wykaz działek lub wielkości obszaru<br>zobowiązania oraz realizowanych<br>zobowiązań | Dokument składany w przypadku realizacji<br>wszystkich interwencji płatności rolno-<br>środowiskowo-klimatycznych 2023-2027,<br>za wyjątkiem interwencji 6. Zachowanie<br>zagrożonych zasobów genetycznych<br>zwierząt w rolnictwie.                                                                                                    | Dokument<br>zewnętrzny |
| Dokumenty składane w trakcie postępow                                                                                                    | vania – do 2 października 2023 r.                                                                                                    |                        |
| Zaświadczenie o udostępnieniu samca<br>w celu pozyskania nasienia                                                                                                    | Dokument składany w przypadku ubiegania<br>się o dodatkową płatność do buhaja w<br>przypadku realizacji zobowiązania w<br>ramach wariantu: 6.1.1. Zachowanie<br>lokalnych ras bydła – użytkowanie mleczne<br>lub wariantu 6.1.2. Zachowanie lokalnych<br>ras bydła – użytkowanie mięsne.                                                                                                    | ZUS-1/1004             |
| Dokumenty składane w trakcie postępow                                                                                                    | vania – do 10 października                                                                                                    |                        |
| Potwierdzenie przesłania (do 30<br>września) kopii dokumentacji<br>przyrodniczej do ITP (Instytutu<br>Technologiczno-Przyrodniczego –<br>Państwowego Instytutu Badawczego)                                                                                                    | Dokument składany w pierwszym roku<br>realizacji zobowiązania w przypadku<br>realizacji wariantów interwencji 1 i 2.                                                                                                    | Dokument<br>zewnętrzny |

Dokumenty składane w trakcie postępowania – do 31 października

| Świadectwo oceny laboratoryjnej<br>materiału siewnego odmian<br>regionalnych lub amatorskich lub<br>marginalnych wpisanych do krajowego<br>rejestru, lub                                                                                                    | Dokument składany w przypadku realizacji<br>wariantu 5.2 w przypadku uprawy roślin<br>regionalnych lub amatorskich lub<br>marginalnych wpisanych do krajowego<br>rejestru. | Dokument<br>zewnętrzny                                                                                                    |
|----------------------------------------------------------------------------------------------------|----------------------------------------------------------------------------------------------------|----------------------------------------------------------------------------------------------------|
| Informacja o wynikach badania<br>materiału siewnego, lub                                                                                                    | Dokument informacji o wynikach badania<br>składany w przypadku roślin z gatunków<br>wymienionych w ust. 3 pkt 2 załącznika nr<br>4 do rozporządzenia WPR 2023-2027.        | Dokument<br>zewnętrzny                                                                                                    |
| Oświadczenie o posiadaniu plantacji<br>nasiennej rośliny dwuletniej lub byliny –<br>w pierwszym roku uprawy tej rośliny.                                                                                                    | Dokument składany w przypadku deklaracji<br>roślin dwuletnich lub bylin, w pierwszym<br>roku uprawy tych roślin.                                                           | O-3/1004                                                                                                    |
| Dokumenty składane w przypadku zastą<br>klimatycznym w ramach Interwencji 6                                                                                                    | pienia zwierząt objętych zobowiązaniem roln                                                                                                    | o-środowiskowo-                                                                                                    |
| Oświadczenie, zawierające wskazanie<br>zwierząt, jakie zostały zastąpione i<br>jakimi je zastąpiono, potwierdzone<br>przez Instytut Zootechniki WPR 23/27:<br>– dla bydła<br>– dla koni (klacze i ogiery)<br>– dla świń<br>– dla owiec matek<br>– dla kóz matek |                                                                                                    | ZWB-1/1004<br>(bydło)<br>ZWK-1/1004<br>(klacze)<br>ZWG-1/1004<br>(ogiery)<br>ZWL-1/1004<br>(świnie)<br>ZWO-1/1004<br>(owce)<br>ZWC-1/1004<br>(kozy) |

## ✓ w zakresie płatności ekologicznych (WPR 2023-2027)

| Nazwa dokumentu                                                                                                    | Dodatkowe informacje                                                                                                    | Symbol<br>dokumentu |
|----------------------------------------------------------------------------------------------------|----------------------------------------------------------------------------------------------------|---------------------|
| Dokumenty składane w terminie do 25 lip                                                                                                    |                                                                                                    |                     |
| Oświadczenie współposiadacza o<br>wyrażeniu zgody na przyznanie<br>rolnikowi płatności bezpośrednich lub<br>przejściowego wsparcia krajowego lub<br>płatności ONW lub płatności rolno-<br>środowiskowo-klimatycznej w ramach<br>WPR 2023-2027 lub płatności<br>ekologicznej w ramach WPR 2023-2027<br>lub płatności ekologicznej w ramach<br>PROW 2014-2020 lub płatności rolno-<br>środowiskowo-klimatycznej w ramach<br>PROW 2014-2020. | Załącznik składany w przypadku, gdy co<br>najmniej jedna działka rolna jest<br>przedmiotem współposiadania. Zgoda nie<br>jest wymagana, gdy miałaby pochodzić od<br>małżonka wnioskodawcy.                                                                                                    | O-1/1001            |
| Oświadczenie o grupie rolników,<br>ubiegających się przyznanie płatności<br>ekologicznych (WPR 2023-2027)                                                                                                    | Dokument składany w przypadku, gdy<br>warunek posiadania minimalnej<br>powierzchni użytków rolnych lub warunek<br>posiadania zwierząt w zakresie Pakietu 7, 8,<br>9 rolnik spełnia łącznie, z co najmniej<br>jednym rolnikiem ubiegającym się o<br>przyznanie płatności ekologicznych 2327,<br>którego grunty, do których ubiega się o | O-1/1003            |

|                                        | przyznanie tych płatności, są położone na    |            |
|----------------------------------------|----------------------------------------------|------------|
|                                        | terenie tej samej gminy lub gminy z nią      |            |
|                                        | sąsiadującej lub jego małżonkiem, lub do     |            |
|                                        | ustalenia liczby zwierząt stanowiących       |            |
|                                        | podstawę ustalenia wysokości płatności       |            |
|                                        | ekologicznych 23/27 w ramach Pakietu 7,      |            |
|                                        | 8, 9 mają być uwzględnione zwierzęta         |            |
|                                        | będące w posiadaniu innego rolnika           |            |
|                                        | ubiegającego się o przyznanie płatności      |            |
|                                        | ekologicznych 23/27, którego grunty, do      |            |
|                                        | których ubiega się przyznanie tych           |            |
|                                        | płatności, są położone na terenie tej samej  |            |
|                                        | gminy lub gminy z nią sąsiadującej lub jego  |            |
|                                        | małżonka.                                    |            |
| Oświadczenie małżonka rolnika o        | Dokument składany w przypadku, gdy           | O-2/1003   |
| wyrażeniu zgody na przyznanie          | warunek posiadania zwierząt spełnia          |            |
| płatności ekologicznych z              | małżonek rolnika ubiegającego się o          |            |
| uwzględnieniem zwierząt, będących w    | przyznanie płatności w ramach Pakietu 7,     |            |
| jego posiadaniu                        | 8, 9 lub 10 z uwzględnieniem określonych     |            |
|                                        | zwierząt, których małżonek tego rolnika      |            |
|                                        | jest posiadaczem.                            |            |
| Dokumenty składane w trakcie postępow  | vania – do 25 lipca 2023 r.                  |            |
| Oświadczenie o rodzaju uprawianej na   | Dokument składany w przypadku realizacji     | 0-3/1003   |
| danym gruncie uprawy jagodowej lub     | Pakietu 4, 5, 6, 9.                          |            |
| sadowniczej                            |                                              |            |
| Dokumenty składane w trakcie postępow  | vania – do 15 października 2023 r.           |            |
| Kopia poszczególnych stron planu       | Dokument składany w pierwszym roku           | Dokument   |
| działalności ekologicznej              | realizacji danego zobowiązania lub w roku,   | zewnętrzny |
|                                        | w którym zmianie uległ wykaz pakietów, w     |            |
|                                        | ramach których rolnik realizuje              |            |
|                                        | zobowiązanie ekologiczne.                    |            |
| Dokumenty składane w trakcie postępow  | vania – do 30 listopada 2023 r.              |            |
| Kopia świadectwa oceny polowej         | Dokument składany w przypadku realizacji     | Dokument   |
| materiału siewnego wydanego na         | zobowiązania w ramach Pakietu 1 lub 9        | zewnętrzny |
| podstawie przepisów o nasiennictwie    | jeżeli materiał siewny pochodzący z upraw    |            |
| lub                                    | wymienionych w ust. 5 załącznika nr 2 do     |            |
|                                        | rozporządzenia ekologicznego został          |            |
| Zaświadczenie o wydaniu świadectwa     | poddany ocenie na podstawie przepisów o      |            |
| oceny polowej materiału siewnego       | nasiennictwie. W przypadku deklaracji        | Dokument   |
| wydane przez właściwego ze względu     | rośliny dwuletniej lub roślin wieloletnich – | zewnętrzny |
| na położenie plantacji nasiennej       | w pierwszym roku uprawy tych roślin,         |            |
| wojewódzkiego inspektora ochrony       | należy złożyć Oświadczenie o posiadaniu      |            |
| roślin i nasiennictwa, lub             | plantacji nasiennej rośliny dwuletniej lub   |            |
|                                        | wieloletniej – w pierwszym roku uprawy tej   |            |
| Oświadczenie o posiadaniu plantacji    | rośliny.                                     | 0-4/1003   |
| nasiennej rośliny dwuletniej lub       |                                              |            |
| wieloletniej – w pierwszym roku uprawy |                                              |            |
|                                        |                                              |            |

## 🗸 w zakresie ekoschematu Dobrostan zwierząt

| ✓ Nazwa dokumentu                     | Dodatkowe informacje                          | Symbol<br>dokumentu |
|---------------------------------------|-----------------------------------------------|---------------------|
| Dokument składany w trakcje postenow  | <br>ania – do 30 września 2023 r              | uokumentu           |
| Plan nonrawy dobrostanu zwierzat      | Dokument składany w przypadku gdy             | Dokument            |
|                                       | rolnik ubiega sie o przyznanie płatności w    | zewnetrzny          |
|                                       | ramach Dobrostanu zwierzat w ramach           | Zewnętrzny          |
|                                       | Dobrostan loch. Dobrostan tuczników.          |                     |
|                                       | Dobrostan krów mlecznych (praktyka            |                     |
|                                       | zwiekszona powierzchnia bytowa >20%.          |                     |
|                                       | praktyka zwiekszona powierzchnia bytowa       |                     |
|                                       | >50%) Dobrostan krów mamek (praktyka          |                     |
|                                       | zwiększona powierzchnia bytowa >20%,          |                     |
|                                       | praktyka zwiększona powierzchnia bytowa       |                     |
|                                       | >50%) Dobrostan opasów (praktyka              |                     |
|                                       | zwiększona powierzchnia bytowa >20%,          |                     |
|                                       | praktyka zwiększona powierzchnia bytowa       |                     |
|                                       | >50%), Dobrostan owiec, Dobrostan kur         |                     |
|                                       | niosek, Dobrostan kurcząt brojlerów,          |                     |
|                                       | Dobrostan indyków utrzymywanych z             |                     |
|                                       | przeznaczeniem na produkcję mięsa,            |                     |
|                                       | Dobrostan koni, Dobrostan kóz. Nie            |                     |
|                                       | dotyczy utrzymywania zwierząt zgodnie z       |                     |
|                                       | systemem rolnictwa ekologicznego.             |                     |
| Oświadczenie o braku zmian w planie   | Dokument składany w przypadku, gdy            | O-23/1001           |
|                                       | rolnik ubiega się o przyznanie płatności w    |                     |
|                                       | ramach Dobrostanu loch (zwiększona            |                     |
|                                       | powierzchnia bytowa o 20%), Dobrostanu        |                     |
|                                       | tuczników (zwiększona powierzchnia            |                     |
|                                       | bytowa o 20%), Dobrostan krów mlecznych       |                     |
|                                       | (zwiększona powierzchnia bytowa o 20%),       |                     |
|                                       | Dobrostan krów mamek (zwiększona              |                     |
|                                       | powierzchnia bytowa o 20%) oraz               |                     |
|                                       | Dobrostan owiec (zwiększona powierzchnia      |                     |
|                                       | bytowa o 20%) - jeśli rolnik posiada ten      |                     |
|                                       | sam plan poprawy dobrostanu zwierząt          |                     |
|                                       | sporządzony w latach 2020-2022 i rolnik       |                     |
|                                       | otrzymał płatność dobrostanową za rok         |                     |
|                                       | poprzedni).                                   | 000                 |
| Dokumenty składane w trakcie postępov | vania – od 1 pazdziernika do 9 pazdziernika 2 | UZ3 r.              |
| Poiestr wypasu krów miestrych albo    | Dokument składany w przypadku, gdy            | 0_26/1001           |
|                                       | rolnik ubiega sie o przyznanie płatności w    | 0-20/1001<br>albo   |
| dla krów mlosznych                    | romach Dobroctanu krów mlocznych              |                     |
|                                       | naktyka wynas                                 | 0-42/1001           |
| Rejestr wypasu krów mamek             | Dokument składany w przypadku gdy             | 0-29/1001           |
| albo                                  | rolnik ubiega się o nrzyznanie płatności w    |                     |
| Oświadczenie o zapewnieniu wypasu     | ramach Dobrostanu krów mamek –                | 0-43/1001           |
| dla krów mamek                        | nraktyka wypas                                |                     |
| Rejestr wypasu opasów                 | Dokument składany w przypadku gdy             | 0-31/1001           |
| albo                                  | rolnik ubiega sie o przyznanie nłatności w    | albo                |
| Oświadczenie o zapewnieniu wypasu     | ramach Dobrostanu opasów – praktyka           | O-44/1001           |
| dla opasów                            | wypas                                         |                     |

| Oświadczenie o zapewnieniu wypasu    | Dokument składany w przypadku, gdy          | 0-33/1001   |
|--------------------------------------|---------------------------------------------|-------------|
| lub dostepu do zewnetrznej           | rolnik ubiega sie o przyznanie płatności w  | 0 00, 2002  |
| powierzchni bytowei dla owiec        | ramach Dobrostanu owiec                     |             |
| Oświadczenie o zapewnieniu wypasu    | Dokument składany w przypadku, gdy          | 0-36/1001   |
| lub dostenu do zewnetrznej           | rolnik ubiega sie o przyznanie płatności w  | 0 00, 2002  |
| nowierzchni bytowej dla koni         | ramach Dobrostanu koni                      |             |
| Oświadczenie o zapewnieniu wypasu    | Dokument składany w przypadku, gdy          | 0-38/1001   |
| dla kóz                              | rolnik ubiega sie o przyznanie płatności w  | 0 30/1001   |
|                                      | ramach Dobrostanu kóz                       |             |
| Dokument składany w trakcie postenow | ania – do 14 marca 2024 r.                  |             |
| Oświadczenie o uzupełnieniu lub      | Dokument składany, jeżeli w 2023 roku       | 0-40/1001   |
| poprawieniu planu poprawy dobrostanu | stwierdzono, że plan poprawy dobrostanu     | 0 .0, _00 _ |
| zwierzat                             | zwierzat jest niekompletny w zakresie       |             |
| 2000.240                             | informacii innych niż te o których mowa w   |             |
|                                      | § 48 ust. 6 rozporzadzenia                  |             |
|                                      | dobrostanowego                              |             |
| Dokument składany w trakcie postepow | ania – od 15 marca do dnia 21 marca 2024 r. | 1           |
| Rejestr sposobu utrzymywania loch w  | Dokument składany w przypadku, gdy          |             |
| okresie okołoporodowym               | rolnik ubiega sie o przyznanie płatności w  | 0-24/1001   |
|                                      | ramach wariantu Dobrostan loch i w planie   |             |
|                                      | poprawy dobrostany zwierzat lub w           |             |
|                                      | oświadczeniu o braku zmian oświadczył, że   |             |
|                                      | lochy są utrzymywane w systemie             |             |
|                                      | jarzmowym przez okres nie dłuższy niż 14    |             |
|                                      | dni w okresie okołoporodowym                |             |
| Rejestr odsadzania prosiąt od loch   | Dokument składany w przypadku, gdy          | 0-25/1001   |
|                                      | rolnik ubiega się o przyznanie płatności w  |             |
|                                      | ramach Dobrostanu loch – praktyka           |             |
|                                      | późniejsze odsadzanie prosiąt               |             |
| Rejestr odsadzania cieląt od krów    | Dokument składany w przypadku, gdy          | 0-28/1001   |
| mlecznych                            | rolnik ubiega się o przyznanie płatności w  |             |
|                                      | ramach Dobrostanu krów mlecznych –          |             |
|                                      | praktyka późniejsze odsadzanie cieląt       |             |
| Rejestr wybiegu krów mlecznych       | Dokument składany w przypadku, gdy          | 0-27/1001   |
| albo                                 | rolnik ubiega się o przyznanie płatności w  | albo        |
| Oświadczenie o zapewnieniu wybiegu   | ramach Dobrostanu krów mlecznych –          | 0-45/1001   |
| dla krów mlecznych                   | praktyka wybieg                             |             |
| Rejestr wybiegu krów mamek           | Dokument składany w przypadku, gdy          | 0-30/1001   |
| albo                                 | rolnik ubiega się o przyznanie płatności w  | albo        |
| Oświadczenie o zapewnieniu wybiegu   | ramach Dobrostanu krów mamek –              | O-46/1001   |
| dla krów mamek                       | praktyka wybieg                             |             |
| Rejestr wybiegu opasów               | Dokument składany w przypadku, gdy          | 0-32/1001   |
| albo                                 | rolnik ubiega się o przyznanie płatności w  | albo        |
| Oświadczenie o zapewnieniu wybiegu   | ramach Dobrostanu opasów – praktyka         | 0-47/1001   |
| dla opasów                           | wybieg                                      |             |
| Oświadczenie o zapewnieniu           | Dokument składany w przypadku               | 0-48/1001   |
| zwierzętom utrzymywania na ściółce   | niedostarczenia zdjęć geotagowanych         |             |
| Oświadczenie o zapewnieniu kurczętom | Dokument składany w przypadku, gdy          | 0-34/1001   |
| brojlerom co najmniej 6 godzin       | rolnik ubiega się o przyznanie płatności w  |             |
| nieprzerwanej ciemności podczas doby | ramach Dobrostanu kurcząt brojlerów         |             |
| Oświadczenie o zapewnieniu indykom   | Dokument składany w przypadku, gdy          | 0-35/1001   |
| co najmniej 8 godzin nieprzerwanej   | rolnik ubiega się o przyznanie płatności w  |             |
| ciemności podczas doby               | ramach Dobrostanu indyków                   |             |

|                                                                                            | utrzymywanych z przeznaczeniem na produkcję mięsa                                                          |           |
|--------------------------------------------------------------------------------------------|----------------------------------------------------------------------------------------------------|-----------|
| Oświadczenie o zapewnieniu dostępu<br>do powierzchni zewnętrznych lub<br>biegalni dla koni | Dokument składany w przypadku, gdy<br>rolnik ubiega się o przyznanie płatności w<br>ramach Dobrostanu koni | 0-37/1001 |
| Oświadczenie o zapewnieniu dostępu<br>do zewnętrznej powierzchni bytowej<br>dla kóz        | Dokument składany w przypadku, gdy<br>rolnik ubiega się o przyznanie płatności w<br>ramach Dobrostanu kóz  | O-39/1001 |

## ✓ W zakresie płatności zalesieniowych

| ✓ Nazwa dokumentu                                                                                                    | Dodatkowe informacje                                                                                                    | Symbol<br>dokumentu    |  |  |  |
|----------------------------------------------------------------------------------------------------|----------------------------------------------------------------------------------------------------|------------------------|--|--|--|
| Dokument składany w trakcie postępowania –w roku, w którym upływa 5 lat od dnia złożenia<br>oświadczenia o wykonaniu zalesienia, lub złożenia wniosku o przyznanie pierwszej premii<br>pielęgnacyjnej do gruntów z sukcesją naturalną lub w odpowiedzi na wezwanie kierownika BP, w |                                                                                                    |                        |  |  |  |
| Kopia decyzji w sprawie<br>przekwalifikowania zalesionego<br>gruntu na grunt leśny albo<br>zaświadczenie o<br>przekwalifikowaniu zalesionego<br>gruntu na grunt leśny w wyniku<br>modernizacji ewidencji gruntów i<br>budynków                                                      | <ul> <li>Dokument składany w przypadku, gdy rolnik<br/>ubiega się o przyznanie płatności w ramach<br/>premii pielęgnacyjnej i premii zalesieniowej<br/>(PROW 2014-2020) (ZAL 1420 i ZAL1420SN).</li> <li>Rolnik składa do kierownika biura powiatowego<br/>Agencji do końca roku kalendarzowego, w<br/>którym upływa 5 lat od dnia złożenia<br/>oświadczenia o wykonaniu zalesienia, lub<br/>złożenia wniosku o przyznanie pierwszej premii<br/>pielęgnacyjnej do gruntów z sukcesją naturalną,<br/>na których, zgodnie z planem zalesienia, nie jest<br/>wymagane wykonanie zalesienia, kopię decyzji<br/>wydanej przez starostę właściwego ze względu<br/>na położenie gruntów objętych zalesieniem w<br/>sprawie przekwalifikowania zalesionego gruntu<br/>na grunt leśny albo zaświadczenie o<br/>przekwalifikowaniu zalesionego gruntu na grunt<br/>leśny w wyniku modernizacji ewidencji gruntów i<br/>budynków.</li> <li>Z powyższego wynika, że:</li> <li>w sprawach kontynuacyjnych ZAL1420 – jeżeli<br/>oświadczenie o wykonaniu zalesienia zostało<br/>złożone w 2018 r., rolnik do 31.12.2023 r.<br/>powinien dostarczyć do kierownika biura<br/>powiatowego ARiMR dokumenty<br/>potwierdzające przekwalifikowania<br/>zalesionego gruntu na grunt leśny;</li> <li>w sprawach ZAL1420SN w których pierwszy<br/>wniosek o przyznanie premii pielęgnacyjny do<br/>gruntów ze 100% sukcesją naturalną (PROW<br/>2014-2020) został złożony w 2018 r., rolnik do<br/>31.12.2023 r. powinien dostarczyć do<br/>kierownika biura powiatowego ARiMR</li> </ul> | Dokument<br>zewnętrzny |  |  |  |

| dokumenty potwierdzające przekwalifikowania |  |
|---------------------------------------------|--|
| zalesionego gruntu na grunt leśny.          |  |

## 2.2. Rejestr wypasu 2023

# Rejestr wypasu krów mlecznych 2023 w aplikacji eWniosekPlus z dniem 1.10.2023 został zmodyfikowany na Rejestr wypasu 2023.

W terminie od 1 października do dnia 9 października 2023 r. (7 października wypada w sobotę), rolnik dostarcza:

- Rejestr wypasu lub Oświadczenie o zapewnieniu wypasu dla krów mlecznych w przypadku realizacji praktyki zapewnienie wypasu w ramach wariantu Dobrostan krów mlecznych,
- Rejestr wypasu lub Oświadczenie o zapewnieniu wypasu dla krów mamek (obejmujący także cielęta, jałówki i opasy o masie ciała do 300 kg typu użytkowego mięsnego lub typu użytkowego kombinowanego o mięsnym kierunku ich użytkowania) w przypadku realizacji praktyki zapewnienie wypasu w ramach wariantu Dobrostan krów mamek utrzymywanych w pomieszczeniach lub w budynkach,
- Rejestr wypasu lub Oświadczenie o zapewnieniu wypasu dla opasów w przypadku realizacji praktyki zapewnienie wypasu w ramach wariantu Dobrostan opasów,

W roku 2023 istnieją następujące ścieżki wypełniania Rejestru Wypasu:

- wypełniony bezpośrednio w aplikacji eWniosekPlus i przekazany do ARiMR (funkcjonalność umożliwiająca złożenie dokumentów uzupełniających);
- w pliku excel (wszystkie strony od kwietnia do września oraz Karta wprowadzania danych wraz z podsumowaniem), który następnie powinien być przekazany do Agencji za pośrednictwem aplikacji eWniosekPlus, z wykorzystaniem funkcjonalności "Dokumenty uzupełniające" jako załącznik;
- dołączony jako załącznik do zmiany do wniosku;
- prowadzony w wersji papierowej, który następnie powinien być przekazany do Agencji za pośrednictwem aplikacji eWniosekPlus, z wykorzystaniem funkcjonalności "Dokumenty uzupełniające" jako załącznik niemerytoryczny;
- wysłany pocztą;
- dostarczony osobiście/za pośrednictwem osób trzecich.

Zgodnie z nowelizacją rozporządzenia dobrostanowego z dnia 28.08.2023 r. potwierdzeniem realizacji praktyki wypas może być również Oświadczenie o zapewnieniu wypasu, które może zostać złożone zamiast Rejestru wypasu.

Rejestr wypasu lub oświadczenie o zapewnieniu wypasu, rolnik składa, w terminie od dnia 1 października do dnia 9 października 2023 roku (7 października wypada w sobotę).

Uwaga! W przypadku Dobrostanu krów mamek oraz Dobrostanu opasów ze względu na obowiązek prowadzenia rejestru wypasu również dla bydła poniżej 24 miesięcy, prowadzenie Rejestru wypasu dla tych kategorii bydła w aplikacji eWniosekPlus w Kampanii 2023 może być utrudnione. W zakresie Dobrostanu krów mamek oraz Dobrostanu opasów zaleca się dostarczenie Oświadczenia o zapewnieniu wypasu lub Rejestru wypasu w formie exel lub jako skan dokumentu. W celu wypełnienia rejestru wypasu należy przejść do zakładki **Dok. uzupełniające** następnie wybrać **Rejestr wypasu w roku 2023.** 

|   | Agencja Restrukturyzacji<br>Agencja Restrukturyzacji<br>i Modernizacji Rolnictwa |   | ■ Dokument uzupeł | niający 2023                                                                           | ۸     | ? | θ |
|---|----------------------------------------------------------------------------------|---|-------------------|----------------------------------------------------------------------------------------|-------|---|---|
|   |                                                                                  |   | NOWE / AKTUALIZ   | KACJA ROBOCZE WY                                                                       | SLANE |   |   |
| Ê | Wnioski                                                                          | ~ |                   |                                                                                        |       |   |   |
| Ê | Transfery PROW                                                                   | ~ |                   | Rejestr wypasu w roku 2023<br>Dokument uzupelniający - Rejestr wypasu w kampanii 2023. |       |   |   |
| Ê | Dok. uzupełniające                                                               | ^ |                   | WYBIERZ.                                                                               |       |   |   |
|   | Kampania 2023<br>Kampania 2022<br>Kampania 2021                                  |   | l í               | Załączniki niemerytoryczne w roku 2023                                                 |       |   |   |
| Ê | Wnioski zalesieniowe                                                             | ~ |                   | Dokument uzupelniający - Załączniki niemerytoryczne w kampanii 2023.<br>WYBIERZ        |       |   |   |
| ~ | LPIS                                                                             |   |                   |                                                                                        |       |   |   |
| ~ | LPIS - całoroczny                                                                |   |                   |                                                                                        |       |   |   |
| - |                                                                                  |   |                   |                                                                                        |       |   |   |
| ė | Deklaracja dostępnośc                                                            | i |                   |                                                                                        |       |   |   |

Wypełnienie **Rejestru wypasu** należy obowiązkowo rozpocząć od wypełnienia danych podstawowych:

| ARIM   | Agencja Restrukturyzacji<br>i Modernizacji Rolnictwa |   | ≡ Kreator dokumentu uzupełniającego 2023 - Rejestr wypasu                                      | 8            | <b>a</b> 4 <b>()</b> | <b></b>                  | Θ               |  |  |  |
|--------|------------------------------------------------------|---|------------------------------------------------------------------------------------------------|--------------|----------------------|--------------------------|-----------------|--|--|--|
|        |                                                      |   | DOKUMENT                                                                                       | PODSUMOWANIE |                      |                          |                 |  |  |  |
| Ê      | Wnioski                                              | ~ | Dane nortetawowe                                                                               |              |                      |                          | ^               |  |  |  |
| Ê      | Transfery PROW                                       | ~ | W roku 2023 konieczne jest wskazanie daty rozpoczęcia wypasu dla całego stada. Uzupełnij datę. |              |                      |                          |                 |  |  |  |
| Ê      | Dok. uzupełniające                                   | ^ | Data rozpoczęcia wypasu całego stada                                                           |              | Wybierz datę         |                          |                 |  |  |  |
| K<br>K | ampania 2023<br>ampania 2022<br>ampania 2021         |   | Wariant realizacji dobrostanu zwierząt:                                                        |              |                      |                          |                 |  |  |  |
| Ê      | Wnioski zalesieniowe                                 | ~ |                                                                                                |              |                      |                          | _               |  |  |  |
| *      | LPIS                                                 |   | Siedziby stada<br>Zwierzęta                                                                    |              | Liczt<br>Liczba zv   | oa stad: (<br>wierząt: ( | ~               |  |  |  |
| *      | LPIS - całoroczny                                    |   |                                                                                                |              |                      |                          |                 |  |  |  |
| •      | - •                                                  |   |                                                                                                |              |                      |                          |                 |  |  |  |
| હંત    | Deklaracja dostępności                               |   |                                                                                                |              | Podsur               | ldź<br>nowar             | <sup>do</sup> → |  |  |  |

W zakładce Dane podstawowe należy obowiązkowo wskazać:

- datę rozpoczęcia wypasu całego stada data z przedziału 1 kwietnia 30 września (data rozpoczęcia wypasu może być wczesniejsza niż data złożenia wniosku),
- ✓ wariant realizacji dobrostanu zwierząt do wyboru: Krowy mleczne, Krowy mamki, Opasy.

|        | Agencja Restrukturyzacji<br>i Modernizacji Rolnictwa |   | ≡ Kreator dokumentu uzupełniającego 2023 - Rejestr wypasu                                      | E           |   | <b>e</b> 4 ( | Ð    | ¢       | ?                       | θ |
|--------|------------------------------------------------------|---|------------------------------------------------------------------------------------------------|-------------|---|--------------|------|---------|-------------------------|---|
|        |                                                      |   | DOKUMENT                                                                                       | PODSUMOWANI | E |              |      |         |                         |   |
| Ê      | Wnioski                                              | ~ | Dane podstawowe                                                                                |             |   |              |      |         | ^                       |   |
| Ê      | Transfery PROW                                       | ~ | W roku 2023 konieczne jest wskazanie daty rozpoczęcia wypasu dla całego stada. Uzupełnij datę. |             |   |              |      |         |                         |   |
| Ê      | Dok. uzupełniające 🗸                                 | ^ | Data rozpoczęcia wypasu całego stada                                                           |             |   | Wybierz      | datę |         | $\overline{\mathbf{v}}$ |   |
| к<br>к | ampania 2023<br>ampania 2022<br>ampania 2021         |   | Wariant realizacji dobrostanu zwierząt:                                                        |             |   |              |      |         |                         |   |
| Ξ      | Wnioski zalesieniowe 🥆                               | ~ | Siedzihy stada                                                                                 |             |   |              | Lic  | zba sta | ud: 0                   | ~ |
| *      | LPIS                                                 |   | Zwierzęta                                                                                      |             |   | Lic          | zba: | zwierza | ąt: O                   | ~ |
| *      | LPIS - całoroczny                                    |   |                                                                                                |             |   |              |      |         |                         |   |
| -      | - •                                                  |   |                                                                                                |             |   |              |      |         |                         |   |
| હં     | Deklaracja dostępności                               |   |                                                                                                |             |   | Po           | odsu | umow    | Idź do<br><b>/anie</b>  | ÷ |

Przy wyborze wariantu Krowy mamki lub Opasy aplikacja prezentuje komunikat:

"Pamiętaj, że w przypadku realizacji wariantu dobrostanu w odniesieniu do krów mamek i/lub opasów dane zwierząt należy wprowadzić manualnie".

| Agencja Restrukturyzacji<br>i Modernizacji Rolnictwa                      | E Kreator dokumentu uzupełniającego 2023 - Rejestr wypasu                                                                                                    | 🖻 🖶 4 🕒 🌲 😮 😝                              |
|---------------------------------------------------------------------------|----------------------------------------------------------------------------------------------------|--------------------------------------------|
| ^_                                                                        | DOKUMENT                                                                                                    | PODSUMOWANIE                               |
| Wnioski      Transfery PROW                                               | Dane podstawowe                                                                                                    | ^                                          |
| Dok. uzupełniające      Kampania 2023     Kampania 2022     Kampania 2021 | W roku 2023 kc         Data rozpoc:       Pamiętaj, że w przypadku realizacji wariantu dobrostanu w odniesieniu do krów mamek i / lub opasów dane zwierząt należy wprowadzić manualnie         Wariant realization       Wariant realization         W Krówy milosate       Norty manatu i opaso | Wybierz datę –                             |
| LPIS                                                                      | Siedziby stada<br>Zwierzęta                                                                                                    | Liczba stad: 0 🗸 🗸<br>Liczba zwierząt: 0 🗸 |
| $\dot{\mathbf{c}}_{\mathbf{i}}$ Deklaracja dostępności                    |                                                                                                    | <sup>ldž do</sup> →                        |

Dane te nie są pobierane z bazy IRZ, tym samym w przypadku deklaracji jednego z tych wariantów należy manualnie dodać zwierzęta do rejestru. Pobranie danych z IRZ dostępne jest tylko dla krów mlecznych.

W zakładce **Siedziby stada** należy wskazać numer siedziby stada. Aktywny jest przycisk dodaj siedzibę stada. Jeżeli producent posiada więcej niż jedną siedzibę stada, należy dodać kolejny numer przy użyciu przycisku **Dodaj siedzibę**.

|    | Agencja Restrukturyzacji<br>i Modernizacji Rolnictwa                  | 10000 |                                                                        | - Rejestr wypas | su | 🖻 🖶 4 😶 🌲 😢            | θ |
|----|-----------------------------------------------------------------------|-------|------------------------------------------------------------------------|-----------------|----|------------------------|---|
|    |                                                                       | Â     | DOKUMENT                                                               |                 |    | PODSUMOWANIE           |   |
| Ê  | Wnioski                                                               | ~     | Wariant realizacji dobrostanu zwierząt:                                |                 |    |                        | ^ |
| Ê  | Transfery PROW                                                        | ×     | Viewy mleczne Podaj dane dla siedziby sta                              | da.             |    |                        |   |
| Ê  | Dok. uzupełniające<br>Kampania 2023<br>Kampania 2022<br>Kampania 2021 | ^     | Siedziby stada<br>Nr siedziby stada 079726540 -<br>Lista siedzib stad: | © 001<br>DODAJ  |    | Liczba stad: 0 🦔       |   |
|    | LPIS                                                                  |       |                                                                        |                 |    | 🛨 DODAJ SIEDZIBĘ       |   |
| <  |                                                                       | >     | Zwierzęta                                                              |                 |    | Liczba zwierząt: 0 🛛 🗸 | ~ |
| đi | Deklaracja dostępno                                                   | ści   |                                                                        |                 |    | ldž do<br>Podsumowanie | → |

Istnieje możliwość usunięcia siedziby stada z listy, poprzez użycie ikony kosza.

| ARI | Agencja Restrukturyzacji<br>i Modernizacji Rolnictwa |          | ≡ Kreator dokumentu uzupełniającego 2023 - Rejestr | wypasu 🖻 🖶 3 🔮 🌲 🕜 🖨                    |
|-----|------------------------------------------------------|----------|----------------------------------------------------|-----------------------------------------|
|     |                                                      | Î        | DOKUMENT                                           | PODSUMOWANIE                            |
| Ê   | Wnioski 🗸                                            |          | Wariant realizacji dobrostanu zwierząt:            | ^                                       |
| Ê   | Transfery PROW v                                     |          | Siedziby stada                                     | Liczba stad: 2 🧥                        |
| -   | Kampania 2023<br>Kampania 2022<br>Kampania 2021      | ł        | Lista siedzib stad:                                |                                         |
| Ê   | Wnioski zalesieniowe~                                |          | 079726540-002                                      | Ikona kosza usuwająca siedzibę z listy. |
| <   | LPIS                                                 | <b>`</b> |                                                    | 🛨 DODAJ SIEDZIBĘ                        |
| đi  | Deklaracja dostępności                               | i        |                                                    | <sup>ldž do</sup> →                     |

W celu wprowadzenia znaków identyfikacyjnych zwierząt objętych wypasem, należy przejść do zakładki **Zwierzęta**.

|    | Agencja Restrukturyzacji<br>i Modernizacji Rolnictwa                      |    | ≡ Kreator          | dokumen    | tu uzupełniającego 2023 | - Reje | estr wypasu     |          |              |       | Ē           |           | 1                      | ۰          | ?             | 0  |
|----|---------------------------------------------------------------------------|----|--------------------|------------|-------------------------|--------|-----------------|----------|--------------|-------|-------------|-----------|------------------------|------------|---------------|----|
|    |                                                                           | Î  |                    |            | DOKUMENT                |        |                 |          |              | PODS  | UMOWANIE    |           |                        |            |               |    |
| Ê  | Wnioski 🗸                                                                 |    | Lista siedzib stad | d:         |                         |        |                 |          |              |       |             |           |                        |            |               | ^  |
| Ê  | Transfery PROW 🗸 🗸                                                        |    | 079726540-00       | 11 🔳       |                         |        |                 |          |              |       |             |           |                        |            |               |    |
| Ê  | Dok. uzupełniające                                                        |    |                    |            |                         |        |                 |          |              |       |             |           |                        |            |               |    |
|    | Kampania 2023<br>Kampania 2022<br>Kampania 2021                           |    |                    |            |                         |        |                 |          |              |       |             |           | + DOI                  | DAJ SIED   | ZIBĘ          |    |
| Ê  | Wnioski zalesieniowe⁄                                                     |    | Zwierzęta          |            |                         |        |                 |          |              |       |             |           | Liczba zv              | vierząt: 0 | ^             |    |
| *  | LPIS                                                                      |    |                    |            |                         |        | <b>K K</b> 1    | > >      |              | -     | Vyszukaj zw | ierzę     |                        |            |               |    |
| ** | LPIS - całoroczny                                                         | Ļ  |                    |            |                         |        | -               | -        |              | _     | Γ           |           |                        | ~          |               |    |
| <  | 2                                                                         | >  |                    |            | WYPEŁNIJ DOMYŚLN        | YMI [  | WYPEŁNIJ MASOWO | WYPEŁNIJ | J MASOWO DRW | USUN  | MASOWO      | 0         | POBIERZ                | (+) DO     | DAJ           |    |
| Ġ  | Deklaracja dostępnośc                                                     | ci |                    |            |                         |        |                 |          |              |       | P           | obierz zw | vierzęta z IR2<br>Pods | umow       | dž do<br>anie | →  |
| Po | odczas wprowadzania zwierząt do <b>Rejestru wypasu</b> dostępne są opcje: |    |                    |            |                         |        |                 |          |              |       |             |           |                        |            |               |    |
|    | WYPE                                                                      | ŁΝ | IJ DOMYŚLNYMI      | <b>i</b> v | YPEŁNIJ MASOWO          |        | WYPEŁNIJ MASOV  | NO DRW   | USUŃ I       | MASOW | 0           | POE       | BIERZ                  | Ð          | DOD           | AJ |

## FUNKCJA DODAJ 🕀 DODAJ

✓ Funkcja **DODAJ**, umożliwia manualne wprowadzenie zwierząt do Rejestru wypasu.

Funkcja ta jest niezbędna do wprowadzenia zwierząt w zakresie prowadzenia rejestru wypasu dla krów mamek oraz opasów. W ramach wariantu <u>Dobrostan krów mamek</u> należy prowadzić rejestr wypasu dla bydła, które w okresie referencyjnym spełniają definicję: <u>krowy mamki</u> tj. samice w wieku powyżej 24 miesięcy <u>oraz jałówek, cieląt, opasów o masie ciała do 300 kg</u> (od 6 do 8 miesięcy) gdzie mają określony typ użytkowy mięsny lub typ użytkowy kombinowany, kierunek użytkowania – mięsny lub typ użytkowy: kombinowany o mięsnym kierunku użytkowania.

Natomiast w ramach wariantu <u>Dobrostan opasów</u> należy prowadzić rejestr wypasu dla bydła (zarówno samce jak i samice) w typie użytkowym mięsnym lub typie użytkowym mlecznym, lub typie użytkowym kombinowanym o mięsnym lub mlecznym kierunku użytkowania zgłoszone w komputerowej bazie danych, dla którego określono przeznaczenie do opasu (kierunek użytkowania: opasowy, mięsny-opasowy, mleczny-opasowy):

- w wieku od 4 miesiąca do ukończenia 18 miesiąca jeśli opas nie pochodzi od dobrostanowej krowy mamki, lub
- o masie ciała powyżej 300kg (>8 miesięcy) do 18 miesiąca życia jeśli opas pochodzi od dobrostanowej krowy mamki.

Uwaga! Z tej funkcji zaleca się korzystanie w przypadku, kiedy dana sztuka nie zostanie uwzględniona poprzez funkcję **Pobierz**. Np. w przypadku, kiedy została zakupiona dana sztuka i jest już wypasana, ale nie dokonano jeszcze odpowiednich zgłoszeń w bazie IRZ lub nie zostały one jeszcze obsłużone przez ARIMR.

Uwaga! W przypadku Dobrostanu krów mamek oraz Dobrostanu opasów ze względu na obowiązek prowadzenia rejestru wypasu również dla bydła poniżej 24 miesięcy, prowadzenie Rejestru wypasu dla tych kategorii bydła w aplikacji eWniosekPlus w Kampanii 2023 może być utrudnione. W zakresie Dobrostanu

## krów mamek oraz Dobrostanu opasów zaleca się dostarczenie Oświadczenia o zapewnieniu wypasu lub Rejestru wypasu w formie exel lub jako skan dokumentu.

W przypadku prowadzenia rejestru wypasu w aplikacji eWniosekPlus dla krów mamek oraz opasów, dla sztuk które będą miały poniżej 24 miesięcy, nie będzie możliwości zmiany daty rozpoczęcia wypasu pojedynczej sztuki (automatycznie będzie wyświetlana data 24 miesiące po urodzeniu). Dla danej sztuki aplikacja zgłosi błąd informujący o wprowadzeniu do rejestru sztuki, która nie osiągnęła wieku 24 miesięcy w okresie referencyjnym i zgodnie z opisem w kolejnym rozdziale w zakresie tego błędu dla Dobrostanu krów mamek i opasów należy go zignorować.

|   | Agencja Restrukturyzacji<br>i Modernizacji Rolnictwa |                             | 8 👼 1 🛛                                                                                            | <b>A O</b>                                       |  |  |  |  |
|---|------------------------------------------------------|-----------------------------|----------------------------------------------------------------------------------------------------|--------------------------------------------------|--|--|--|--|
|   | ^                                                    | DOKUMENT PODSU              | Błędy                                                                                              | Liczba błędów: 1                                 |  |  |  |  |
| Ê | Wnioski 🗸                                            | Zwierzęta                   | Dla zwierzęcia PL00543317244<br>daty urodzenia zwierzęcia ustal<br>kwalifikuje się ono do przyznan | 47 na podstawie<br>Iono, iż nie<br>ila płatności |  |  |  |  |
| Ê | Transfery PROW 💙                                     |                             | niespełnienie kryterium wieku 2 lat.                                                               |                                                  |  |  |  |  |
| Ê | Dok. uzupełniające 🦒                                 | PL005433172447              | Pobrano z<br>Zmodyfiko                                                                             | IRZ: A                                           |  |  |  |  |
| 1 | Kampania 2023<br>Kampania 2022<br>Kampania 2021      | Dane deklarowane zwierzęcia |                                                                                                    | ^                                                |  |  |  |  |
|   |                                                      | Identyfikator               | PL005433172                                                                                        | 2447                                             |  |  |  |  |
| Ê | Wnioski zalesieniow <del>o</del>                     | Data urodzenia 🧨            | 2022-09-15                                                                                         | *                                                |  |  |  |  |
|   |                                                      | Data przybycia do stada 🏾 🥕 | 2022-09-15                                                                                         | *                                                |  |  |  |  |
| * | LPIS                                                 | Data wybycia ze stada 🧳     | Wybierz datę 👻                                                                                     | ×                                                |  |  |  |  |
|   | I PIS - caloroczny                                   | Data rozpoczęcia wypasu 🧪   | 2024-09-15                                                                                         | *                                                |  |  |  |  |
| _ | Lino caloroczny                                      | Pieć                        |                                                                                                    |                                                  |  |  |  |  |
| ÷ | Producenci                                           | Liczba dni przebywania      |                                                                                                    | 0                                                |  |  |  |  |
| < | Administracja 🗸 🗸                                    | Ewidencja wypasu            |                                                                                                    | ^                                                |  |  |  |  |

Wysłanie wniosku z przedmiotowym błędem i datą rozpoczęcia wypasu pojedynczej sztuki z błędna datą nie będzie miało negatywnych konsekwencji dla rolnika.

|    | Agencja Restrukturyzacji<br>i Modernizacji Rolnictwa | E Kreator dokumentu uzupelniającego 2023 - Rejestr wypasu                                                                                                    | 8 👼 1 🛛 🌲  | ? | 0 | ) |
|----|------------------------------------------------------|----------------------------------------------------------------------------------------------------|------------|---|---|---|
|    |                                                      | DOKUMENT PODSUMOWANIE                                                                                                    |            |   |   |   |
| Ê  | Wnioski 🗸                                            | Pierwszy dzień wypasu<br>Liczba doj wynasu                                                                                                    | 2024-09-22 |   |   | ^ |
| Ê  | Transfery PROW 🗸                                     | Liczba dni bez wypasu<br>- z przyczym niezależnych od rolnika                                                                                                    | 0          |   |   |   |
| Ê  | Dok. uzupełniające 🦒                                 | - z przyczyn zależnych od rolnika                                                                                                    | 0          |   |   |   |
|    | Kampania 2023<br>Kampania 2022<br>Kampania 2021      | Liczba dni w rejestrze Dane szczegółowe wypasu                                                                                                    | 17         |   |   |   |
| Ê  | Wnioski zalesieniow <del>o</del>                     | < kwiecień                                                                                                    | >          |   |   |   |
| ** | LPIS                                                 |                                                                                                    | 21 22 23   |   |   | i |
| ** | LPIS - całoroczny                                    | 24 25 26 27 28 29 30                                                                                                    |            |   |   |   |
| ÷  | Producenci                                           | Legenda:                                                                                                    |            |   |   |   |
| <  | Administracja 🗸 🗸                                    | 🕥 - wyczyść 🌑 W wypas zwierzęcia 🔴 P padnięcie/ubój 🔴 S sprzedaż 🥚 C wycielenie 🔵 CZ choroba zwierzęcia 🛑 CR choroba roli<br>🧶 WA niesprzyjające warunki atm. 💿 N brak wypasu | nika       |   |   | ~ |

Dla ww. sztuk uzupełninie ewidencji wypasu będzie możliwe wyłącznie poprzez manualne pojedyncze dodawanie zdarzeń w Danych szczegółowych wypasu. Dla sztuk w wieku poniżej 24 miesięcy nie możliwe będzie zastosowanie opcji **Wypełnij Masowo DRW** oraz **Wypełnij Masowo.** 

Podaj dane dla zwierzęcia.

| Identyfikator           |              |       |        |
|-------------------------|--------------|-------|--------|
| Data urodzenia          | Wybierz datę | ~     | ×      |
| Data przybycia do stada | Wybierz datę | ~     | ×      |
| Data wybycia ze stada   | Wybierz datę | ~     | ×      |
| Data rozpoczęcia wypasu | Wybierz datę | ~     | ×      |
|                         |              |       |        |
|                         |              | DODAJ | ANULUJ |

W ramach manualnego wprowadzania zwierząt do rejestru wypasu należy wskazać:

Identyfikator – indywidualny numer identyfikacyjny zwierzęcia.

Data urodzenia – data urodzenia zwierzęcia.

Data przybycia do stada – data przybycia zwierzęcia do zgłaszającej siedziby stada.

**Data wybycia ze stada** – data wybycia zwierzęcia z siedziby stada wskazywana, gdy zwierzę opuściło siedzibę.

**Data rozpoczęcia wypasu** – data z przedziału 1 kwietnia - 30 września (dla sztuk <24 miesięcy data ustawiana automatycznie, brak możliwości zmiany).

Zwierzę dodane manualnie oznaczone jest kolorem czarnym.

#### FUNKCJA POBIERZ

Funkcja Pobierz umożliwia pobranie listy zwierząt zarejestrowanych w systemie IRZ tylko dla krów mlecznych (dla opasów i krów mamek zwierzęta należy wpisać manualnie). W ramach tej funkcji dane podstawowe zwierząt zostaną zaimportowane z systemu IRZ. Zwierzęta pobrane z bazy IRZ w rejestrze wypasu oznaczone są kolorem zielonym. Dla zwierząt zaimportowanych z systemu IRZ, aplikacja automatycznie uzupełni Rejestr wypasu zdarzeniem Wypas, dla każdego pobranego zwierzęcia.

Przy użyciu funkcji pobierz z systemu IRZ pobierane są wszystkie zwierzęta (krowy mleczne), również te, które są zarejestrowane w systemie IRZ ale osiągną wiek 24 miesięcy w trakcie okresu wypasu i powinny być wypasane od dnia, w którym przekroczyły wiek 24 miesięcy.

Dla sztuk, które przekroczą wiek 24 miesięcy w trakcie trwania okresu wypasu, rejestr wypasu dla takiego zwierzęcia należy uzupełnić od dnia przekroczenia wieku 24 miesięcy.

Przykład:

Sztuka bydła urodziła się w dniu 14.06.2021 r.

Wiek 24 miesięcy osiągnie w dniu 13.06.2023 r.

Data rozpoczęcia wypasu zostanie automatycznie ustawiona na dzień 14.06.2023 r.

| ANI | Agencja Restrukturyzacji<br>i Modernizacji Rolnictwa |     | E Kreator dokumentu uzupełniajacego 2023 - Rejestr wypasu krów m | nlecznych 🖬 👼 🛛 🌲 🖉 🖨                             |   |
|-----|------------------------------------------------------|-----|------------------------------------------------------------------|---------------------------------------------------|---|
|     |                                                      | í   | DOKUMENT                                                         | PODSUMOWANIE                                      |   |
| Ê   | Wnioski                                              | ~   | PL005510575161                                                   | Pobrano z IRZ: 2023-04-05 22:15<br>Zmodyfikowano: | ^ |
| Ê   | Transfery PROW                                       | ~   | Dane deklarowane zwierzęcia                                      | ^                                                 |   |
| Ê   | Dok. uzupełniajace                                   | _   | Identyfikator                                                    | PL005510575161                                    |   |
| -   | ,,,,,,,,,,,,-                                        |     | Data urodzenia                                                   | 2021-06-14 👻                                      |   |
| 1   | Kampania 2023<br>Kampania 2022                       |     | Data przybycia do stada                                          | 2021-06-14 👻                                      |   |
|     | Kampania 2021                                        |     | Data wybycia ze stada                                            | Wybierz datę 👻                                    |   |
| Ê   | Wnioski zalesieniowe                                 | ~   | Data rozpoczęcia wypasu 🧨                                        | 2023-06-14 ~<br>samica                            |   |
| *   | LPIS                                                 | 1   | Liczba dni przebywania                                           | 124                                               |   |
| *   | LPIS - całoroczny                                    |     | Ewidencja wypasu                                                 | v                                                 |   |
| <   |                                                      | >   |                                                                  | 👕 USUŃ ZWIERZĘ                                    |   |
| Ġ   | Deklaracja dostępno:                                 | ści |                                                                  | idż do<br>Podsumowanie →                          | Ĭ |

Rejestr wypasu dla tej sztuki należy uzupełnić od dnia 14.06.2023 r.

W przypadku, kiedy rejestr wypasu nie zostanie uzupełniony wówczas aplikacja zaprezentuje błąd kompletności. Błędy kompletności zostały opisane w rozdziale 3.1 niniejszej instrukcji.

po użyciu przycisku Pobierz system zaprezentuje komunikat:

👌 Deklaracja dostępności

|             | Pobranie danych zwierząt może chwilę potrwać. Dla listy nowo pobranych<br>zwierząt zasilimy również (do dnia dzisiejszego włącznie) ewidencję wypasu<br>zwierząt – wskazując dla poszczególnych zwierząt domyślne zdarzenie – 'W'<br>– wypas. Czy chcesz kontynuować ? |                     |                                                                                                    |                      |                                              |                      |       |    |  |
|-------------|----------------------------------------------------------------------------------------------------|---------------------|----------------------------------------------------------------------------------------------------|----------------------|----------------------------------------------|----------------------|-------|----|--|
|             |                                                                                                    |                     |                                                                                                    |                      | ок                                           | ANI                  | JLU   | IJ |  |
| A n         | astępnie:                                                                                                    |                     |                                                                                                    |                      |                                              |                      |       |    |  |
| G           | Agencja Restrukturyzacji<br>i Modernizacji Rolnictwa                                                                                                    |                     | u uzupełniającego 2023 - Rejestr wypasu                                                               |                      | 8.8                                          |                      | 0     | θ  |  |
|             | ^_                                                                                                    |                     | DOKUMENT                                                                                              |                      | PODSUMOWANIE                                 |                      |       |    |  |
| Û           | Wnioski 🗸                                                                                                    | Lista siedzib stad: |                                                                                                    |                      |                                              |                      |       | ^  |  |
| ۵           | Transfery PROW 🗸 🗸                                                                                                    | 079726540-001 📋     |                                                                                                    |                      |                                              |                      |       |    |  |
| Û           | Dok. uzupełniające \land                                                                                                    | 079726540-002       |                                                                                                    |                      |                                              |                      |       |    |  |
| )<br>}<br>} | Campania 2023<br>Campania 2022<br>Campania 2021                                                                                                    |                     | Dane zwierząt zostały pobrane.<br>Może to mieć wpływ na konieczność weryfikacji / uzupelnienia ewiden | cji wypasu zwierząt. | D                                            | DODAJ SIE            | DZIBĘ |    |  |
| ۵           | Wnioski zalesieniowe                                                                                                    | Zwierzęta           |                                                                                                    | OK                   | Liczt                                        | ba zwierząt: 6       | 0 ^   |    |  |
| -           | LPIS                                                                                                    |                     |                                                                                                    |                      | Wyszukaj zwierzę                             |                      |       |    |  |
|             |                                                                                                    | CZ683490932         |                                                                                                    |                      | Pobrano z IRZ: 2023-1<br>Zmodyfikowano: 2023 | 0-01 20:45<br>-09-30 | ~     |    |  |
| **          | LPIS - całoroczny                                                                                                    | CZ683509932         |                                                                                                    |                      | Pobrano z IRZ: 2023-1<br>Zmodyfikowano: 2023 | 0-01 20:45<br>-09-30 | ~     |    |  |
| <           | >                                                                                                    |                     |                                                                                                    |                      | Pobrano z IRZ: 2023-1                        | 0-01 20:45           |       |    |  |

Po pobraniu listy zwierząt aplikacja automatycznie ustawia deklarację zdarzenia wypas od daty rozpoczęcia wypasu do 30.09. Jeśli w tym okresie były dni bez wypasu należy je wskazać w rejestrze w sekcji Dane szczegółowe wypasu.

#### FUNKCJA WYPEŁNIJ MASOWO DRW

✓ Funkcja Wypełnij Masowo DRW dla zwierząt pobranych z IRZ, umożliwia wskazanie daty rozpoczecia wypasu dla wszystkich zwierząt jednocześnie, lub dla wskazanej grupy zwierząt.

Po wyborze funkcji **Wypełnij Masowo DRW** aplikacja zaprezentuje listę zaimportowanych zwierząt. Wówczas należy wskazać wszystkie zwierzęta z listy, lub zaznaczyć poszczególne numery dentyfikacyjne zwierząt dla których chcemy wskazać datę rozpoczęcia wypasu.

| Agencja Restrukturyzacji<br>i Modernizacji Rolnictwa |   | E Kreator dokumentu uzupełniajacego 2023 - Rejestr wypasu krów mlecznych | B 👼 🛛 🗍 🔞 😫 🚱                                                | • |
|------------------------------------------------------|---|--------------------------------------------------------------------------|--------------------------------------------------------------|---|
|                                                      | ^ | DOKUMENT                                                                 | PODSUMOWANIE                                                 |   |
| 🖹 Wnioski 🗸 🗸                                        |   | Zwierzęta                                                                | Liczba zwierząt: 10 🔺                                        | ^ |
| 📋 Transfery PROW 🗸                                   |   | Zaznacz wszystkie zwierzęta                                              | Wyszukaj zwierzę                                             |   |
| Dok. uzupełniające ^                                 |   | PL005238630852                                                           | Pobrano z IRZ: 2023-04-05 22:15<br>Zmodyfikowano: 2023-04-05 |   |
| Kampania 2023<br>Kampania 2022                       |   | PL005238630869                                                           | Pobrano z IRZ: 2023-04-05 22:15 🗸 Zmodyfikowano: 2023-04-05  |   |
| Kampania 2022<br>Kampania 2021                       |   | PL005320855057                                                           | Pobrano z IR2: 2023-04-05 22:15<br>Zmodyfikowano: 2023-04-05 |   |
| Wnioski zalesieniowe                                 |   | PL005348502650                                                           | Pobrano z IR2: 2023-04-05 22:15<br>Zmodyfikowano: 2023-04-05 |   |
| I PIS                                                |   | PL005355106681                                                           | Pobrano z IRZ: 2023-04-05 22:15<br>Zmodyfikowano: 2023-04-05 |   |
|                                                      |   | PL005355106759                                                           | Pobrano z IRZ: 2023-04-05 22:15<br>Zmodyfikowano: 2023-04-05 |   |
| LPIS - całoroczny                                    |   | PL005403085746                                                           | Pobrano z IR2: 2023-04-05 22:15<br>Zmodyfikowano: 2023-04-05 |   |
| L Doradcy                                            |   | PL005403085784                                                           | Pobrano z IR2: 2023-04-05 22:15<br>Zmodyfikowano: 2023-04-05 |   |
| Pomoc                                                |   | PL005403085791                                                           | Pobrano z IR2: 2023-04-05 22:15 Zmodyfikowano: 2023-04-05    |   |
|                                                      |   | PL005510575161                                                           | Pobrano z IR2: 2023-04-05 22:15 🗸                            |   |
|                                                      |   | 1¢ ¢                                                                     | 1 > >1                                                       |   |
| < >                                                  | ~ |                                                                          | V WYNDHAU X ANRLUU                                           | ~ |
| 占 Deklaracja dostępności                             |   |                                                                          | <sup>idždo</sup><br>Podsumowanie →                           |   |

Użycie przycisku **"WYKONAJ"** spowoduje uruchomienie funkcji masowego uzupełnienia daty rozpoczęcia wypasu dla wszystkich wskazanych zwierząt.

| Agencja Restrukturyzacji<br>i Modernizacji Rofnictwa | E Kreator dokumentu uzupełniajacego 2023 - Rejestr | wypasu krów mlecznych               | 8 8 4 9 8                                                    |
|------------------------------------------------------|----------------------------------------------------|-------------------------------------|--------------------------------------------------------------|
| ^                                                    | DOKUMENT                                           |                                     | PODSUMOWANIE                                                 |
| 😫 Wnioski 🗸 🗸                                        | Zwierzęta                                          |                                     | Liczba zwierząt: 10 🔷                                        |
| 📋 Transfery PROW 🗸                                   | Zaznacz wszystkie zwierzęta                        |                                     | Wyszukaj zwierzę                                             |
| 🖹 Dok. uzupełniające 🔨                               | PL005238630852                                     |                                     | Pobrano z IRZ: 2023-04-05 22:15<br>Zmodyfikowano: 2023-04-05 |
| Kampania 2023                                        | PL005238630869                                     |                                     | Pobrano z IRZ: 2023-04-05 22:15<br>Zmodyfikowano: 2023-04-05 |
| Kampania 2022<br>Kampania 2021                       | PL005320855057                                     |                                     | Pobrano z IRZ: 2023-04-05 22:15<br>Zmodyfikowano: 2023-04-05 |
| Wnioski zalesieniowe                                 | PL005348502650                                     | Wybierz date.                       | Pobrano z IRZ: 2023-04-05 22:15<br>Zmodyfikowano: 2023-04-05 |
|                                                      | PL005355106681                                     | Data mznoczącia wynasu Wybierz date | Pobrano z IRZ: 2023-04-05 22:15<br>Zmodyfikowano: 2023-04-05 |
| LPIS                                                 | PL005355106759                                     |                                     | Pobrano z IRZ: 2023-04-05 22:15<br>Zmodyfikowano: 2023-04-05 |
| LPIS - całoroczny                                    | PL005403085746                                     | WYRONAJ ANOLUJ                      | Pobrano z IRZ: 2023-04-05 22:15<br>Zmodyfikowano: 2023-04-05 |
| Doradcy                                              | PL005403085784                                     |                                     | Pobrano z IRZ: 2023-04-05 22:15<br>Zmodyfikowano: 2023-04-05 |
| Pomoc                                                | PL005403085791                                     |                                     | Pobrano z IRZ: 2023-04-05 22:15<br>Zmodyfikowano: 2023-04-05 |
| -                                                    | PL005510575161                                     |                                     | Pobrano z IRZ: 2023-04-05 22:15<br>Zmodyfikowano:            |
|                                                      |                                                    |                                     |                                                              |
| < > ×                                                |                                                    |                                     | ULIANA X LANDINY V                                           |
| 👌 Deklaracja dostępności                             |                                                    |                                     | <sup>btž do</sup> →                                          |

Po wybraniu z kalendarza daty rozpoczecia wypasu, aplikacja dla każdego wskazanego zwierzęcia ustawi datę rozpoczęcia wypasu zgodnie ze wskazaną datą.

Dla zwierząt, które znajdują się w rejestrze wypasu ale nie osiągnęły jeszcze wieku 24 miesięcy (dotyczy tylko krów mlecznych) podczas masowego wypełniania daty rozpoczęcia wypasu, aplikacja zgłosi błąd:

Nie udało się zmodyfikować zwierząt: `PL005446801075, PL005446801082, PL005446801099`

Dla sztuk, które przekroczą wiek 24 miesięcy w trakcie trwania okresu wypasu (dotyczy krów mlecznych), rejestr wypasu dla takiego zwierzęcia należy uzupełnić od dnia przekroczenia wieku 24 miesięcy.

## FUNKCJA WYPEŁNIJ MASOWO

 Funkcja Wypełnij Masowo dla zwierząt pobranych z IRZ, umożliwia automatyczne wypełnienie rejestru.

Po użyciu funkcji **Wypełnij Masowo** aplikacja zaprezentuje listę zaimportowanych zwierząt. Należy wskazać wybrane numery zwierząt lub wybrać zaznacz wszystkie zwierzęta.

| Agencja Restrukturyzacji<br>i Modernizacji Rolnictwa | 🗮 Kreator dokumentu uzupełniajacego 2023 - Rejestr wypasu krów mlecznych | B 👼 🛛 🔺 🖉 🖯                                                  |
|------------------------------------------------------|--------------------------------------------------------------------------|--------------------------------------------------------------|
| ^                                                    | DOKUMENT                                                                 | PODSUMOWANIE                                                 |
| 🗎 Wnioski 🖌                                          | Zwierzęta                                                                | Liczba zwierząt: 10 🔦                                        |
| 📋 Transfery PROW 🗸                                   | 🜌 Zaznacz wszystkie zwierzęta                                            | Wyszukaj zwierzę                                             |
| Dok. uzupełniające ^                                 | ☑ PL005238630852                                                         | Pobrano z IRZ: 2023-04-05 22:15<br>Zmodyfikowano: 2023-04-05 |
| Kampania 2023                                        | PL005238630869                                                           | Pobrano z IRZ: 2023-04-05 22:15<br>Zmodyfikowano: 2023-04-05 |
| Kampania 2022<br>Kampania 2021                       | ✓ PL005320855057                                                         | Pobrano z IRZ: 2023-04-05 22:15<br>Zmodyfikowano: 2023-04-05 |
| Wnioski zalesieniowe                                 | ✓ PL005348502650                                                         | Pobrano z IRZ: 2023-04-05 22:15<br>Zmodyfikowano: 2023-04-05 |
|                                                      | PL005355106681                                                           | Pobrano z IRZ: 2023-04-05 22:15<br>Zmodyfikowano: 2023-04-05 |
| L LPIS                                               | ✓ PL005355106759                                                         | Pobrano z IRZ: 2023-04-05 22:15<br>Zmodyfikowano: 2023-04-05 |
| LPIS - całoroczny                                    | PL005403085746                                                           | Pobrano z IRZ: 2023-04-05 22:15<br>Zmodyfikowano: 2023-04-05 |
| L Doradcy                                            | PL005403085784                                                           | Pobrano z IRZ: 2023-04-05 22:15<br>Zmodyfikowano: 2023-04-05 |
| Pomoc                                                | ☑ PL005403085791                                                         | Pobrano z IRZ: 2023-04-05 22:15<br>Zmodyfikowano: 2023-04-05 |
|                                                      | PL005510576161                                                           | Pobrano z IRZ: 2023-04-05 22:15<br>Zmodyfikowano:            |
|                                                      | IC C                                                                     | 1 <b>&gt;</b> 31                                             |
| < >                                                  |                                                                          | V WYDONAL X ANDLUJ                                           |
| 占 Deklaracja dostępności                             |                                                                          | <sup>kizdo</sup><br>Podsumowanie →                           |

Po wybraniu zwierząt dostępna będzie akcja **wykonaj**, dla wskazanych zwierząt należy wskazać zakres dat, oraz wybrać typ zdarzenia.

OK

| Agencja Restrukturyzacji<br>i Modernizacji Rolnictwa | E Kreator dokumentu uzupełniajacego 202 | 23 - Rejestr wypasu krów mlecznych        |                | 889496                                                       | • |
|------------------------------------------------------|-----------------------------------------|-------------------------------------------|----------------|--------------------------------------------------------------|---|
| ^                                                    | D                                       | OKUMENT                                   |                | PODSUMOWANIE                                                 |   |
| 🗐 Wnioski 🗸                                          | Zwierzęta                               |                                           |                | Liczba zwierząt: 10 🔺                                        | ^ |
| Transfery PROW ~                                     | Zaznacz wszystkie zwierzęta             |                                           |                | Wyszukaj zwierzę                                             |   |
| Dok. uzupełniające ^                                 | PL005238630852                          |                                           |                | Pobrano z IRZ: 2023-04-05 22:15<br>Zmodyfikowano: 2023-04-05 |   |
| Kampania 2023                                        | PL005238630869                          |                                           |                | Pobrano z IRZ: 2023-04-05 22:15<br>Zmodyfikowano; 2023-04-05 |   |
| Kampania 2022<br>Kampania 2021                       | PL005320855057                          | Wybierz zakres i zdarzenie do ywpołnienie | _              | Pobrano z IRZ: 2023-04-05 22:15<br>Zmodyfikowano: 2023-04-05 |   |
| Wnioski zalesieniowe                                 | PL005348502650                          | wybielz zakies i zualzenie do wypennenia  | a.             | Pobrano z IRZ: 2023-04-05 22:15<br>Zmodyfikowano: 2023-04-05 |   |
| - 1019                                               | PL005355106681                          | Data startu<br>Data zakończenia           | 2023-04-01 × × | Pobrano z IRZ: 2023-04-05 22:15<br>Zmodyfikowano: 2023-04-05 |   |
| A LPIS                                               | PL005355106759                          | Zdarzenie 🔿 - 🖲 W 🔿 P 🔿 S 🔿               |                | Pobrano z IRZ: 2023-04-05 22:15<br>Zmodyfikowano: 2023-04-05 |   |
| LPIS - całoroczny                                    | PL005403085746                          |                                           | WYKONAJ ANULUJ | Pobrano z IRZ: 2023-04-05 22:15<br>Zmodyfikowano: 2023-04-05 |   |
| Doradcy                                              | PL005403085784                          |                                           |                | Pobrano z IRZ: 2023-04-05 22:15<br>Zmodyfikowano: 2023-04-05 |   |
| Pomoc                                                | PL005403085791                          |                                           |                | Pobrano z IRZ: 2023-04-05 22:15<br>Zmodyfikowano: 2023-04-05 |   |
| -                                                    | PL005510575161                          |                                           |                | Pobrano z IRZ: 2023-04-05 22:15<br>Zmodyfikowano:            |   |
|                                                      |                                         |                                           |                |                                                              |   |
| < > <sup>~</sup>                                     |                                         |                                           |                | VINNA X LANOXYW V                                            |   |
| 👌 Deklaracja dostępności                             |                                         |                                           |                | Hź do<br>Podsumowanie                                        |   |

Typy zdarzeń:

- W wypas zwierzęcia
- P padnięcie/ubój
- S sprzedaż
- C wycielenie
- CZ choroba zwierzęcia
- CR choroba rolnika

WA – niesprzyjające warunki atmosferyczne

N – brak wypasu z przyczyn innych niż powyższe (nieusprawiedliwiony)

Po wskazaniu, jakim zdarzeniem należy wypełnić rejestr aplikacja zaprezentuje komunikat:

| Agencja Restrukturyzacji<br>i Modernizacji Rofnictwa | ≡ Kreator dokumentu uzupełniajacego 2023 - Re | estr wypasu krów mlecznych                                                                                                    | 889408                                                       |
|------------------------------------------------------|-----------------------------------------------|----------------------------------------------------------------------------------------------------|--------------------------------------------------------------|
| ^                                                    | DOKUMEN                                       |                                                                                                    | PODSUMOWANIE                                                 |
| 🖨 Wnioski 🗸 🗸                                        | Zwierzęta                                     |                                                                                                    | Liczba zwierząt. 10 🔦                                        |
| 📋 Transfery PROW 🗸                                   |                                               |                                                                                                    | Wyszukaj zwierzę                                             |
| 🖨 Dok. uzupełniające 🔨                               | PL005238630852                                |                                                                                                    | Pobrano z IRZ: 2023-04-05 22:15<br>Zmodyfikowano: 2023-04-05 |
| Kampania 2023                                        | PL005238630869                                |                                                                                                    | Pobrano z IRZ: 2023-04-05 22:15<br>Zmodyfikowano: 2023-04-05 |
| Kampania 2022<br>Kampania 2021                       | PL005320855057                                |                                                                                                    | Pobrano z IRZ: 2023-04-05 22:15<br>Zmodyfikowano; 2023-04-05 |
| Wnioski zalesieniowe                                 | PL005348502650                                | Za moment automatycznie wygenerujemy masowe zdarzenia dla wskazanych                                                                                                    | Pobrano z IRZ: 2023-04-05 22:15<br>Zmodyfikowano: 2023-04-05 |
| + 1010                                               | PL005355106681                                | zwierząt w wybranym okresie.<br>Pamiętaj, że spowoduje to usunięcie i nadpisanie uprzednio zdefniowanych zdarzeń dla                                                           | Pobrano z IRZ: 2023-04-05 22:15 🗸                            |
| LP15                                                 | PL005355106759                                | wskazanych zwierzął w wytoranym okresie. Jednocześnie generując zdarzenia dla<br>poszczególnych zwierzął uwzględnimy również ich dane referencyjne. Czy chcesz<br>kontynuować? | Pobrano z IRZ: 2023-04-05 22:15<br>Zmodyfikowano: 2023-04-05 |
| LPIS - caloroczny                                    | PL005403085746                                | OK ANULUJ                                                                                                    | Pobrano z IRZ: 2023-04-05 22:15<br>Zmodyfikowano: 2023-04-05 |
| L Doradcy                                            | PL005403085784                                |                                                                                                    | Pobrano z IRZ: 2023-04-05 22:15<br>Zmodylikowano: 2023-04-05 |
| Pomoc                                                | PL005403085791                                |                                                                                                    | Pobrano z IRZ: 2023-04-05 22:15<br>Zmodyfikowano: 2023-04-05 |
|                                                      | PL005510575161                                |                                                                                                    | Pobrano z IRZ: 2923-04-05 22:15 🗸                            |
|                                                      |                                               |                                                                                                    |                                                              |
| < > ×                                                |                                               | 🗃 WYFEINU DOMYŚLYNM 💆 WYFEINU MASOWO 💆 WYFEINU P                                                                                                    | MASOWO DRW 🧵 USUŃ MASOWO 🛆 AKTUALIZUJ 🕣 DODAJ                |
| 👌 Deklaracja dostępności                             |                                               |                                                                                                    | Podsumowanie →                                               |

Dla każdego zwierzęcia w ewidencji wypasu, w zadanym okresie czasu, został wskazany barak wypasu zwierzęcia spowodowany chorobą rolnika.

|   | Agencja Restrukturyzacji<br>i Modernizacji Rolnictwa                        |    | ≡ Kreator dokumentu uzupełniającego 2023 - Rejestr wypasu                                                                                                    | 8 8 9 4 0 8    |
|---|-----------------------------------------------------------------------------|----|----------------------------------------------------------------------------------------------------|----------------|
|   |                                                                             | 1  | DOKUMENT PODSUMOV                                                                                                    | WANIE          |
| Ê | Wnioski 🗸                                                                   |    | Dane szczegółowe wypasu                                                                                                    | ^              |
| Ê | Transfery PROW 🛛 🗸                                                          | ,  | < kwiecień                                                                                                    | >              |
| Ê | Dok. uzupełniające \land<br>Kampania 2023<br>Kampania 2022<br>Kampania 2021 | •  | 1       2       3       4       5       6       7       8       9       10       11       12       13       14       15       16         20       21       22       23       24       25       26       27       28       29       30 | 17 18 19       |
| Ê | Wnioski zalesieniowe                                                        | ,  | Legenda:<br>- wyczyść 🔵 W wypas zwierzęcia 🥚 P padnięcie/ubój 🛑 S sprzedaż 🦲 C wycielenie 🔵 CZ chorol                                                                                                    | ba zwierzęcia  |
| * | LPIS                                                                        |    | 🧧 CR choroba rolnika 🥚 WA niesprzyjające warunki atm. 🕥 N brak wypasu                                                                                                    |                |
| * | LPIS - całoroczny                                                           | ~  |                                                                                                    | USUŃ ZWIERZĘ   |
|   | Deblesse is destance of                                                     |    |                                                                                                    | Idž do         |
| G | Deklaracja dostępność                                                       | CI |                                                                                                    | Podsumowanie 💙 |

#### FUNKCJA WYPEŁNIJ DOMYŚLNYMI 📋 WYPEŁNIJ DOMYŚLNYMI

 funkcja Wypełnij Domyślnymi umożliwia wypełnienie dla zwierząt w rejestrze, które nie posiadają wskazanego zdarzenia, zasilenie wartością domyślną Wypas zwierzęcia. Wówczas aplikacja zaprezentuje komunikat o treści:

| Za moment automatycznie uzupełnimy, wszystkie do tej pory nie wype<br>zdarzenia, dla wszystkich zwierząt w rejestrze. | łnione |
|----------------------------------------------------------------------------------------------------|--------|
| Zdarzenia te zostaną zasilone domyślną wartością oznaczającą wypas zwierzęcia. Czy<br>kontynuować?                    | chcesz |
| ок                                                                                                    | ANULUJ |

Dla każdego zwierzęcia w Rejestrze wypasu, aplikacja prezentuje:

datę pobrania zwierzęcia z systemu IRZ, oraz datę ostatniej modyfikacji danych zwierzęcia.

| -   | Agencja Restrukturyzacji<br>i Modernizacji Rolnictwa | = | Kreator dokumentu uzupełniajacego 2023 - Rejestr wypasu krów mlecznych | 8.6                                            | •                   | ?                | Θ |
|-----|------------------------------------------------------|---|------------------------------------------------------------------------|------------------------------------------------|---------------------|------------------|---|
|     | ^                                                    |   | DORUMENT                                                               | PODSUMOWANIE                                   |                     |                  |   |
| ۵   | Wnioski 🗸                                            |   | vierzęta                                                               | Liezb                                          | a zwierząt:         | 10 ^             | ^ |
| ۵   | Transfery PROW 🗸 🗸                                   |   |                                                                        | Wyszukaj zwierzę                               |                     | -                |   |
| ۵   | Dok. uzupełniające 🔨                                 |   | PL005238630852                                                         | Pobrano z IRZ: 2023-0<br>Zmodyfikowano: 2023-  | I-05 22:15<br>04-05 | ^                |   |
|     | Kampania 2023<br>Kampania 2022                       |   | Dane deklarowane zwierzęcia                                            |                                                |                     |                  |   |
|     | Kampania 2021                                        |   | Ewidencja wypasu                                                       |                                                | ~                   |                  |   |
|     | Wnioski zalesieniowe                                 |   |                                                                        |                                                | JSUŃ ZWIEF          | ZĘ               |   |
| -   | 010                                                  |   | PL005238630869                                                         | Pobrano z IRZ: 2023-0<br>Zmodyfikowano: 2023   | 1-05 22:15<br>04-05 | ~                |   |
| *   | LPIS - całoroczny                                    |   | PL005320855057                                                         | Pobrano z IRZ: 2023-0<br>Zmodyfikowano: 2023-  | 1-05 22:15<br>04-05 | ~                |   |
| ÷   | Doradcy                                              |   | PL005348502650                                                         | Pobrano z IRZ: 2023-0.<br>Zmodyfikowano: 2023- | I-05 22:15<br>04-05 | ~                |   |
| 0   | Pomoc                                                |   | PL005355106681                                                         | Pobrano z IRZ: 2023-0<br>Zmodyfikowano: 2023-  | I-05 22:15<br>04-05 | ~                |   |
|     |                                                      |   | PL005355106759                                                         | Pobrano z IRZ: 2023-0<br>Zmodyfikowano: 2023-  | I-05 22:15<br>04-05 | ~                |   |
|     |                                                      |   | PL005403085746                                                         | Pobrano z IRZ: 2023-0<br>Zmodyfikowano: 2023-  | 1-05 22:15<br>04-05 | ~                |   |
| <   | ~                                                    | • | PL005403085784                                                         | Pobrano z IRZ: 2023-0<br>Zmodyfikowano: 2023-  | 1-05 22:15<br>04-05 | ~                |   |
|     |                                                      | Ш | PL005403085791                                                         | Pobrano z IRZ: 2023-0<br>Zmodyfikowano: 2023-  | I-05 22:15<br>04-05 | ~                | ~ |
| di, | Deklaracja dostępności                               |   |                                                                        |                                                | Podsum              | idž do<br>owanie | ÷ |

#### Dane deklarowane zwierzęcia.

|                                                                                                  | DOKUMENT                                                                         | PODSUMOWANIE                                                                                                    |
|--------------------------------------------------------------------------------------------------|----------------------------------------------------------------------------------|----------------------------------------------------------------------------------------------------|
| Wnioski 🗸                                                                                        | Zwierzęta                                                                        | Liczba zwierząt: 10                                                                                                    |
| Transfery PROW 🗸 🗸                                                                               |                                                                                  | Wyszukaj zwierzę                                                                                                    |
| Dok. uzupełniające 🔨                                                                             | PL005238630852                                                                   | Pobrano z IRZ: 2023-04-05 22:15<br>Zmodyfikowano: 2023-04-05                                                                                          |
| ampania 2023<br>ampania 2022                                                                     | PL005238630869                                                                   | Pobrano z IRZ: 2023-04-05 22:15<br>Zmodyfikowano: 2023-04-05                                                                                          |
| mpania 2021                                                                                      | Dane deklarowane zwierzęcia                                                      | ^                                                                                                    |
| Wnioski zalesieniow <del>e</del>                                                                 | Identyfikator                                                                    | PL005238630869                                                                                                    |
| LPIS                                                                                             | Data urodzenia                                                                   | 2013-06-02 -                                                                                                    |
|                                                                                                  | Data przybycia do stada                                                          | 2013-06-02 *                                                                                                    |
| LPIS - całoroczny                                                                                | Data wybycia ze stada                                                            | Wybierz datę 👻                                                                                                    |
|                                                                                                  | Data rozpoczęcia wypasu 🧳                                                        | 2023-04-01 *                                                                                                    |
| Doradcy                                                                                          | Pieć                                                                             | samica                                                                                                    |
| Domes                                                                                            | Liczba dni przebywania                                                           | 197                                                                                                    |
| Pomoc                                                                                            |                                                                                  |                                                                                                    |
|                                                                                                  | Ewidencja wypasu                                                                 | *                                                                                                    |
|                                                                                                  |                                                                                  | USUŃ ZWIERZE                                                                                                    |
| >`                                                                                               |                                                                                  | Pohrano z IRZ: 2023-04-05 22:15                                                                                                    |
|                                                                                                  | PL005320855057                                                                   | Zmodyfikowano: 2023-04-05                                                                                                    |
| Deklaracja dostępności                                                                           |                                                                                  | Podsumowa                                                                                                    |
| PL005238630869                                                                                   |                                                                                  | Pobrano z IRZ: 2023-04-05 22:15<br>Zmodyfikowano: 2023-04-05                                                                                          |
|                                                                                                  |                                                                                  |                                                                                                    |
| Dane deklarow                                                                                    | ane zwierzęcia                                                                   | ^                                                                                                    |
| Dane deklarow<br>Identyfikato                                                                    | ane zwierzęcia<br>vr                                                             | <b>^</b><br>PL005238630869                                                                                                    |
| Dane deklarow<br>Identyfikato<br>Data urodze                                                     | ane zwierzęcia<br>pr<br>enia                                                     | ► PL005238630869<br>2013-06-02 ▼                                                                                                    |
| Dane deklarow<br>Identyfikato<br>Data urodze<br>Data przyby                                      | ane zwierzęcia<br>pr<br>enia<br>ycia do stada                                    | ►<br>PL005238630869<br>2013-06-02 ~<br>2013-06-02 ~                                                                                                   |
| Dane deklarow<br>Identyfikato<br>Data urodzo<br>Data przyby<br>Data wybyc                        | ane zwierzęcia<br>pr<br>enia<br>/cia do stada<br>-ia ze stada                    | PL005238630869           2013-06-02         ~           2013-06-02         ~           Wybierz datę         ~                                         |
| Dane deklarow<br>Identyfikato<br>Data urodze<br>Data przyby<br>Data wybyc<br>Data rozpod         | ane zwierzęcia<br>pr<br>enia<br>ycia do stada<br>ria ze stada<br>częcia wypasu 💉 | PL005238630869         2013-06-02       ~         2013-06-02       ~         2013-06-02       ~         2013-06-02       ~         2023-04-01       ~ |
| Dane deklarow<br>Identyfikato<br>Data urodze<br>Data przyby<br>Data wybyc<br>Data rozpoo<br>Pleć | ane zwierzęcia<br>pr<br>enia<br>ycia do stada<br>uia ze stada<br>szęcia wypasu 💉 | PL005238630869     2013-06-02                                                                                                    |

Identyfikator – numer identyfikacyjny zwierzęcia.

Data urodzenia – data urodzenia zwierzęcia.

Data przybycia do stada – data zarejestrowania zwierzęcia w siedzibie.

Data wybycia ze stada – data wyrejestrowania zwierzęcia z siedziby.

**Data rozpoczęcia wypasu** – data z przedziału 1 kwietnia - 30 września (data rozpoczęcia wypasu może być wczesniejsza niż data złożenia wniosku)

Płeć – płeć zwierzęcia.

Liczba dni przebywania – liczba dni przebywania w siedzibie.

Ewidencja wypasu, aplikacja prezentuje następujące dane.
| Agencja Restrukturyzacji<br>i Modernizacji Rolnictwa | Agencja Restrukturyzacji 🗧 Kreator dokumentu uzupełniajacego 2023 - Rejestr wypasu krów mlecznych 🔒 🗟 |            |                |       |                    |          |      |                       |              |             | 0                   | <b>A</b> | ?     | 0       |      |        |           |       |        |        |               |   |
|------------------------------------------------------|----------------------------------------------------------------------------------------------------|------------|----------------|-------|--------------------|----------|------|-----------------------|--------------|-------------|---------------------|----------|-------|---------|------|--------|-----------|-------|--------|--------|---------------|---|
|                                                      | ^                                                                                                    |            |                | DOKU  | IMENT              |          |      |                       |              |             |                     |          |       |         | PO   | DSUMOW | /ANIE     |       |        |        |               |   |
| 📋 Wnioski 🗸                                          |                                                                                                    | Liczba di  | ni w rejestrze |       |                    |          |      |                       |              |             |                     |          |       |         |      |        |           |       |        | 5      |               | ^ |
| 🖨 Transfery PROW 💊                                   |                                                                                                    | Dane szcze | gółowe wypa    | su    |                    |          |      |                       |              |             |                     |          |       |         |      |        |           |       |        |        |               |   |
| 🔒 Dok. uzupełniające 🖍                               | •                                                                                                    | <          |                |       |                    |          |      |                       |              | kwiecie     | eń                  |          |       |         |      |        |           |       |        | >      |               |   |
| Kampania 2023<br>Kampania 2022<br>Kampania 2021      |                                                                                                    | 1          | 2 3            | 4     | •                  | 6        | 7    | 8                     | 9            | 10          | 11                  | 12       | 13    | 14      | 15   | 16     | 17        | 18    | 19     |        |               |   |
| 🔒 Wnioski zalesieniowe                               |                                                                                                    |            | 21 22          | 23    | 24                 | 20       | 20   | 27                    | 20           | 29          | 30                  |          |       |         |      |        |           |       |        | _      |               |   |
| ▲ LPIS                                               | 11                                                                                                    | Legenda:   | wyczyść 🔵      | W wyp | oas zwier.<br>WAni | zęcia    | P p  | adnięcie<br>runki atn | e/ubój<br>n. | S<br>N brai | sprzeda<br>k wypasi | aż 🔵     | C wyc | ielenie | e cz | chorot | oa zwierz | zęcia |        |        |               | ł |
| ▲ LPIS - całoroczny                                  | ~                                                                                                    |            |                |       |                    | copicyje | ,qee |                       |              |             | , nypao,            | -        |       |         |      |        |           |       |        |        |               |   |
| ¢                                                    | >                                                                                                    |            |                |       |                    |          |      |                       |              |             |                     |          |       |         |      |        |           | 1     | USUŃ Z | WIERZĘ |               | ~ |
| 👌 Deklaracja dostępnoś                               | ci                                                                                                    |            |                |       |                    |          |      |                       |              |             |                     |          |       |         |      |        |           |       | Podsu  | mowa   | dž do<br>anie | → |

Pierwszy dzień wypasu – data pierwszego dnia wypasu

Liczba dni wypasu:

- z przyczyn niezależnych od rolnika,
- z przyczyn zależnych od rolnika,

Liczba dni w rejestrze – liczba dni

Dane szczegółowe wypasu – zdarzenia zdefiniowane w rejestrze.

FUNKCJA AKTUALIZUJ

🚯 AKTUALIZUJ

✓ funkcja aktualizuj dostępna jest po pobraniu zwierząt do rejestru wypasu.

W przypadku, kiedy dane zwierzę zostało zakupione i zarejestrowane w systemie IRZ, wówczas po użyciu funkcji aktualizuj zostanie zaimportowane do rejestru wypasu a rejestr zostanie automatyczny wypełniony wartością domyślną Wypas.

|   | Agencja Restrukturyzacji<br>i Modernizacji Rolnictwa |                | ntu uzupełniajacego 2023 - Rejestr wypasu krów mlecznych                                                                                                    | 8 7 8 4 8 8                                                  |   |
|---|------------------------------------------------------|----------------|----------------------------------------------------------------------------------------------------|--------------------------------------------------------------|---|
|   |                                                      |                | DOKUMENT                                                                                                    | PODSUMOWANIE                                                 |   |
| Ê | Wnioski 🗸                                            | PL005320855057 |                                                                                                    | Poprano z IRZ: 2023-04-05 22:15<br>Zmodyfikowano: 2023-04-05 | ^ |
|   |                                                      | PL005348502650 |                                                                                                    | Pobrano z IRZ: 2023-04-05 22:15<br>Zmodyfikowano: 2023-04-05 |   |
| Ê | Transfery PROW 🗸                                     | PL005355106681 |                                                                                                    | Pobrano z IRZ: 2023-04-05 22:15<br>Zmodyfikowano: 2023-04-05 |   |
| Û | Dok. uzupełniające 🧄                                 | PL005355106759 |                                                                                                    | Pobrano z IRZ: 2023-04-05 22:15<br>Zmodyfikowano: 2023-04-05 |   |
|   | Kampania 2023<br>Kampania 2022                       | PL005403085746 | Aktualizacja danych zwierząt może chwilę potrwać.                                                                                                    | Pobrano z IRZ: 2023-04-05 22:15<br>Zmodyfikowano: 2023-04-05 |   |
|   | Kampania 2021                                        | PL005403085784 | Dla listy nowo pobranych zwierząt zasilimy również (do dnia dzisiejszego włącznie) ewidencję<br>wypasu zwierząt – wskazując dla poszczególnych zwierząt domyślne zdarzenie – "W – wypas.<br>Czy choces kontynuować ? | Pobrano z IRZ: 2023-04-05 22:15<br>Zmodyfikowano: 2023-04-05 |   |
| Û | Wnioski zalesieniowe⁄                                | PL005403085791 | OK ANULUJ                                                                                                    | Pobrano z IRZ: 2023-04-05 22:15<br>Zmodyfikowano: 2023-04-05 |   |
| * | LPIS                                                 | PL005510575161 |                                                                                                    | Pobrano z IRZ: 2023-04-05 22:15<br>Zmodyfikowano:            |   |
|   |                                                      |                | I< < 1 > >I                                                                                                    |                                                              |   |
| * | LPIS - całoroczny                                    |                |                                                                                                    |                                                              |   |
| < | >                                                    |                | 🖻 WYPELNIJ DOMYŚLNYMI 🔄 WYPELNIJ MASOWO 🔄 WYPELNIJ MASOWO DRW                                                                                                    | USUŃ MASOWO CARTUALIZUJ 🕀 DODAJ                              |   |
|   |                                                      |                |                                                                                                    |                                                              | ~ |
| ė | Deklaracja dostępności                               |                |                                                                                                    | Podsumowanie →                                               |   |

Po zaktualizowaniu listy zwierząt oraz ewidencji wypasu system zaprezentuje komunikat o zaktualizowaniu danych oraz o konieczności weryfikacji ewidencji wypasu.

### Dane zwierząt zostały pobrane / zaktualizowane.

Może to mieć wpływ na konieczność weryfikacji / uzupełnienia ewidencji wypasu zwierząt.

| 0 | 17 |  |
|---|----|--|
| υ | n  |  |
|   |    |  |

#### PODSUMOWANIE

W zakładce podsumowanie prezentowane są dane pobierane na podstawie danych zadeklarowanych w Rejestrze wypasu krów mlecznych.

#### Dane podstawowe

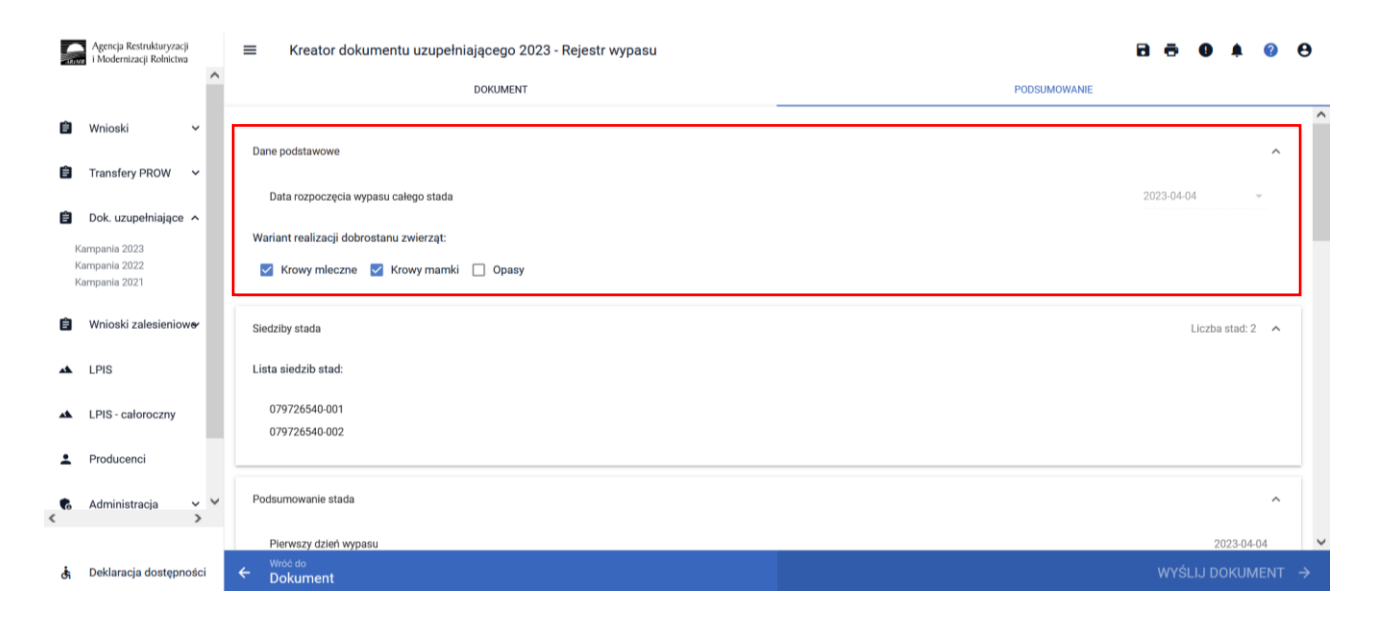

W ramach danych podstawowych prezentowana jest data rozpoczęcia wypasu całego stada oraz Wariant realizacji dobrostanu zwierząt.

#### Siedziby stada.

Lista siedzib stad zadeklarowanych producenta.

| 5      | Agencja Restrukturyzacji<br>i Modernizacji Rolnictwa |   | 🗮 Kreator dokumentu uzupełniającego 2023 - Rejestr wypasu                        | R 🖶 9 🗍 🥹 9      | ) |  |
|--------|------------------------------------------------------|---|----------------------------------------------------------------------------------|------------------|---|--|
|        | ,                                                    | ^ | DOKUMENT                                                                         | PODSUMOWANIE     |   |  |
| Ê      | Wnioski 🗸                                            |   | Dane podstawowe                                                                  | ^                | ^ |  |
| )<br>ف | Transfery PROW V                                     |   | Data rozpoczęcia wypasu całego stada                                             | 2023-04-04 ~     |   |  |
| ,      | Kampania 2023<br>Kampania 2022<br>Kampania 2021      |   | Wariant realizacji dobrostanu zwierząt:<br>🗹 Krowy mleczne 🗹 Krowy mamki 🔲 Opasy |                  | l |  |
| Ê      | Wnioski zalesieniow <del>o</del> r                   |   | Siedzīby stada                                                                   | Liczba stad: 2 🔷 |   |  |
| **     | LPIS                                                 |   | Lista siedzib stad:                                                              |                  |   |  |
| *      | ▲ LPIS - caloroczny 079726540-001<br>079726540-002   |   |                                                                                  |                  |   |  |
| ÷      | Producenci                                           |   |                                                                                  |                  |   |  |
| <      | Administracja 🗸 💙                                    | ~ | Podsumowanie stada                                                               | ^                |   |  |
|        |                                                      |   | Pierwszy dzień wypasu                                                            | 2023-04-04       | ~ |  |
| đ      | Deklaracja dostępności                               |   | ← <sup>Wroć do</sup><br>Dokument                                                 |                  |   |  |

Podsumowanie stada, w ramach którego prezentowane są następujące dane:

Pierwszy dzień wypasu,

Liczba dni wypasu wszystkich zwierząt łącznie,

- z przyczyn niezależnych od rolnika,
- z przyczyn zależnych od rolnika,

Liczba dni w rejestrze – liczba dni wszystkich zwierząt zaewidencjonowanych w rejestrze.

|   | Agencja Restrukturyzacji<br>i Modernizacji Rolnictwa                                        | 🗮 Kreator dokumentu uzupełniającego 2023 - Rejestr wypasu                                                                                                    | B 👼 1 🛛 🗍 🦉 😝                                                                |  |  |  |  |  |
|---|---------------------------------------------------------------------------------------------|----------------------------------------------------------------------------------------------------|------------------------------------------------------------------------------|--|--|--|--|--|
|   | ^                                                                                           | DOKUMENT                                                                                                    | PODSUMOWANIE                                                                 |  |  |  |  |  |
| Ê | Wnioski 🗸                                                                                   | Podsumowanie stada                                                                                                    | ^ ^                                                                          |  |  |  |  |  |
| Ê | Transfery PROW ×<br>Dok. uzupełniające ×<br>Kampania 2023<br>Kampania 2022<br>Kampania 2021 | Perwszy dzień wypasu     Uczba dni wypasu       uzupełniające ^     Uczba dni wypasu       2023     - z przyczyn niezałeżnych od rolnika       2022     - z przyczyn załeźnych od rolnika       2021     Liczba dni w rejestrze |                                                                              |  |  |  |  |  |
| Ê | Wnioski zalesieniow <del>o</del><br>LPIS                                                    | Zwierzęta                                                                                                    | Liczba zwierząt: 60  🔨                                                       |  |  |  |  |  |
| * | LPIS - całoroczny                                                                           | CZ683490932                                                                                                    | Wyszukaj zwierzę Pobrano z IRI2: 2023-10-01 20:47 Zmodnifikowano: 2023-09-30 |  |  |  |  |  |
| ÷ | Producenci                                                                                  | CZ683509932                                                                                                    | Pobrano z IRZ: 2023-10-01 20:47<br>Zmodyfikowano: 2023-09-30                 |  |  |  |  |  |
| • | Administracja 🗸 🗸                                                                           | DE1406226401                                                                                                    | Pobrano z IRZ: 2023-10-01 20:47<br>Zmodyfikowano: 2023-09-30                 |  |  |  |  |  |
|   | ,                                                                                           | DK03062307253                                                                                                    | Pobrano z IRZ: 2023-10-01 20:47<br>Zmodyfikowano: 2023-09-30                 |  |  |  |  |  |
| đ | Deklaracja dostępności                                                                      | ← Wród do<br>Dokument                                                                                                    | WYŚLIJ DOKUMENT →                                                            |  |  |  |  |  |

W celu wysłania Rejestru wypasu do ARiMR należy zaznaczyć checkbox, **potwierdzam poprawność danych** a następnie **Wyślij dokument**.

|    | Agencja Restrukturyzacji<br>i Modernizacji Rolnictwa | =            | Kreator dokumentu uzupełniającego 2023 - Rejestr wypasu |                      | 🖻 📅 1 😉 🌲 🥹 🖯                                                |    |  |
|----|------------------------------------------------------|--------------|---------------------------------------------------------|----------------------|--------------------------------------------------------------|----|--|
|    | í                                                    |              | DOKUMENT                                                | PODSUMOWANIE         |                                                              |    |  |
|    |                                                      |              | F 60002407 1407                                         |                      | Zmodyfikowano: 2023-09-30                                    | ^  |  |
| Ê  | Wnioski 🗸 🗸                                          |              | PL005349596054                                          |                      | Pobrano z IRZ: 2023-10-01 20:47<br>Zmodyfikowano: 2023-09-30 |    |  |
| Ê  | Transfery PROW 🗸 🗸                                   |              | PL005349596061                                          |                      | Pobrano z IRZ: 2023-10-01 20:47<br>Zmodyfikowano: 2023-09-30 |    |  |
| Ê  | Dok. uzupełniające 🗸                                 |              | PL005377139353                                          |                      | Pobrano z IRZ: 2023-10-01 20:47<br>Zmodyfikowano: 2023-07-12 |    |  |
| ė  | Wajaski zalasianiswa -                               |              | PL005377139421                                          |                      | Pobrano z IRZ: 2023-10-01 20:47<br>Zmodyfikowano: 2023-09-30 |    |  |
|    |                                                      |              | PL005377139568                                          |                      | Pobrano z IRZ: 2023-10-01 20:47<br>Zmodyfikowano: 2023-09-30 |    |  |
| *  | LPIS                                                 |              | PL005377139599                                          |                      | Pobrano z IRZ: 2023-10-01 20:47<br>Zmodyfikowano: 2023-09-30 |    |  |
| *  | LPIS - całoroczny                                    |              | PL005380270876                                          |                      | Pobrano z IRZ: 2023-10-01 20:47<br>Zmodyfikowano: 2023-07-12 |    |  |
| ÷  | Producenci                                           |              | PL005380271002                                          |                      | Pobrano z IRZ: 2023-10-01 20:47<br>Zmodyfikowano: 2023-09-30 | i. |  |
|    |                                                      |              | IK K 1 2                                                | 3 <b>&gt; &gt;</b> I |                                                              |    |  |
| <  | Administracio 😯                                      | ~            |                                                         |                      |                                                              | ٦  |  |
|    |                                                      | $\checkmark$ | Potwierdzam poprawność danych                           |                      |                                                              | 5  |  |
| đi | Deklaracja dostępności                               | ÷            | Wrod do<br>Dokument                                     |                      | WYŚLIJ DOKUMENT $ ightarrow$                                 |    |  |

Dodatkowo zaleca się, aby po wypełnieniu rejestru wypasu wygenerować wydruk i zweryfikować poprawność oraz kompletność danych.

Uwaga!! Uzupełniony i kompletny rejestr wypasu należy wysłać po dniu 1.10.2023 r.

#### 2.3. Rejestr odsadzania prosiąt od loch w roku 2023

W celu potwierdzenie realizacji wymogów w ramach ekoschematu Dobrostan zwierząt wariant Dobrostan loch, praktyki dodatkowej późniejsze odsadzanie prosiąt rolnik zobowiązany jest dostarczyć terminie od 15 marca do dnia 21 marca 2024 r., Rejestr odsadzania prosiąt od loch.

W roku 2023 istnieją następujące ścieżki wypełniania Rejestru odsadzania prosiąt od loch:

- wypełniony bezpośrednio w aplikacji eWniosekPlus i przekazany do ARiMR (funkcjonalność umożliwiająca złożenie dokumentów uzupełniających);
- dołączony jako załącznik do zmiany do wniosku;
- prowadzony w wersji papierowej, który następnie powinien być przekazany do Agencji za pośrednictwem aplikacji eWniosekPlus, z wykorzystaniem funkcjonalności "Dokumenty uzupełniające" jako załącznik niemerytoryczny;
- wysłany pocztą;
- dostarczony osobiście/za pośrednictwem osób trzecich.

W celu wypełnienia Rejestru odsadzania prosiąt od loch należy przejść do zakładki **Dok. uzupełniające** następnie wybrać **Rejestr odsadzania prosiąt od loch w roku 2023.** 

| Agencja Restrukturyzacji<br>i Modernizacji Rolnictwa | ■ Dokument uzupełniający 2023                            |                                                                                               | <b>4 0</b> |
|------------------------------------------------------|----------------------------------------------------------|-----------------------------------------------------------------------------------------------|------------|
|                                                      | NOWE / AKTUALIZACJA                                      | ROBOCZE                                                                                       | WYSŁANE    |
| È Whioski ^                                          | Załączniki niemeryt<br>Dokument uzupełniający<br>WYBIERZ | toryczne w roku 2023<br>- Załączniki niemerytoryczne w kampanii 2023.                         |            |
| Kampania 2019<br>Kampania 2019<br>Kampania 2018      | Rejestr odsadzania<br>Dokument uzupełniający<br>WYBIERZ  | <b>prosiąt od loch w roku 2023</b><br>- Rejestr odsadzania prosiąt od loch w kampanii 2023.   |            |
| Kampania 2023<br>Kampania 2022<br>Kampania 2021      | Rejestr odsadzania<br>Dokument uzupełniający<br>WYBIERZ  | cieląt od krów mlecznych w roku 2023<br>- Rejestr odsadzania cieląt od krów mlecznych w kampa | nii 2023.  |

Wypełnienie **Rejestru odsadzania prosiąt od loch** należy obowiązkowo rozpocząć od wypełnienia danych podstawowych:

| ARIM        | Agencja Restrukturyzacji<br>« i Modernizacji Rolnictwa |   | ≡ Kreator dokumentu uzupełniającego 2023 - Rejestr odsadzania prosiąt od loch | 8 8          | 9 🔺 (            | ?                      | 9 |  |  |  |  |
|-------------|--------------------------------------------------------|---|-------------------------------------------------------------------------------|--------------|------------------|------------------------|---|--|--|--|--|
|             |                                                        |   | DOKUMENT                                                                      | PODSUMOWANIE |                  |                        |   |  |  |  |  |
| Ê           | Wnioski                                                | ~ | Dane podstawowe                                                               |              |                  | ~                      |   |  |  |  |  |
| Ê           | Transfery PROW/WPR                                     | ~ | Zwierzęta                                                                     |              | Liczba zwierząt: | 0 ~                    |   |  |  |  |  |
| Ê           | Dok. uzupełniające                                     | ^ |                                                                               |              |                  |                        |   |  |  |  |  |
| K<br>K      | ampania 2023<br>ampania 2022<br>ampania 2021           |   |                                                                               |              |                  |                        |   |  |  |  |  |
| Ê           | Wnioski zalesieniowe                                   | ~ |                                                                               |              |                  |                        |   |  |  |  |  |
| *           | LPIS                                                   |   |                                                                               |              |                  |                        |   |  |  |  |  |
| *           | LPIS - całoroczny                                      |   |                                                                               |              |                  |                        |   |  |  |  |  |
| Ġ           | Deklaracja dostępności                                 | i |                                                                               |              | Id:<br>Podsumowa | <sup>ź do</sup><br>nie | ÷ |  |  |  |  |
| <u>مر ،</u> | (zakładca Dana nadstawawa naloży chowiazkowo wskazać:  |   |                                                                               |              |                  |                        |   |  |  |  |  |

W zakładce **Dane podstawowe** należy obowiązkowo wskazać:

 data złożenia wsniosku o przyznanie płatności - data złożenia wniosku z deklaracją płatności w ramach ekochematu dobrostan zwierząt,

| IRI | Agencja Restrukturyzacji<br>i Modernizacji Rolnictwa |   | ≡ Kreator dokumentu uzupełniającego 2023 - Rejestr odsadzania prosiąt od loch | 🖻 🖶 2 🕒 🌲      | ?               | θ |
|-----|------------------------------------------------------|---|-------------------------------------------------------------------------------|----------------|-----------------|---|
|     |                                                      |   | DOKUMENT                                                                      | PODSUMOWANIE   |                 |   |
| Ê   | Wnioski                                              | ~ | Dane podstawowe                                                               |                |                 | ^ |
| Ê   | Transfery PROW/WPR                                   | ~ | Data złożenia wniosku o przyznanie płatności                                  | Wybierz datę   | *               |   |
| Ê   | Dok. uzupełniające                                   | ^ |                                                                               |                |                 |   |
|     | Kampania 2023<br>Kampania 2022<br>Kampania 2021      |   | Zwierzęta                                                                     | Liczba zwierza | įt: O           | ~ |
| Ê   | Wnioski zalesieniowe                                 | ~ |                                                                               |                |                 |   |
| *   | LPIS                                                 |   |                                                                               |                |                 |   |
| *   | LPIS - całoroczny                                    |   |                                                                               |                |                 |   |
| ė   | Deklaracja dostępnośc                                | i |                                                                               | Podsumow       | ldź do<br>vanie | ÷ |

Po wprowadzeniu daty złożenia wniosku i przejściu do zakładki Zwierzęta, aplikacja umożliwia wprowadzenie danych szczegółowych w zakresie odsadzania prosiąt.

| ARIN | Agencja Restrukturyzacji<br>R i Modernizacji Rolnictwa |   | ≡ Kreator dokumentu uzupełniającego 2023 - Rejestr odsadzania prosiąt od loch | 🖻 🖶 1 🤮 🌲 😢 😌          |
|------|--------------------------------------------------------|---|-------------------------------------------------------------------------------|------------------------|
|      |                                                        |   | DOKUMENT                                                                      | PODSUMOWANIE           |
| Ê    | Wnioski                                                | ~ |                                                                               |                        |
| Ê    | Transfery PROW/WPR                                     | ~ | Dane podstawowe                                                               | ^                      |
| Ĥ    | Dok uzundniojogo                                       | • | Data złożenia wniosku o przyznanie płatności                                  | 2023-03-15 🔹           |
|      | бок. uzupemiające                                      | ^ |                                                                               |                        |
| ŀ    | (ampania 2022<br>(ampania 2021                         |   | Zwierzęta                                                                     | Liczba zwierząt: 0 🛛 🛧 |
| Ê    | Wnioski zalesieniowe                                   | ~ |                                                                               | Wyszukaj zwierzę       |
|      |                                                        |   |                                                                               |                        |
|      | LFIS                                                   |   |                                                                               | 🚯 POBIERZ 	 🕀 DODAJ    |
| *    | LPIS - całoroczny                                      |   |                                                                               |                        |
| Ġ    | Deklaracja dostępnośc                                  | i |                                                                               | Podsumowanie →         |
|      |                                                        |   |                                                                               |                        |

Zwierzęta do rejestru można wprowadzić na dwa sposoby: pobrać z bazy IRZ [Pobierz] lub dodać manualnie [Dodaj]. Obie opcje dostępne są do wyboru tylko jeśli została wprowadzona data złożenia wniosku, brak uzupełnienia daty uniemożliwia dalsze uzupełnienie rejestru:

| n Restrukturyzacji 📰 Krea                                                                     | Kreator dokumentu uzupełniającego 2023 - Rejestr odsadzania prosiąt od loch |                |                                        | 2 🚺 🌲 😮                                 | θ |
|-----------------------------------------------------------------------------------------------|-----------------------------------------------------------------------------|----------------|----------------------------------------|-----------------------------------------|---|
|                                                                                               | DOKUMENT                                                                    |                | PODSUMOWANIE                           |                                         |   |
| ki 🗸 Dane podstav                                                                             | Ne                                                                          |                |                                        |                                         | ^ |
| ery PROW/WPR 🗸 Data złoże                                                                     | a wniosku o przyznanie płatności                                            |                | Wy                                     | bierz datę 👻 👻                          |   |
| zupełniające ^                                                                                |                                                                             |                |                                        |                                         |   |
| 2023<br>2022 Zwierzęta<br>2021                                                                |                                                                             |                | Mumulusi mulan                         | Liczba zwierząt: 0                      | ^ |
| ki zalesieniowe 🗸                                                                             | I< <                                                                        | 1 > >1         | wyszukaj zwierzę                       | 17                                      |   |
|                                                                                               |                                                                             | Brak           | opcji:                                 |                                         |   |
| całoroczny                                                                                    |                                                                             | Pobier         | z, Dodaj                               |                                         |   |
| acja dostępności                                                                              |                                                                             |                |                                        | Idž do<br>Podsumowanie                  | ÷ |
| zupełniające ^<br>2023<br>2022<br>2021<br>ki zalesieniowe ~<br>całoroczny<br>acja dostępności | I WINOSKU O przyzinalne prawłosku                                           | Brak<br>Pobier | Wyszukaj zwierzę<br>opcji:<br>z, Dodaj | Liczba zwierząt: 0<br>ę<br>Podsumowanie |   |

Wybierając opcję [Pobierz], prezentowany jest komunikat:

Pobranie danych zwierząt może chwilę potrwać. Dla listy pobranych loch należy manualnie uzupełnić dane prosiąt. Czy chcesz kontynuować?

|   | Agencja Restrukturyzacji<br>i Modernizacji Rolnictwa |   | ≡ Kreator        | dokumentu uzupełniającego 2023 - Rejestr odsadzania prosiąt od loch                                                                        | n 🖻 🖶 1 🕒 2 🌲 🕐 😝      |  |  |  |  |  |
|---|------------------------------------------------------|---|------------------|----------------------------------------------------------------------------------------------------|------------------------|--|--|--|--|--|
|   |                                                      |   |                  | DOKUMENT                                                                                                    | PODSUMOWANIE           |  |  |  |  |  |
| Ê | Wnioski                                              | ~ | David a data and |                                                                                                    |                        |  |  |  |  |  |
| Ê | Transfery PROW/WPR                                   | ~ | Date złożenia    | e<br>unicelu o prevenanio alstanáni                                                                                                    | 2022.02.15             |  |  |  |  |  |
| Ê | Dok. uzupełniające                                   | ^ | Data złożenia    |                                                                                                    | 2023-03-15 *           |  |  |  |  |  |
|   | Kampania 2023<br>Kampania 2022<br>Kampania 2021      |   | Zwierzęta        | Pobranie danych zwierząt może chwilę potrwać. Dla listy pobranych loch<br>należy manualnie uzupełnić dane prosiąt. Czy chcesz kontynuować? | Liczba zwierząt: 0 🛛 🔺 |  |  |  |  |  |
|   |                                                      |   |                  | ANULUJ OK                                                                                                    | Wyszukaj zwierzę       |  |  |  |  |  |
|   | Wnioski zalesieniowe                                 | ~ |                  |                                                                                                    |                        |  |  |  |  |  |
| * | LPIS                                                 |   |                  |                                                                                                    | • 📣 POBIERZ 🕀 DODAJ    |  |  |  |  |  |
| * | LPIS - całoroczny                                    |   |                  |                                                                                                    |                        |  |  |  |  |  |
| ė | Deklaracja dostępnośc                                | i |                  |                                                                                                    | <sup>ldž.do</sup> →    |  |  |  |  |  |

Po potwierdzeniu, aplikacja prezentuje jeden z dwóch komunikatów:

• w przypadku negatywnej weryfikacji: *Nie znaleziono zwierząt kwalifikujących się do płatności z tytułu dobrostanu loch.* 

|        | Agencja Restrukturyzacji<br>i Modernizacji Rolnictwa |   | ≡ Kreator      | dokumentu uzupełniającego 2023 - Rejestr odsadzania prosiąt od loc                    | ch 🖻 🖶 1 😉 🌲 🥹 😝       |
|--------|------------------------------------------------------|---|----------------|---------------------------------------------------------------------------------------|------------------------|
|        |                                                      |   |                | DOKUMENT                                                                              | PODSUMOWANIE           |
| Ê      | Wnioski                                              | ~ | Dane podstawow | e                                                                                     | ^                      |
| Ê      | Transfery PROW/WPR                                   | ~ | Data złożenia  | wniosku o przyznanie płatności                                                        | 2023-03-15 👻           |
| Ê      | Dok. uzupełniające                                   | ^ |                |                                                                                       |                        |
| K<br>K | ampania 2023<br>ampania 2022<br>ampania 2021         |   | Zwierzęta      | Nie znaleziono zwierząt kwalifikujących się do płatności z tytułu dobrostanu<br>loch. | Liczba zwierząt: 0 🧄 🔺 |
| Ê      | Wnioski zalesieniowe                                 | ~ |                |                                                                                       | wyszukaj zwierzę       |
| *      | LPIS                                                 |   |                |                                                                                       | 🔊 POBIERZ 🕒 DODAJ      |
| *      | LPIS - całoroczny                                    |   |                |                                                                                       |                        |
| đ      | Deklaracja dostępności                               | i |                |                                                                                       | <sup>ldž do</sup> →    |

• w przypadku pozytywnej weryfikacji: Dane loch zostały pobrane. Pamiętaj, że należy manualnie uzupełnić dane w zakresie prosiąt.

| ARA         | Agencja Restrukturyzacji<br>i Modernizacji Rolnictwa |   |                                | dokumentu uzupełniającego 2023 - Rejestr odsadzania prosiąt od loch 💦 🔒 🔮                     | <b>20 🚺 2 🌲 </b>       | θ             |
|-------------|------------------------------------------------------|---|--------------------------------|-----------------------------------------------------------------------------------------------|------------------------|---------------|
|             |                                                      |   |                                | DOKUMENT PODSUMOWA                                                                            | NIE                    |               |
| Ê           | Wnioski                                              | ~ |                                |                                                                                               |                        |               |
| Ê           | Transfery PROW/WPR                                   | ~ | Dane podstawow                 | 2                                                                                             | ^                      |               |
| Ê           | Dok. uzupełniające                                   | ^ | Data złożenia                  | vniosku o przyznanie platności                                                                | 2023-03-15 👻           |               |
| )<br>}<br>} | Kampania 2023<br>Kampania 2022<br>Kampania 2021      |   | Zwierzęta                      | Dane loch zostały pobrane. Pamiętaj, że należy manualnie uzupełnić dane w<br>zakresie prosiąt | Liczba zwierząt: 5 🛛 🔺 |               |
| Ê           | Wnioski zalesieniowe                                 | ~ | Identyfikator I<br>03930120000 | OK Wyszukaj zwie<br>bochy : Data urodzenia prosiąt<br>0001 :                                  | erzę<br>V              |               |
| *           | LPIS                                                 |   | Identyfikator I<br>03930120000 | ochy : Data urodzenia prosiąt<br>0002 :                                                       | ~                      |               |
| *           | LPIS - całoroczny                                    |   | Identyfikator I<br>03930120000 | ochy : Data urodzenia prosiąt<br>0004 :                                                       | ~                      |               |
|             |                                                      |   | Identyfikator I                | popr Data urodzenia prosiąt<br>2006 -                                                         | ~                      |               |
| ė           | Deklaracja dostępnośc                                | i |                                |                                                                                               | Idź do<br>Podsumowanie | $\rightarrow$ |

Po pobraniu listy z numerami loch należy obowiązkowo uzupełnić dane szczegółowe w zakresie odsadzania prosiąt.

| - | Agencja Restrukturyzacji<br>i Modernizacji Rolnictwa |   | E Kreator dokumentu uzupełniającego 2023 - Rejestr odsadzania prosiąt od loch | 🖻 🖶 20 🚺 2 🌲 🚱 😝         |
|---|------------------------------------------------------|---|-------------------------------------------------------------------------------|--------------------------|
|   |                                                      |   | DOKUMENT                                                                      | PODSUMOWANIE             |
| Ê | Wnioski                                              | ~ | Data zloženia wniosku o przyznanie platności                                  | 2023-03-15               |
| Ê | Transfery PROW/WPR                                   | ~ | Zwierzęta                                                                     | Liczba zwierząt: 5 🛛 🔺   |
| Ê | Dok. uzupełniające                                   | ^ |                                                                               | Wyszukaj zwierzę         |
| K | (ampania 2022<br>(ampania 2021                       |   | Identyfikator lochy : Data urodzenia prosiąt<br>039301200000001 :             | ~                        |
| ė | Wnioski zalosioniowa                                 |   | Identyfikator lochy : Data urodzenia prosiąt<br>039301200000002 :             | ~                        |
|   | WINOSKI Zaleslemowe                                  | Ť | Identyfikator lochy : Data urodzenia prosiąt<br>039301200000004 :             | ~                        |
| * | LPIS                                                 |   | Identyfikator lochy : Data urodzenia prosiąt<br>039301200000005 :             | ~                        |
| * | LPIS - całoroczny                                    |   | ldentyfikator lochy : Data urodzenia prosiąt<br>039301200000006 :             | ~                        |
| ÷ | Doradcy                                              |   |                                                                               |                          |
|   |                                                      |   |                                                                               | S POBIERZ  	 DODAJ       |
| Ġ | Deklaracja dostępności                               | i |                                                                               | Pobierz z IRZ dsumowanie |

W tym celu należy wybrać dany numer lochy na liście, a następnie opcję [Edytuj]

|    | Agencja Restrukturyzacji<br>ni Modernizacji Rolnictwa |   | Kreator dokumentu uzupełniającego 2023 - Rejestr odsadzania pro-  | osiąt od loch 🖻 🖶 20 😗 2 🌲 🚱 😝      |
|----|-------------------------------------------------------|---|-------------------------------------------------------------------|-------------------------------------|
|    |                                                       |   | DOKUMENT                                                          | PODSUMOWANIE                        |
| Ê  | Wnioski                                               | ~ | Data zloženia wniosku o przyznanie platności                      | 2023-03-15 👻                        |
| Ê  | Transfery PROW/WPR                                    | ~ | Zwierzeta                                                         | Liczba zwierzat: 5 🧄                |
| Ê  | Dok. uzupełniające                                    | ^ |                                                                   | Wyszukaj zwierzę                    |
| 1  | Campania 2022<br>Campania 2021                        |   | Identyfikator lochy : Data urodzenia prosiąt<br>039301200000001 : | ^                                   |
| Ê  | Wnioski zalesieniowe                                  | ~ | Dane deklarowane zwierzęcia                                       | ~                                   |
| ** | LPIS                                                  |   |                                                                   | 🖀 USUŃ ZWIERZĘ 🧪 EDYTUJ             |
| *  | LPIS - całoroczny                                     |   | Identyfikator lochy : Data urodzenia prosiąt<br>03930120000002 :  | ×                                   |
| ÷  | Doradcy                                               |   | Identyfikator lochy : Data urodzenia prosiąt<br>039301200000004 : | ~                                   |
|    |                                                       |   | Identyfikator lochy : Data urodzenia prosiąt<br>039301200000005 : | <u>ب</u>                            |
| đi | Deklaracja dostępności                                | i |                                                                   | <sup>ldž do</sup><br>Podsumowanie → |

W oknie Podaj dane dla zwierzęcia należy wskazać:

Urodzenie prosiąt:

**Data urodzenia** – należy wykazać urodzenia dla danej lochy w okresie referencyjnym tj. od dnia złożenia wniosku do 14.03.2024r.

Liczba – należy wskazać liczbę prosiąt w danym miocie

Odsadzenie prosiąt:

Data odsadzenia – należy wykazać datę odsadzenia prosiąt o d lochy

Liczba – należy wskazać liczbę odsadzonych prosiąt

**Powód wcześniejszego odsadzenia** – w przypadku konieczności odsadzenia prosiąt wcześniej niż 35 dni należy wskazać powód

**Brak urodzeń** – opcja wskazywana wyłącznie w sytuacji, kiedy dana locha w okresie referencyjnym nie miała urodzeń

|        | Agencja Restrukturyzacji<br>i Modernizacji Rolnictwa |                                                 | entu uzupełniającego 2023 - Rejestr odsad        | zania prosiąt od loch | 🖻 👼 20 🚺 2 🌲 🕢 😝                    |   |
|--------|------------------------------------------------------|-------------------------------------------------|--------------------------------------------------|-----------------------|-------------------------------------|---|
|        |                                                      |                                                 | DOWNER                                           |                       | PODSUMOWANIE                        |   |
| Ê      | Wnioski                                              |                                                 | Podaj dane dla zwierzęcia                        |                       |                                     | ^ |
|        |                                                      | Data złożenia wniosku o                         | przyznanie płatno Numer identyfikacyjny lochy    | 039301200000001       | 2023-03-15 👻                        |   |
| Ê      | Transfery PROW/WPR                                   | ·                                               | Ura danalia ana ist                              |                       |                                     |   |
| Ê      | Dok. uzupełniające                                   | Zwierzęta                                       | Data uradzenia                                   | Wybierz date          | Liczba zwierząt: 5 🔷                |   |
| к      | ampania 2023                                         |                                                 | Data di odzenia                                  | Wybierz datę          | Wyszukaj zwierzę                    |   |
| к<br>к | ampania 2022<br>ampania 2021                         | Identyfikator lochy : Data                      | Liczba                                           |                       |                                     |   |
| -      |                                                      | 039301200000001 :                               | Odsadzenie prosiąt:                              |                       | ^                                   |   |
|        | Whioski Zalesieniowe                                 | Dane deklarowane zw                             | wierzęcia Data odsadzenia                        | Wybierz datę 👻        | ~                                   |   |
| *      | LPIS                                                 |                                                 | Liczba                                           |                       |                                     |   |
|        | LPIS - całoroczny                                    |                                                 |                                                  |                       | USUN ZWIERZĘ 🧪 EDYTUJ               |   |
|        | ,                                                    | Identyfikator lochy : Data<br>039301200000002 : | urodzenia prosiąt Powód wcześniejszego odsadzeni | a                     | ~                                   |   |
| -      | Doradcy                                              | Identyfikator lochy : Data<br>039301200000004 : | urodzenia prosiąt<br>Brak urodzeń                |                       | ~                                   |   |
| 0      | Pomoc                                                | Identyfikator lochy : Data<br>039301200000005 : | a urodzenia prosiąt                              | ANULUJ ZAPISZ         | · ·                                 |   |
|        |                                                      | Identyfikator lochy : Data                      | a urodzenia prosiąt                              |                       |                                     | Ŧ |
| ġ,     | Deklaracja dostępności                               |                                                 |                                                  |                       | <sup>ldž do</sup><br>Podsumowanie → |   |

| D٨ | wnrowadzeniu | danvch dla | danoi | sztuki naloży | <i>u</i> wybrać | oncie | [7anicz] |
|----|--------------|------------|-------|---------------|-----------------|-------|----------|
| Fυ | wprowauzeniu | uanych ula | uanej | SZLUKI HAIEZY | / wybiac        | uhrlé | [Lapisz] |

|   | Agencja Restrukturyzacji<br>i Modernizacji Rolnictwa |                                                           | pełniającego 2023 - Rejestr      | odsadzania prosiąt od loci | n 🔁 🖶 24 🕘 2 🌲 🔮 😝                  | • |
|---|------------------------------------------------------|-----------------------------------------------------------|----------------------------------|----------------------------|-------------------------------------|---|
|   | Î                                                    |                                                           | Podaj dane dla zwierzę           | cia                        | PODSUMOWANIE                        |   |
| Ê | Wnioski 🗸                                            | Dane deklarowane zwierzęcia                               | Numer identyfikacyjny lochy      | 072482684000002            | ~                                   |   |
| Ê | Transfery PROW/WPR                                   |                                                           | Urodzenie prosiąt:               |                            | 💼 USUN ZWIERZE 🥒 EDYTUJ             |   |
| Ê | Dok uzupełpiające                                    |                                                           | Data urodzenia                   | 2023-02-23 👻               | -                                   |   |
|   | Kampania 2023                                        | Identyfikator lochy : Data urodzenia<br>072482684000003 : | Liczba                           | 12                         | ~                                   |   |
| ł | Kampania 2022<br>Kampania 2021                       | Identyfikator lochy : Data urodzenia<br>072482684000005 : |                                  |                            | ~                                   |   |
| e | Wnioski zalesieniowe                                 | Identyfikator lochy : Data urodzenia<br>072482684000007 : | Odsadzenie prosiąt:              | 2022-02-20                 | ~                                   |   |
|   | Miloski zalesieniowe                                 | Identyfikator lochy : Data urodzenia<br>072482684000008 : | Data oosaozema                   | 2023-03-50                 | ~                                   |   |
| * | LPIS                                                 | Identyfikator lochy : Data urodzenia<br>072482684000009 : | Liczba                           | 12                         | ~                                   |   |
| * | LPIS - całoroczny                                    | ,                                                         | Powód wcześniejsze<br>odsadzenia |                            |                                     |   |
| < | >                                                    |                                                           |                                  |                            | O POBIERZ 🕀 DODAJ                   |   |
| Ġ | Deklaracja dostępności                               |                                                           |                                  | A10600 EAT102              | <sup>idž do</sup><br>Podsumowanie → | ~ |

Dane należy uzupełnić dla każdej lochy. W przypadku, kiedy dana locha miała kilka miotów w trakcie okresu referencyjnego, każde kolejne urodzenie należy dodać manualnie dodając kolejną lochę do listy zwierząt wybierając opcję [Dodaj] pod główną listą zwierząt oraz uzupełnić dla niej szczegółowe dane.

| TRIN | Agencja Restrukturyzacji<br>n i Modernizacji Rolnictwa | = | Kreator dokumentu uzupełniającego                                            | o 2023 - Rejestr odsadzania pr | rosiąt od loch | 🖬 🖶 2 🌔          | 2 🌲 😢 😝                               |   |
|------|--------------------------------------------------------|---|------------------------------------------------------------------------------|--------------------------------|----------------|------------------|---------------------------------------|---|
|      |                                                        |   | DOKUMENT                                                                     |                                |                | PODSUMOWANIE     |                                       |   |
| Ê    | Wnioski 🗸                                              | Z | Zwierzęta                                                                    |                                |                | Licz             | ba zwierząt: 6 🔨                      | ^ |
|      |                                                        |   |                                                                              |                                |                | Wyszukaj zwierzę |                                       |   |
| Ê    | Transfery PROW/WP₽                                     |   | Identyfikator lochy : Data urodzenia prosiąt<br>072482684000002 : 2023-03-16 |                                |                |                  | ~                                     |   |
| Ê    | Dok. uzupełniające \wedge                              |   | Identyfikator lochy : Data urodzenia prosiąt<br>072482684000003 : 2023-01-18 |                                |                |                  | ~                                     | i |
| k    | Kampania 2023<br>Kampania 2022                         |   | ldentyfikator lochy : Data urodzenia prosiąt<br>072482684000005 : 2023-02-02 |                                |                |                  | ~                                     |   |
| k    | Kampania 2021                                          |   | Identyfikator lochy : Data urodzenia prosiąt<br>072482684000007 : 2023-06-08 |                                |                |                  | ~                                     |   |
| Ê    | Wnioski zalesieniowev                                  |   | Identyfikator lochy : Data urodzenia prosiąt<br>072482684000008 : 2023-04-27 |                                |                |                  | ~                                     |   |
| *    | LPIS                                                   |   | Identyfikator lochy : Data urodzenia prosiąt<br>072482684000009 :            |                                |                |                  | ~                                     |   |
|      |                                                        |   |                                                                              | IK K 1                         | > >            |                  |                                       |   |
| *    | LPIS - całoroczny                                      |   |                                                                              |                                |                |                  |                                       |   |
| <    | >                                                      | · |                                                                              |                                |                |                  | RZ 🛨 DODAJ                            |   |
| Ġ    | Deklaracja dostępności                                 |   |                                                                              |                                |                | F                | <sup>ldž do</sup> →<br>Podsumowanie → |   |

Zwierzęta, które zostały pobrane z bazy IRZ prezentowane są w kolorze zielonym, natomiast dodane manualnie prezentowane są w kolorze czarnym.

|   | Agencja Restrukturyzacji<br>i Modernizacji Rolnictwa |     | = | Kreator dokumentu uzupełniając                                               | ego 2023 - Rejestr odsadzania prosiąt od loch | 🖻 🖶 2 🚺 💈        | 2 🌲 🕜 (             | θ |
|---|------------------------------------------------------|-----|---|------------------------------------------------------------------------------|-----------------------------------------------|------------------|---------------------|---|
|   |                                                      | Í   |   | DOKUMENT                                                                     |                                               | PODSUMOWANIE     |                     |   |
| Ê | Wnioski                                              | ~   |   |                                                                              |                                               | wyszukaj zwielzę |                     | ^ |
| _ |                                                      |     |   | Identyfikator lochy : Data urodzenia prosiąt<br>072482684000002 : 2023-03-16 |                                               |                  | ~                   |   |
| Ê | Transfery PROW/WPF                                   | ¥   |   | Identyfikator lochy : Data urodzenia prosiąt<br>072482684000002 : 2023-08-09 |                                               |                  | ~                   |   |
| Ê | Dok. uzupełniające                                   | ^   |   | Identyfikator lochy : Data urodzenia prosiąt<br>072482684000002 : 2024-01-04 |                                               |                  | ~                   |   |
| 1 | Kampania 2023                                        |     |   | Identyfikator lochy : Data urodzenia prosiąt<br>072482684000003 : 2023-01-18 |                                               |                  | ~                   |   |
| ł | Kampania 2022                                        |     |   | Identyfikator lochy : Data urodzenia prosiąt<br>072482684000005 : 2023-02-02 |                                               |                  | ~                   |   |
| Ê | Wnioski zalesieniowe                                 | ~   |   | Identyfikator lochy : Data urodzenia prosiąt<br>072482684000007 : 2023-06-08 |                                               |                  | ~                   |   |
|   | I PIS                                                | ł   |   | Identyfikator lochy : Data urodzenia prosiąt<br>072482684000008 : 2023-04-27 |                                               |                  | ~                   |   |
| _ | 2110                                                 |     |   | Identyfikator lochy : Data urodzenia prosiąt<br>072482684000009 :            |                                               |                  | ~                   |   |
| * | LPIS - całoroczny                                    |     |   |                                                                              | I< < 1 > >I                                   |                  |                     |   |
| < |                                                      | >   | - |                                                                              |                                               |                  |                     |   |
|   |                                                      |     |   |                                                                              |                                               | OBIERZ           | DODAJ               | ~ |
| Ġ | Deklaracja dostępnoś                                 | ici |   |                                                                              |                                               | Pods             | Idž do<br>sumowanie | → |

### Po wypełnieniu danych szczegółowych dla wszystkich zwierząt, należy przejść do kolejnej zakładki Podsumowanie

|   | Agencja Restrukturyzacji<br>i Modernizacji Rolnictwa |   | = | Kreator dokumentu uzupełniającego 2023 - Rejestr odsadzania pro              | osiąt od loch 🖬 🛱 2 🚺 2 🌲 😵 | θ           |
|---|------------------------------------------------------|---|---|------------------------------------------------------------------------------|-----------------------------|-------------|
|   |                                                      | î |   | DOKUMENT                                                                     | PODSUMOWANIE                |             |
| - |                                                      |   |   |                                                                              | wyszukaj zwierzę            | ^           |
| Ē | Wnioski 🗸 🗸                                          |   |   | ldentyfikator lochy : Data urodzenia prosiąt<br>072482684000002 : 2023-03-16 | ~                           |             |
| Ê | Transfery PROW/WP₽                                   |   |   | Identyfikator lochy : Data urodzenia prosiąt<br>072482684000002 : 2023-08-09 | ~                           |             |
| Ê | Dok. uzupełniające \land                             |   |   | Identyfikator lochy : Data urodzenia prosiąt<br>072482684000002 : 2024-01-04 | ~                           |             |
| ŀ | Campania 2023                                        |   |   | Identyfikator lochy : Data urodzenia prosiąt<br>072482684000003 : 2023-01-18 | ~                           |             |
| ŀ | Campania 2021                                        |   |   | Identyfikator lochy : Data urodzenia prosiąt<br>072482684000005 : 2023-02-02 | ~                           |             |
| Ê | Wnioski zalesieniowe                                 |   |   | Identyfikator lochy : Data urodzenia prosiąt<br>072482684000007 : 2023-06-08 | ~                           |             |
|   | IDIS                                                 |   |   | Identyfikator lochy : Data urodzenia prosiąt<br>072482684000008 : 2023-04-27 | ~                           |             |
| - | LING                                                 |   |   | Identyfikator lochy : Data urodzenia prosiąt<br>072482684000009 :            | ~                           |             |
| * | LPIS - całoroczny                                    | ~ |   | I< ≺ 1                                                                       | > >I                        |             |
| < | >                                                    |   |   |                                                                              |                             |             |
|   |                                                      |   |   |                                                                              | ODDAJ                       | ~           |
| Ġ | Deklaracja dostępnośc                                | i |   |                                                                              | Idz do<br>Podsumowanie      | <i>&gt;</i> |

Po sprawdzeniu wprowadzonych danych, w celu wysłania Rejestru do ARIRM należy w dolnym lewym roku potwierdzić poprawność danych

|    | Agencja Restrukturyzacji<br>i Modernizacji Rolnictwa |    | = | Kreator dokumentu uzupełniającego 2023 - Rejestr odsadzania prosiąt od loch  | 🖬 📅 2 🚺 2 🌲 🔇       | θ |
|----|------------------------------------------------------|----|---|------------------------------------------------------------------------------|---------------------|---|
|    |                                                      | Î  |   | DOKUMENT                                                                     | PODSUMOWANIE        |   |
| Ê  | Wnioski                                              | ~  |   | Identyfikator lochy : Data urodzenia prosiąt<br>072482684000002 : 2023-03-16 | ny oreania) ennoreg | ^ |
| Ê  | Transfery PROW/WPR                                   | ¥  |   | Identyfikator lochy : Data urodzenia prosiąt<br>072482684000002 : 2023-08-09 | *                   |   |
| Ê  | Dok. uzupełniające 🗸                                 | ~  |   | Identyfikator Iochy : Data urodzenia prosiąt<br>072482684000002 : 2024-01-04 | v                   |   |
|    | Kampania 2023                                        |    |   | Identyfikator lochy : Data urodzenia prosiąt<br>072482684000003 : 2023-01-18 | ~                   |   |
|    | Kampania 2022<br>Kampania 2021                       |    |   | Identyfikator lochy : Data urodzenia prosiąt<br>072482684000005 : 2023-02-02 | ~                   |   |
| Ê  | Wnioski zalesieniowe                                 | ,  |   | Identyfikator lochy : Data urodzenia prosiąt<br>072482684000007 : 2023-06-08 | ~                   |   |
|    | 1.510                                                | 1  |   | Identyfikator Iochy : Data urodzenia prosiąt<br>072482684000008 : 2023-04-27 | ~                   |   |
| -  | LPIS                                                 |    |   | Identyfikator lochy : Data urodzenia prosiąt<br>072482684000009 :            | ~                   |   |
| *  | LPIS - całoroczny                                    |    |   |                                                                              |                     |   |
| <  |                                                      | >  |   |                                                                              |                     | _ |
|    |                                                      |    |   | Potwierdzam poprawność danych                                                |                     | ~ |
| đi | Deklaracja dostępnoś                                 | ci | ÷ | wroc do<br>Dokument                                                          | WYŚLIJ DOKUMENT     | → |

#### Zaznaczenie pola Potwierdzam poprawność danych aktywuje opcję WYŚLIJ DOKUMENT

|   | Agencja Restrukturyzacji<br>i Modernizacji Rolnictwa | 1        | Kreator dokumentu uzupełniającego 2023 - Rejestr odsadzania prosiąt od loch  | 🖻 🖶 2 🚺 2 🌲 😮 (  | 0  |
|---|------------------------------------------------------|----------|------------------------------------------------------------------------------|------------------|----|
|   |                                                      | <u>^</u> | DOKUMENT                                                                     | PODSUMOWANIE     |    |
| Ê | Wnioski 🗸 🗸                                          |          | Identyfikator lochy : Data urodzenia prosiąt<br>072482684000002 : 2023-03-16 | n jozanaj zmarzy | ^  |
| Ê | Transfery PROW/WP₽                                   |          | Identyfikator lochy : Data urodzenia prosiąt<br>072482684000002 : 2023-08-09 | ~                |    |
| Û | Dok. uzupełniające                                   |          | Identyfikator lochy : Data urodzenia prosiąt<br>072482684000002 : 2024-01-04 | ~                |    |
| • | ampania 2023                                         |          | Identyfikator lochy : Data urodzenia prosiąt<br>072482684000003 : 2023-01-18 | ~                | 10 |
| ŀ | ampania 2022<br>Sampania 2021                        |          | Identyfikator lochy : Data urodzenia prosiąt<br>072482684000005 : 2023-02-02 | ~                |    |
| Ê | Wnioski zalesieniowe⁄                                |          | Identyfikator lochy : Data urodzenia prosiąt<br>072482684000007 : 2023-06-08 | ~                |    |
| _ |                                                      |          | Identyfikator lochy : Data urodzenia prosiąt<br>072482684000008 : 2023-04-27 | ~                |    |
| * | LPIS                                                 |          | Identyfikator lochy : Data urodzenia prosiąt<br>072482684000009 :            | ~                |    |
| * | LPIS - całoroczny                                    |          |                                                                              |                  |    |
| < | >                                                    | ~        |                                                                              |                  | 1  |
|   |                                                      | 1        | Potwierdzam poprawność danych                                                |                  | ~  |
| đ | Deklaracja dostępności                               | *        | Wróc do<br>Dokument                                                          | WYŚLIJ DOKUMENT  | →  |

Po wybraniu opcji WYŚLIJ WNIOSEK aplikacja prezentuje komunikat informujący:

Wysyłany dokument uzupełniający zostanie wysłany do ARiMR jako uzupełnienie wniosku o przyznanie płatności o numerze 0XXXXXXX-PLA-23-000X

|    | Agencja Restrukturyzacji<br>i Modernizacji Rolnictwa |   |                                                                                                 | ntu uzupełniającego 2023 - Rejestr odsadzania pr                       | osiąt od loch | 88              | 02         | 0    | θ |
|----|------------------------------------------------------|---|-------------------------------------------------------------------------------------------------|------------------------------------------------------------------------|---------------|-----------------|------------|------|---|
|    |                                                      |   |                                                                                                 | DOKUMENT                                                               |               | PODSUMOWANIE    |            |      |   |
| ۵  | Wnioski 🗸 🗸                                          |   | Identyfikator lochy : Data u<br>072482684000002 : 2023-                                         | rodzenia prosiąt<br>03-16                                              |               | informal survey |            | ~    | ^ |
| ۵  | Transfery PROW/WPR                                   |   | Identyfikator lochy : Data u<br>072482684000002 : 2023                                          | rodzenia prosiąt<br><b>08-09</b>                                       |               |                 |            | ~    |   |
| 8  | Dok. uzupełniające \wedge                            |   | Identyfikator lochy : Data L<br>072482684000002 : 2024                                          | rodzenia prosiat                                                       |               |                 |            | ~    |   |
| 9  | Kampania 2023                                        |   | Identyfikator lochy : Data u<br>072482684000003 : 2023 ·<br>Wysylany dokument uzupełniający zos |                                                                        | RiMR jako     |                 | l l        | ~    |   |
|    | Kampania 2022<br>Kampania 2021                       |   | Identyfikator lochy : Data u<br>072482684000005 : 2023-                                         | uzupełnienie wniosku o przyznanie płatności o numerze (<br>PLA-23-0001 | 72482684-     |                 |            | ~    |   |
| 8  | Wnioski zalesieniowe <del>/</del>                    |   | Identyfikator lochy : Data u<br>072482684000007 : 2023                                          |                                                                        | ок            |                 |            | ~    |   |
|    | 1 PIS                                                |   | Identyfikator lochy : Data u<br>072482684000008 : 2023-                                         | 04-27                                                                  |               |                 |            | ~    |   |
| _  | 2110                                                 |   | Identyfikator lochy : Data u<br>072482684000009 :                                               | rodzenia prosiąt                                                       |               |                 |            | ~    |   |
| ** | LPIS - całoroczny                                    |   |                                                                                                 | 1¢ ¢ 1                                                                 | > >           |                 |            |      |   |
| <  | >                                                    |   | Potwierdzam poprawność                                                                          | danish                                                                 |               |                 |            |      |   |
|    |                                                      | r | Wessele                                                                                         | ounyon                                                                 |               |                 |            |      | V |
| đ  | Deklaracja dostępności                               |   | ← Dokument                                                                                      |                                                                        |               | WY              | ŚLIJ DOKUM | IENT | ÷ |

Następnie prezentowane jest okno z Oświadczeniami i Zobowiązaniami, z którymi należy się obowiązkowo zapoznać przed wysłaniem dokumentu.

|    | Agencja Restrukturyzacji<br>i Modernizacji Rolnictwa | 😑 Kreator dokumentu uzupełniającego 2023 - Rejestr odsadzania prosiąt od loch                                                                                        | 🖻 📅 🕲 2 🌲 🕲 😝          |
|----|------------------------------------------------------|----------------------------------------------------------------------------------------------------|------------------------|
|    | Î                                                    | DOKUMENT                                                                                                    | PODSUMOWANIE           |
| Ê  | Wnioski 🗸 🗸                                          | Identyfikator Iochy : Data u<br>072482684000002 : 2023-4<br>OŚWIADCZENIA I ZOBOWIĄZANIA                                                                              |                        |
| Ê  | Transfery PROW/WP₽                                   | Identyfikator lochy : Data u<br>072482684000002 : 2023-                                                                                                    | ~                      |
| Ê  | Dok. uzupełniające \land                             | Identyfikator lochy : Data u<br>072482684000002 : 2024                                                                                                    | ~                      |
| ĸ  | ampania 2023                                         | Identyfikator lochy : Data u<br>072482684000003 : 2023-t<br>"Akceptuje".                                                                                             | ~                      |
| K  | ampania 2022<br>ampania 2021                         | Identyfikator lochy : Data u<br>072482684000005 : 2023-0                                                                                                    | ~                      |
| Û  | Wnioski zalesieniowe⁄                                | Identyfikator lochy : Data u<br>072482684000007 : 2023-4<br>Oświadczam, że:                                                                                          | ~                      |
|    |                                                      | identyfikator lochy : Data u<br>072482684000008 : 20234<br>1. znane mi są skutki składania fałszywych oświadczeń wynikające z art.<br>297.6 1 i 6.2 Kodeksu karnego: | ~                      |
| ** | LPIS                                                 | identyfikator lochy : Data u<br>072482684000009 : objętych wnioskiem o przyznawania platności;                                                                       | ~                      |
| *  | LPIS - całoroczny                                    | ANULUJ AKCEPTUJE                                                                                                    |                        |
| <  | >                                                    | Potwierdzam poprawność danych                                                                                                    |                        |
| Ġ  | Deklaracja dostępności                               | ← Write do<br>Dokument                                                                                                    | ¥<br>WYŚLIJ DOKUMENT → |

Po akceptacji Oświadczeń wniosek zostaje wysłany do ARiMR.

|   | Agencja Restrukturyzacji<br>i Modernizacji Rolnictwa | •                                                                       | E Kreator dokumentu uzupełniającego 2023 - Rejestr odsadzania prosi             | iąt od loch 🔁 🖶 2 🌲 😢 😁               |
|---|------------------------------------------------------|-------------------------------------------------------------------------|---------------------------------------------------------------------------------|---------------------------------------|
|   |                                                      |                                                                         | DOKUMENT                                                                        | PODSUMOWANIE                          |
| Ê | Wnioski 🗸 🗸                                          |                                                                         | Identyfikator lochy : Data urodzenia prosiąt<br>072482684000002 : 2023-03-16    | · · · · · · · · · · · · · · · · · · · |
| Ê | Transfery PROW/WPR                                   |                                                                         | Identyfikator lochy : Data urodzenia prosiąt<br>072482684000002 : 2023-08-09    | v                                     |
| Ê | Dok. uzupełniające \land                             | Identyfikator lochy : Data urodzenia pr<br>072482684000002 : 2024-01-04 |                                                                                 | ·                                     |
|   | Kampania 2023<br>Kampania 2022<br>Kampania 2021      |                                                                         | Identyfikator lochy : Data urodzenia pr<br>072482684000003 : 2023-01-18         | ~                                     |
|   |                                                      |                                                                         | Identyfikator lochy : Data urodzenia pr<br>072482684000005 : 2023-02-02         | any.                                  |
| Ê | Wnioski zalesieniowe⁄                                |                                                                         | Identyfikator lochy : Data urodzenia pr<br>072482684000007 : 2023-06-08         | ~ ·                                   |
|   | 1.010                                                |                                                                         | Identyfikator lochy : Data urodzenia pr<br>072482684000008 : 2023-04-27         | ок                                    |
| - | LPIS                                                 |                                                                         | Identyfikator lochy : Data urodzenia p <mark>rosiąt</mark><br>072482684000009 : | ·                                     |
| * | LPIS - całoroczny                                    | U                                                                       | IK K 1                                                                          | > >I                                  |
| < | >                                                    |                                                                         |                                                                                 |                                       |
|   |                                                      |                                                                         | Potwierdzam poprawność danych                                                   | v                                     |
| Ġ | Deklaracja dostępnośc                                | i                                                                       | ← Wröe do<br>Dokument                                                           | WYŚLIJ DOKUMENT →                     |

Wysłany dokument znajduje się w zakładce WYSŁANE.

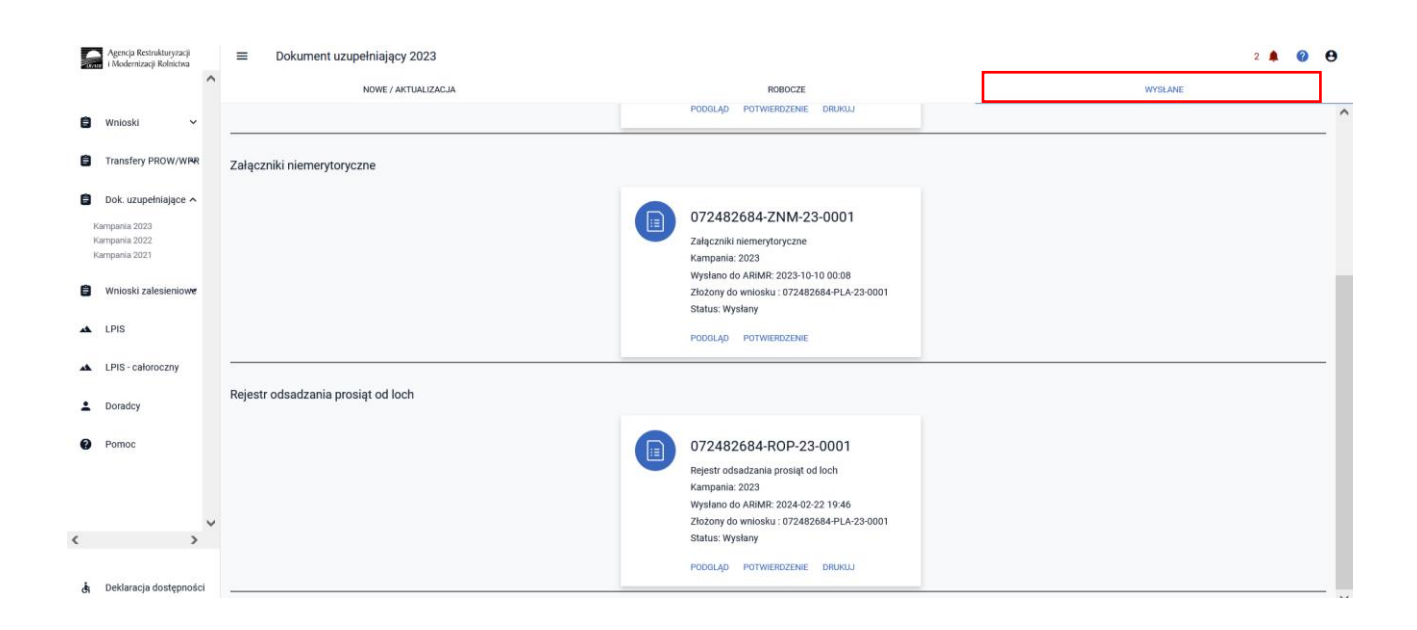

Można przejrzeć treść wysłanego dokumentu, wydrukować lub pobrać potwierdzenie przyjęcia dokumentu.

|                                   | ARIMR    | Agencja Restrukturyzacji<br>i Modernizacji Rolnictwa | Potwierdzenie przyjęcia dokumentu<br>uzupełniającego |  |  |
|-----------------------------------|----------|------------------------------------------------------|------------------------------------------------------|--|--|
|                                   | Typ doku | umentu                                               | Rejestr odsadzania prosiąt od loch                   |  |  |
| Numer dokumentu                   |          |                                                      | -ROP-23-0001                                         |  |  |
| Data i godzina złożenia dokumentu |          |                                                      | 2024-02-22 19:46                                     |  |  |
| Suma kontrolna                    |          | ontrolna                                             | DA128573C378943477BE167264BFAD895688DAD5             |  |  |
|                                   |          |                                                      |                                                      |  |  |

# 2.4. Rejestr odsadzania cieląt od krów mlecznych w roku 2023

W celu potwierdzenie realizacji wymogów w ramach ekoschematu Dobrostan zwierząt wariant Dobrostan krów mlecznych, praktyki dodatkowej późniejsze odsadzanie cieląt rolnik zobowiązany jest dostarczyć terminie od 15 marca do dnia 21 marca 2024 r., Rejestr odsadzania cieląt od krów mlecznych.

W roku 2023 istnieją następujące ścieżki wypełniania Rejestru odsadzania cieląt od krów mlecznych:

- wypełniony bezpośrednio w aplikacji eWniosekPlus i przekazany do ARiMR (funkcjonalność umożliwiająca złożenie dokumentów uzupełniających);
- dołączony jako załącznik do zmiany do wniosku;
- prowadzony w wersji papierowej, który następnie powinien być przekazany do Agencji za pośrednictwem aplikacji eWniosekPlus, z wykorzystaniem funkcjonalności "Dokumenty uzupełniające" jako załącznik niemerytoryczny;
- wysłany pocztą;
- dostarczony osobiście/za pośrednictwem osób trzecich.

W celu wypełnienia Rejestru odsadzania cieląt od krów mlecznych należy przejść do zakładki **Dok.** uzupełniające następnie wybrać **Rejestr odsadzania cieląt od krów mlecznych w roku 2023.** 

| Agencja Restrukturyzacji<br>i Modernizacji Rolnictwa                          | ■ Dokument uzupełniający 2023                                           |                                                                                                 |         | 9 9 |
|-------------------------------------------------------------------------------|-------------------------------------------------------------------------|-------------------------------------------------------------------------------------------------|---------|-----|
|                                                                               | NOWE / AKTUALIZACJA                                                     | ROBOCZE                                                                                         | WYSŁANE |     |
| Whioski A<br>Kampania 2024<br>Kampania 2023<br>Kampania 2022<br>Kampania 2020 | Załączniki niemerytor<br>Dokument uzupełniający - Zu<br>WYBIERZ         | r <b>yczne w roku 2023</b><br>Załączniki niemerytoryczne w kampanii 2023.                       |         | Â   |
| Kampania 2020<br>Kampania 2019<br>Transfery PROW/WPR ~                        | Rejestr odsadzania pro<br>Dokument uzupełniający - Ro<br>WYBIERZ        | <b>rosiąt od loch w roku 2023</b><br>Rejestr odsadzania prosiąt od loch w kampanii 2023.        |         |     |
| Kampania 2023<br>Kampania 2022<br>Kampania 2021                               | <b>Rejestr odsadzania cie</b><br>Dokument uzupełniający - Ro<br>WYBIERZ | eląt od krów mlecznych w roku 2023<br>Rejestr odsadzania cieląt od krów mlecznych w kampanii 20 | 23.     |     |

Wypełnienie **Rejestru odsadzania cieląt od krów mlecznych** należy obowiązkowo rozpocząć od wypełnienia danych podstawowych:

|   | Agencja Restrukturyzacji<br>i Modernizacji Rolnictwa |   | 🗮 🛛 Kreator dokumentu uzupełniającego 2023 - Rejestr odsadzania cieląt od krów mlecznych | 🖻 🖶 2 🕒 1 🌲 🕜 😝        |
|---|------------------------------------------------------|---|------------------------------------------------------------------------------------------|------------------------|
|   |                                                      |   | DOKUMENT                                                                                 | PODSUMOWANIE           |
| Ê | Wnioski                                              | ~ | Dane podstawowe                                                                          | ~                      |
| Ê | Transfery PROW/WPR                                   | ~ | Zwierzęta                                                                                | Liczba zwierząt: 0 🛛 🗸 |
| Ê | Dok. uzupełniające                                   | ~ |                                                                                          |                        |
| Ê | Wnioski zalesieniowe                                 | ~ |                                                                                          |                        |
| * | LPIS                                                 |   |                                                                                          |                        |
| * | LPIS - całoroczny                                    |   |                                                                                          |                        |
| · | Doradcy                                              |   |                                                                                          |                        |
| ? | Pomoc                                                |   |                                                                                          |                        |
|   |                                                      |   |                                                                                          |                        |
| ġ | Deklaracja dostępności                               |   |                                                                                          | <sup>Idž do</sup> →    |

W zakładce Dane podstawowe należy obowiązkowo wskazać:

 ✓ data złożenia wsniosku o przyznanie płatności - data złożenia wniosku z deklaracją płatności w ramach ekochematu dobrostan zwierząt,

|   | Agencja Restrukturyzacji<br>i Modernizacji Rolnictwa | 🗮 Kreator dokumentu uzupełniającego 2023 - Rejestr odsadzania cieląt od krów mlecznych | 🖻 🖶 2 🔮 1 🌲 😵 😝                  |
|---|------------------------------------------------------|----------------------------------------------------------------------------------------|----------------------------------|
|   |                                                      | DOKUMENT                                                                               | PODSUMOWANIE                     |
| Ê | Wnioski 🗸                                            | Dage podstawowe                                                                        |                                  |
| Ê | Transfery PROW/WPR 🗸                                 | Dalle pousiamome                                                                       | 0                                |
| Ê | Dok. uzupełniające 🗸 🗸                               | Data złożenia wniosku o przyznanie płatności                                           | Wybierz datę 👻                   |
| Ê | Wnioski zalesieniowe 🗸                               | Zwierzęta                                                                              | Liczba zwierząt: 0 🛛 🗸           |
| * | LPIS                                                 |                                                                                        |                                  |
| * | LPIS - całoroczny                                    |                                                                                        |                                  |
| ÷ | Doradcy                                              |                                                                                        |                                  |
| ? | Pomoc                                                |                                                                                        |                                  |
|   |                                                      |                                                                                        |                                  |
| Ġ | Deklaracja dostępności                               |                                                                                        | <sup>ldź do</sup> → Podsumowanie |

Po wprowadzeniu daty złożenia wniosku i przejściu do zakładki Zwierzęta, aplikacja umożliwia wprowadzenie danych szczegółowych w zakresie odsadzania cieląt.

| Riv | Agencja Restrukturyzacji<br>i Modernizacji Rolnictwa | E Kreator dokumentu uzupełniającego 2023 - Rejestr odsadzania cieląt od krów mlecznych | 🖻 🖶 1 🕒 1 🜲 😢 🖯                     |
|-----|------------------------------------------------------|----------------------------------------------------------------------------------------|-------------------------------------|
|     |                                                      | DOKUMENT                                                                               | PODSUMOWANIE                        |
| Ê   | Wnioski 🗸                                            | Dage podetawawe                                                                        | <u>,</u>                            |
| Ê   | Transfery PROW/WPR 🗸                                 | Dale pousanome                                                                         | 2023.03.15                          |
| Ê   | Dok. uzupełniające 🗸 🗸 🗸                             | para zložena minosta o bržezunije hratudov                                             | 2220 00 10                          |
| Ê   | Wnioski zalesieniowe 🗸                               | Zwierzęta                                                                              | Liczba zwierząt: 0 🛛 🖍              |
| *   | LPIS                                                 |                                                                                        | Wyszukaj zwierzę                    |
| *   | LPIS - całoroczny                                    |                                                                                        |                                     |
| ÷   | Doradcy                                              |                                                                                        | 🚯 POBIERZ ( DODAJ                   |
| 0   | Pomoc                                                |                                                                                        |                                     |
|     |                                                      |                                                                                        |                                     |
| ġ,  | Deklaracja dostępności                               |                                                                                        | <sup>Idž do</sup> →<br>Podsumowanie |

Zwierzęta do rejestru można wprowadzić na dwa sposoby: pobrać z bazy IRZ [Pobierz] lub dodać manualnie [Dodaj]. Obie opcje dostępne są do wyboru tylko jeśli została wprowadzona data złożenia wniosku, brak uzupełnienia daty uniemożliwia dalsze uzupełnienie rejestru:

| TAUN                           | Agencja Restrukturyzacji<br>i Modernizacji Rolnictwa |   | ≡ Kreator dokumentu uzupełniającego 2023 - Rejestr odsadzania ci | ieląt od krów mlecznych 🖬 👼 2 🕒 1 🌲 😵 😝 |
|--------------------------------|------------------------------------------------------|---|------------------------------------------------------------------|-----------------------------------------|
|                                |                                                      |   | DOKUMENT                                                         | PODSUMOWANIE                            |
| Ê                              | Wnioski                                              | ~ | Dane podstawowe                                                  | ~                                       |
| Ê                              | Transfery PROW/WPR                                   | ~ | Zwierzęta                                                        | Liczba zwierząt: 0 🗖                    |
| Ê                              | Dok. uzupełniające                                   | ^ |                                                                  | Wyszukaj zwierzę                        |
| Kampania 2023<br>Kampania 2022 |                                                      |   | IK K                                                             |                                         |
| Ê                              | Wnioski zalesieniowe                                 | ~ |                                                                  | Brak opcji:                             |
| *                              | LPIS                                                 |   |                                                                  | Pobierz, Dodaj                          |
| *                              | LPIS - całoroczny                                    |   |                                                                  |                                         |
| ÷                              | Doradcy                                              |   |                                                                  |                                         |
| ė                              | Deklaracja dostępnośc                                | i |                                                                  | <sup>ldž do</sup> →<br>Podsumowanie     |

Wybierając opcję [Pobierz], prezentowany jest komunikat:

Pobranie danych zwierząt może chwilę potrwać. Dla listy pobranych loch należy manualnie uzupełnić dane prosiąt. Czy chcesz kontynuować?

| Agencja Restrukturyzacji<br>i Modernizacji Rolnictwa                    | E Kreator dokumentu uzupełniającego 2023 - Rejestr odsadzania cieląt od krów mlecznych |                                                                                                    | 🖻 🖶 1 🖲 1 🌲 🥝 😝                          |
|-------------------------------------------------------------------------|----------------------------------------------------------------------------------------|----------------------------------------------------------------------------------------------------|------------------------------------------|
|                                                                         |                                                                                        | DOKUMENT                                                                                                    | PODSUMOWANIE                             |
| 🖹 Wnioski 🗸 🗸                                                           | Dane podstawowe                                                                        |                                                                                                    | ^                                        |
| 📋 🛛 Transfery PROW/WPR 🗸                                                | Data złożenia wniosku o p                                                              | rzyznanie płatności                                                                                                    | 2023-03-15 -                             |
| Dok. uzupełniające 🔨<br>Kampania 2023<br>Kampania 2022<br>Kampania 2021 | Zwierzęta                                                                              | Pobranie danych zwierząt może chwilę potrwać. Dla listy pobranych krów<br>miecznych należy manualnie uzupelnić dane cielęcia. Czy chcesz<br>kontynuować? | Liczba zwierząt: 0 🖍<br>Wyszukaj zwierzę |
| 📋 🛛 Wnioski zalesieniowe 🗸                                              |                                                                                        | ANULUJ OK                                                                                                    |                                          |
| ALPIS                                                                   |                                                                                        |                                                                                                    | ODDAJ                                    |
| LPIS - całoroczny                                                       |                                                                                        |                                                                                                    |                                          |
| L Doradcy                                                               |                                                                                        |                                                                                                    |                                          |
| 🔥 Deklaracja dostępności                                                |                                                                                        |                                                                                                    | Podsumowanie →                           |

Po potwierdzeniu, aplikacja prezentuje jeden z dwóch komunikatów:

• w przypadku negatywnej weryfikacji: *Nie znaleziono zwierząt kwalifikujących się do płatności z tytułu dobrostanu krów mlecznych.* 

|        | Agencja Restrukturyzacji<br>i Modernizacji Rolnictwa |   |                           | ntu uzupełniającego 2023 - Rejestr odsadzania ciel                              | ąt od krów mlecznych | 🖻 🖶 1 🕒 1 🌲 😢 😝        |
|--------|------------------------------------------------------|---|---------------------------|---------------------------------------------------------------------------------|----------------------|------------------------|
|        |                                                      |   |                           | DOKUMENT                                                                        |                      | PODSUMOWANIE           |
| Ê      | Wnioski                                              | ~ | Dane podstawowe           |                                                                                 |                      |                        |
| ê      | Transfery PROW/WPR                                   | ~ | Data złożenia wniosku o p | rzvznanie płatności                                                             |                      | 2023-03-15 *           |
| Ê      | Dok. uzupełniające                                   | ^ |                           |                                                                                 |                      |                        |
| K<br>K | iampania 2023<br>Iampania 2022<br>Iampania 2021      |   | Zwierzęta                 | Nie znaleziono zwierząt kwalifikujących się do płatności z t<br>krów miecznych. | tytułu dobrostanu    | Liczba zwierząt: 0 🔹 🔺 |
| Ê      | Wnioski zalesieniowe                                 | ~ |                           |                                                                                 | ок                   |                        |
| *      | LPIS                                                 |   |                           |                                                                                 |                      |                        |
| *      | LPIS - całoroczny                                    |   |                           |                                                                                 |                      |                        |
| ÷      | Doradcy                                              |   |                           |                                                                                 |                      |                        |
| ė      | Deklaracja dostępności                               |   |                           |                                                                                 |                      | <sup>Idż do</sup> →    |

• w przypadku pozytywnej weryfikacji: Dane krów mlecznych zostały pobrane. Pamiętaj, że należy manualnie uzupełnić dane w zakresie cieląt.

|   | Agencja Restrukturyzacji<br>i Modernizacji Rolnictwa |   |                                                 | tu uzupełniającego 2023 - Rejestr odsadzania cieląt od krów                                             | mleczr | nych 🖬 🖶 48 🕒 2 🌲 😧 😫                 |
|---|------------------------------------------------------|---|-------------------------------------------------|----------------------------------------------------------------------------------------------------|--------|---------------------------------------|
|   |                                                      |   |                                                 | DOKUMENT                                                                                                |        | PODSUMOWANIE                          |
| Û | Wnioski                                              | ~ | Dane podetawowe                                 |                                                                                                    |        |                                       |
| Û | Transfery PROW/WPR                                   | ~ | Data złożenia wniosku o prz                     | yznanie platności                                                                                       |        | 2023-03-15 *                          |
| Ê | Dok. uzupełniające                                   | ^ |                                                 | , , , , , , , , , , , , , , , , , , , ,                                                                 |        |                                       |
| 1 | Campania 2023<br>Campania 2022<br>Campania 2021      |   | Zwierzęta                                       | Dane krów mlecznych zostały pobrane. Pamiętaj, że należy manualnie<br>uzupełnić dane w zakresie cieląt. |        | Liczba zwierząt: 16  Wyszukaj zwierzę |
| Ê | Wnioski zalesieniowe                                 | ~ | Identyfikator krowy mleczn<br>PL005338674596 :  |                                                                                                    | ок     | ×                                     |
| * | LPIS                                                 |   | Identyfikator krowy mleczne<br>PL005338674602 : | j : Identyfikator cielęcia                                                                              |        | ~                                     |
| * | LPIS - całoroczny                                    |   | Identyfikator krowy mleczne<br>PL005398028537 : | ij : Identyfikator cielęcia                                                                             |        | ~                                     |
|   |                                                      |   | Identyfikator krowy mleczne<br>PL005398028735 : | j : Identyfikator cielęcia                                                                              |        | ~                                     |
| Ť | Doradcy                                              |   | Identyfikator krowy mleczne<br>PL005398028766 : | ij : Identyfikator cielęcia                                                                             |        | ~                                     |
|   |                                                      |   | Idoptyfikator krouer mlaozna                    | i - Idoptyfikator ojelegia                                                                              |        | · · · · · · · · · · · · · · · · · · · |
| ė | Deklaracja dostępnośc                                | i |                                                 |                                                                                                    |        | Podsumowanie →                        |

Po pobraniu listy z numerami krów należy obowiązkowo uzupełnić dane szczegółowe w zakresie odsadzania cieląt.

|        | Agencja Restrukturyzacji<br>a i Modernizacji Rolnictwa |   | 🗮 Kreator dokumentu uzupełniającego 2023 - Rejestr odsadzania cieląt od krów mlecznych | 🖻 🖶 48 🕒 2 🌲     | ?      | e   | Э |
|--------|--------------------------------------------------------|---|----------------------------------------------------------------------------------------|------------------|--------|-----|---|
|        |                                                        |   | DOKUMENT                                                                               | PODSUMOWANIE     |        |     |   |
| Ê      | Wnioski                                                | ř | Dane podstawowe                                                                        |                  | ,      |     | ^ |
| Ê      | Transfery PROW/WPR                                     | ~ | Data złożenia wniosku o przyznanie płatności                                           | 2023-03-15       | *      |     | I |
| Ê      | Dok. uzupełniające                                     | ^ |                                                                                        |                  |        |     |   |
| K<br>K | ampania 2023<br>ampania 2022<br>ampania 2021           |   | Zwierzęta                                                                              | Liczba zwierząt: | 16     | `   | 1 |
|        |                                                        |   |                                                                                        | Wyszukaj zwierzę |        |     |   |
| Ê      | Wnioski zalesieniowe                                   | ~ | Identyfikator krowy mlecznej : Identyfikator cielęcia<br>PL005338674596 :              |                  | ~      |     |   |
| *      | LPIS                                                   |   | ldentyfikator krowy mlecznej : Identyfikator cielęcia<br>PL005338674602 :              |                  | ~      |     |   |
| *      | LPIS - całoroczny                                      |   | Identyfikator krowy mlecznej : Identyfikator ciełęcia<br>PL005398028537 :              |                  | ~      |     |   |
|        | Deveder                                                |   | Identyfikator krowy mlecznej : Identyfikator cielęcia<br>PL005398028735 :              |                  | $\sim$ |     |   |
| ÷      | Doradcy                                                |   | ldentyfikator krowy mlecznej : Identyfikator ciełęcia<br>PL005398028766 :              |                  | ~      |     |   |
|        |                                                        |   | blastufikates kraus miesen ei sidantufikates elelenia                                  |                  | Id & d |     | Ť |
| Ġ      | Deklaracja dostępności                                 | i |                                                                                        | Podsumo          | owani  | e - | € |

W tym celu należy wybrać dany numer krowy na liście, a następnie opcję [Edytuj]

| Ini    | Agencja Restrukturyzacji<br>i Modernizacji Rolnictwa |   | Kreator dokumentu uzupełniającego 2023 - Rejestr odsadzania cieląt od krów mle | ecznych 🖻 🖶 48 🚺 2 🌲 👔 😝 |
|--------|------------------------------------------------------|---|--------------------------------------------------------------------------------|--------------------------|
|        |                                                      |   | DOKUMENT                                                                       | PODSUMOWANIE             |
| Ê      | Wnioski                                              | ~ | Dage podetowowe                                                                |                          |
| Ê      | Transfery PROW/WPR                                   | ~ | Data złożenia wniosku o przyznanie płatności                                   | 2023-03-15               |
| Ê      | Dok. uzupełniające                                   | ^ |                                                                                |                          |
| P<br>P | Kampania 2023<br>Kampania 2022<br>Kampania 2021      |   | Zwierzęta                                                                      | Liczba zwierząt: 16 🖍    |
|        |                                                      |   |                                                                                | Wyszukaj zwierzę         |
| Ē      | Wnioski zalesieniowe                                 | ~ | Identyfikator krowy mlecznej : Identyfikator cielęcia<br>PL005338674596 :      | ^                        |
| **     | LPIS                                                 |   | Dane deklarowane zwierzęcia                                                    | ~                        |
| *      | LPIS - całoroczny                                    |   |                                                                                | 📋 USUŃ ZWIERZE 🧪 EDYTUJ  |
| ÷      | Doradcy                                              |   | Identyfikator krowy mlecznej : Identyfikator cielęcia<br>PL005338674602 :      | × •                      |
| Ġ      | Deklaracja dostępności                               | i |                                                                                | Podsumowanie →           |

W oknie Podaj dane dla zwierzęcia należy wskazać:

Numer identyfikacyjny cielęcia – należy wskazać numer identyfikacyjny cielęcia

**Data urodzenia** – należy wykazać urodzenia dla danej krowy w okresie referencyjnym tj. od dnia złożenia wniosku do 14.03.2024r.

Data odsadzenia – należy wykazać datę odsadzenia prosiąt od krowy

**Powód wcześniejszego odsadzenia** – w przypadku konieczności odsadzenia cieląt wcześniej niż 5 dni należy wskazać powód

**Brak urodzeń** – opcja wskazywana wyłącznie w sytuacji, kiedy dana krowa w okresie referencyjnym nie miała urodzeń

| 9      | Agencja Restrukturyzacji<br>i Modernizacji Rolnictwa |   |                                                           | ełniającego 2023 - Rejestr odsa      | mlecznych 🖹 🖶 48 🔮 2 🌲 🔮 | 9                                     |   |
|--------|------------------------------------------------------|---|-----------------------------------------------------------|--------------------------------------|--------------------------|---------------------------------------|---|
|        |                                                      |   | D                                                         | OKUMENT                              |                          | PODSUMOWANIE                          |   |
| Ê      | Wnioski                                              | ~ |                                                           |                                      |                          | 7                                     | - |
| _      |                                                      |   | Dane podstawowe                                           | Podaj dane dla zwierzęcia            |                          | ^                                     |   |
| Ê      | Transfery PROW/WPR                                   | ~ |                                                           | Numaridantofileación decumenta       | PL005338674596           |                                       |   |
| ~      |                                                      |   | Data złożenia wniosku o przyznanie                        | Numer identyfikacyjny krowy miecznej |                          | 2023-03-15 👻                          |   |
|        | Dok. uzupełniające                                   | ^ |                                                           | Numeridentifikaavinu ojeleoja        |                          |                                       |   |
| к<br>к | ampania 2023<br>ampania 2022                         |   | Zwierzęta                                                 | Numer identylikacyjny cielęcia       |                          | Liczba zwierząt: 16                   |   |
| К      | ampania 2021                                         |   |                                                           | Data urodzenia                       | Wybierz datę 👻           | Ward Sector                           |   |
| é      | Wnioski zalasianiowa                                 |   |                                                           | Data odsadzenia                      | Web to a state           | wyszukaj zwierzę                      |   |
|        | WINDSKI Zalesleniowe                                 | Ť | Identyfikator krowy mlecznej : Ident<br>PL005338674596 :  | Data obviazonia                      | Wybierz datę 👻           | ^                                     |   |
| *      | LPIS                                                 |   | Dana daklarowana zwierzania                               | Powód wcześniejszego odsadzenia      |                          |                                       |   |
|        |                                                      |   | Dane deviatowane zwietzęcia                               | Drok urodnoś                         |                          | · · · · · · · · · · · · · · · · · · · |   |
| *      | LPIS - całoroczny                                    |   |                                                           | brak urouzen                         |                          |                                       |   |
| •      | Doradcy                                              |   |                                                           |                                      | ANDEUJ                   |                                       |   |
|        |                                                      |   | Identyfikator krowy mlecznej : Identy<br>PL005338674602 : | fikator cielęcia                     |                          | ~                                     | - |
| Ġ      | Deklaracja dostępności                               | i |                                                           |                                      |                          | <sup>idž do</sup><br>Podsumowanie     | > |

Po wprowadzeniu danych dla danej sztuki należy wybrać opcję [Zapisz]

|          | Agencja Restrukturyzacji<br>i Modernizacji Rolnictwa | Ξ | Kreator dokumentu uzup                                                | ełniającego 2023 - Rejestr ods       | adzania cieląt c | od krów m | lecznych 🔁 🛱 43 🕒 2 🌲 😢 😁 |
|----------|------------------------------------------------------|---|-----------------------------------------------------------------------|--------------------------------------|------------------|-----------|---------------------------|
|          |                                                      |   | DC                                                                    | DKUMENT                              |                  |           | PODSUMOWANIE              |
| Ċ        | Wnioski                                              | ~ | ſ                                                                     |                                      |                  | _         | Wyszukaj zwierzę          |
| Ĥ        | Transfery PDOW/WDD                                   |   | Identyfikator krowy mlecznej : Ident<br>PL005338674596 : PL0053386746 | Podaj dane dla zwierzęcia            |                  |           | ~                         |
|          | Tanalely PROW/WPR                                    |   | Identyfikator krowy mlecznej : Ident<br>PL005338674602 : PL0053386747 | Numer identyfikacyjny krowy mlecznej | PL005398028537   |           | ~                         |
| E<br>Ki  | Dok. uzupełniające<br>Impania 2023                   | ^ | Identyfikator krowy mlecznej : Ident<br>PL005398028537 :              | Numer identyfikacyjny cielęcia       | PL005398028737   |           | ^                         |
| Ka<br>Ka | impania 2022<br>Impania 2021                         |   | Dane deklarowane zwierzęcia                                           | Data urodzenia                       | 2023-02-24       | -         | ~                         |
| Ê        | Wnioski zalesieniowe                                 | ~ |                                                                       | Data odsadzenia                      | 2023-03-01       | <u> </u>  | 🧧 USUŃ ZWIERZĘ 🧪 EDYTUJ   |
| *        | LPIS                                                 |   | Identyfikator krowy mlecznej : Ident<br>PL005398028735 :              | Powód wcześniejszego odsadzenia      |                  |           | ~                         |
| **       | LPIS - całoroczny                                    |   | Identyfikator krowy mlecznej : Ident<br>PL005398028766 :              | Brak urodzeń                         |                  |           | ~                         |
|          | Doradev                                              |   | Identyfikator krowy mlecznej : Ident<br>PL005486069916 :              |                                      | ANULUJ           | ZAPISZ    | ~                         |
| -        | 2 on a by                                            |   | Identyfikator krowy mlecznej : Identyf<br>PL005486069923 :            | ikator cielęcia                      |                  |           | · ·                       |
| ė        | Deklaracja dostępności                               |   |                                                                       |                                      |                  |           | Podsumowanie →            |

Dane należy uzupełnić dla każdej krowy. W przypadku, kiedy dana krowa miała więcej niż jedno cielę w trakcie okresu referencyjnego, każde kolejne urodzenie należy dodać manualnie dodając kolejną krowę do listy zwierząt wybierając opcję [Dodaj] pod główną listą zwierząt oraz uzupełnić dla niej szczegółowe dane.

| Iniv | Agencja Restrukturyzacji<br>i Modernizacji Rolnictwa |            | E Kreator dokumentu uzupełniającego 2023 - Rejestr odsadzania cieląt od krów mlecznych   | 8 👼 1 9      | 2 🌲 🕐               | θ  |
|------|------------------------------------------------------|------------|------------------------------------------------------------------------------------------|--------------|---------------------|----|
|      |                                                      |            | DOKUMENT                                                                                 | PODSUMOWANIE |                     |    |
| 自    | Wnioski                                              | <b>,</b> T | identyrikator krowy miecznej : identyrikator cleręcia<br>PL005486069954 : PL005486099954 |              | ~                   | -  |
| _    | WIIOSKI                                              |            | Identyfikator krowy mlecznej : Identyfikator cielęcia<br>PL005486069961 : PL005486969961 |              | ~                   |    |
| Ê    | Transfery PROW/WPR                                   | ~          | ldentyfikator krowy mlecznej : ldentyfikator cielęcia<br>PL005486069978 : PL005486969978 |              | ~                   |    |
| Ê    | Dok. uzupełniające                                   | ^          | Identyfikator krowy mlecznej : Identyfikator cielęcia<br>PL005493229235 :                |              | ~                   |    |
| ĸ    | ampania 2023<br>ampania 2022                         |            | Identyfikator krowy mlecznej : Identyfikator cielęcia<br>PL005493229266 : PL005493929266 |              | ~                   |    |
| K    | ampania 2021                                         |            | Identyfikator krowy mlecznej : Identyfikator cielęcia<br>PL005493229280 : PL005493229280 |              | ~                   |    |
| Ê    | Wnioski zalesieniowe                                 | ~          | Identyfikator krowy mlecznej : Identyfikator cielęcia<br>PL005493229297 : PL005493299297 |              | ~                   | 11 |
| *    | LPIS                                                 |            | Identyfikator krowy mlecznej : Identyfikator cielęcia<br>PL005493229419 : PL005493299419 |              | ~                   |    |
|      |                                                      |            | Identyfikator krowy mlecznej : Identyfikator cielęcia<br>PL005493229426 : PL005493299426 |              | ~                   |    |
| *    | LPIS - całoroczny                                    |            | $ \langle \langle 1 \rangle \rangle >  $                                                 |              |                     |    |
| ÷    | Doradcy                                              |            |                                                                                          | 🚯 Poblerz    | ( DODAJ             |    |
| ė    | Deklaracja dostępności                               | i          |                                                                                          | Pod          | Idž do<br>sumowanie | →  |

Zwierzęta, które zostały pobrane z bazy IRZ prezentowane są w kolorze zielonym, natomiast dodane manualnie prezentowane są w kolorze czarnym.

| Int | Agencja Restrukturyzacji<br>i Modernizacji Rolnictwa |   | = | Kreator dokumentu uzupełniającego 2023 -                                                 | Rejestr odsadzania cieląt od krów mlecznych 🛛 🛱 1 🚺 2 🧃    | ?                 | e | • |
|-----|------------------------------------------------------|---|---|------------------------------------------------------------------------------------------|------------------------------------------------------------|-------------------|---|---|
|     |                                                      |   |   | DOKUMENT                                                                                 | PODSUMOWANIE                                               |                   |   |   |
| Ê   | Wnioski                                              | ~ |   | PL005486069961 : PL005486969961                                                          |                                                            | ~                 |   | ^ |
| -   |                                                      |   |   | Identyfikator krowy mlecznej : Identyfikator cielęcia<br>PL005486069978 : PL005486969978 |                                                            | ~                 |   |   |
| Ê   | Transfery PROW/WPR                                   | ~ |   | Identyfikator krowy mlecznej : Identyfikator cielęcia<br>PL005493229235 :                |                                                            | ~                 |   |   |
| Ê   | Dok. uzupełniające                                   | ^ |   | Identyfikator krowy mlecznej : Identyfikator cielęcia<br>PL005493229266 : PL005493929266 |                                                            | ~                 |   |   |
| 1   | Kampania 2023<br>Kampania 2022                       |   |   | Identyfikator krowy mlecznej : Identyfikator cielęcia<br>PL005493229280 : PL005493229280 |                                                            | ~                 |   |   |
| 1   | Kampania 2021                                        |   |   | Identyfikator krowy mlecznej : Identyfikator cielęcia<br>PL005493229297 : PL005493299297 |                                                            | ~                 |   |   |
| Ê   | Wnioski zalesieniowe                                 | ~ |   | Identyfikator krowy mlecznej : Identyfikator cielęcia<br>PL005493229419 : PL005493299419 |                                                            | ~                 |   | ÷ |
| *   | LPIS                                                 |   |   | Identyfikator krowy mlecznej : Identyfikator cielęcia<br>PL005493229426 : PL005493229430 |                                                            | ~                 |   | L |
|     |                                                      |   |   | Identyfikator krowy mlecznej : Identyfikator cielęcia<br>PL005493229426 : PL005493299426 |                                                            | ~                 |   | L |
| *   | LPIS - całoroczny                                    |   |   |                                                                                          | $ \langle \langle 1 \rangle \rangle \rightarrow  1\rangle$ |                   |   | L |
| ÷   | Doradcy                                              |   |   |                                                                                          |                                                            | ) DODAJ           |   |   |
| đ   | Deklaracja dostępnośc                                | i |   |                                                                                          | Podsun                                                     | Idž do<br>Nowanie | ÷ |   |

Po wypełnieniu danych szczegółowych dla wszystkich zwierząt, należy przejść do kolejnej zakładki Podsumowanie

| In | Agencja Restrukturyzacji<br>i Modernizacji Rolnictwa |   | = | Kreator dokumentu uzupełniającego 2023 -                                                 | Rejestr odsadzania cieląt od krów     | r mlecznych 🔒 🖶 1 🔮 | 2 🌲 🕐                | θ        |
|----|------------------------------------------------------|---|---|------------------------------------------------------------------------------------------|---------------------------------------|---------------------|----------------------|----------|
|    |                                                      |   |   | DOKUMENT                                                                                 |                                       | PODSUMOWANIE        |                      |          |
| Ê  | Wnioski                                              |   |   | Identylikator krowy miecznej : identylikator creięcia<br>PL005486069961 : PL005486969961 |                                       |                     | ÷                    | <b>^</b> |
| -  |                                                      |   |   | Identyfikator krowy mlecznej : Identyfikator cielęcia<br>PL005486069978 : PL005486969978 |                                       |                     | ~                    |          |
| Ê  | Transfery PROW/WPR                                   | ~ |   | Identyfikator krowy mlecznej : Identyfikator cielęcia<br>PL005493229235 :                |                                       |                     | ~                    |          |
| Ê  | Dok. uzupełniające                                   | ^ |   | Identyfikator krowy mlecznej : Identyfikator cielęcia<br>PL005493229266 : PL005493929266 |                                       |                     | ~                    |          |
| ŀ  | ampania 2023<br>ampania 2022                         |   |   | Identyfikator krowy mlecznej : Identyfikator cielęcia<br>PL005493229280 : PL005493229280 |                                       |                     | ~                    |          |
| ŀ  | ampania 2021                                         |   |   | Identyfikator krowy mlecznej : Identyfikator cielęcia<br>PL005493229297 : PL005493299297 |                                       |                     | ~                    |          |
| Ê  | Wnioski zalesieniowe                                 | ~ |   | Identyfikator krowy mlecznej : Identyfikator cielęcia<br>PL005493229419 : PL005493299419 |                                       |                     | ~                    |          |
| *  | LPIS                                                 |   |   | Identyfikator krowy mlecznej : Identyfikator cielęcia<br>PL005493229426 : PL005493229430 |                                       |                     | ~                    |          |
|    |                                                      |   |   | Identyfikator krowy mlecznej : Identyfikator cielęcia<br>PL005493229426 : PL005493299426 |                                       |                     | ~                    |          |
| ** | LPIS - całoroczny                                    |   |   |                                                                                          | $ \langle \langle 1 \rangle \rangle $ |                     |                      |          |
| ÷  | Doradcy                                              |   |   |                                                                                          |                                       | POBIERZ             | 🕀 DODAJ              | •        |
| ė  | Deklaracja dostępnośc                                | i |   |                                                                                          |                                       | Poc                 | Idž do<br>Isumowanie | ÷        |

Po sprawdzeniu wprowadzonych danych, w celu wysłania Rejestru do ARIRM należy w dolnym lewym roku potwierdzić poprawność danych

|    | Agencja Restrukturyzacji<br>i Modernizacji Rolnictwa |   | 😑 Kreator dokumentu uzupełniającego 2023 - Rejestr odsadzania cieląt od krów mlecznych   | 🖻 🖶 1 😉 2 🌲 🚱 😝               |
|----|------------------------------------------------------|---|------------------------------------------------------------------------------------------|-------------------------------|
|    |                                                      |   | DOKUMENT                                                                                 | PODSUMOWANIE                  |
| Ê  | Wnioski                                              | ~ |                                                                                          | A                             |
| ÷  | T for DDOW/WDD                                       |   | Dane podstawowe                                                                          | ^                             |
| Ξ  | Transfery PROW/WPR                                   | ř | Data złożenia wniosku o przyznanie płatności                                             | 2023-03-15 👻                  |
| Ê  | Dok. uzupełniające                                   | ^ |                                                                                          |                               |
| P  | Campania 2023<br>Campania 2022<br>Campania 2021      |   | Zwierzęta                                                                                | Liczba zwierząt: 17 🔷         |
|    |                                                      |   |                                                                                          | Wyszukaj zwierzę              |
| Ê  | Wnioski zalesieniowe                                 | ~ | Identyfikator krowy mlecznej : Identyfikator cielęcia<br>PL005338674596 : PL005338674600 | ~                             |
| *  | LPIS                                                 |   | Identyfikator krowy miecznej : Identyfikator cielęcia<br>PL005338674602 : PL005338674702 | ~                             |
| *  | LPIS - całoroczny                                    |   | Identyfikator krowy mlecznej : Identyfikator cielęcia<br>PL005398028537 : PL005398028737 | ~                             |
|    | Davadau                                              |   | Identyfikator krowy mlecznej : Identyfikator cielęcia<br>PL005398028735 : PL005398028835 | ~                             |
| Ť  | Doradcy                                              |   | Identyfikator krowy miecznej : Identyfikator cielęcia<br>PL005398028766 : PL005398028866 | ~                             |
|    |                                                      |   | Identifikator krouer mlestrasi - Identifikator sisteria                                  | Ÿ                             |
| đi | Deklaracja dostępnośc                                | i | ← Wróc do<br>Dokument                                                                    | WYŚLIJ DOKUMENT $\rightarrow$ |

Zaznaczenie pola Potwierdzam poprawność danych aktywuje opcję WYŚLIJ DOKUMENT

| Agencja Restrukturyzacji<br>i Modernizacji Rolnictwa |    | 😑 Kreator dokumentu uzupełniającego 2023 - Rejestr odsadzania cieląt od krów mlecznyc    | rch 🖻 🖶 1 🔮 2 🌲 😢 😝 |    |
|------------------------------------------------------|----|------------------------------------------------------------------------------------------|---------------------|----|
|                                                      |    | DOKUMENT                                                                                 | PODSUMOWANIE        |    |
| 🔒 Wnioski                                            | ~  | Identyfikator krowy mlecznej : Identyfikator cielęcia<br>PL005486069961 : PL005486969961 | Ŷ                   | ^  |
| Transfery PROW/WPR                                   | ~  | Identyfikator krowy mlecznej : Identyfikator cielęcia<br>PL005486069978 : PL005486969978 | ~                   |    |
| -                                                    |    | Identyfikator krowy mlecznej : Identyfikator cielęcia<br>PL005493229235 :                | ~                   |    |
| Dok. uzupełniające                                   | ^  | Identyfikator krowy miecznej : Identyfikator cielęcia<br>PL005493229266 : PL005493929266 | ~                   |    |
| Kampania 2023<br>Kampania 2022                       |    | Identyfikator krowy miecznej : Identyfikator cielęcia<br>PL005493229280 : PL005493229280 | ~                   |    |
| Numparine 202 f                                      |    | Identyfikator krowy mlecznej : Identyfikator cielęcia<br>PL005493229297 : PL005493299297 | ~                   |    |
| Wnioski zalesieniowe                                 | ~  | Identyfikator krowy miecznej : Identyfikator cielęcia<br>PL005493229419 : PL005493299419 | ~                   | l  |
| 🔺 LPIS                                               |    | Identyfikator krowy mlecznej : Identyfikator cielęcia<br>PL005493229426 : PL005493229430 | ~                   | l  |
| ▲ LPIS - całoroczny                                  |    | Identyfikator krowy miecznej : Identyfikator cielęcia<br>PL005493229426 : PL005493299426 | ~                   | l  |
|                                                      |    |                                                                                          |                     | I  |
| Doradcy                                              |    | Potuéordram popraupaéé danyah                                                            |                     |    |
|                                                      |    |                                                                                          |                     | Υ. |
| 🔥 Deklaracja dostępność                              | ci | ← Wróc do<br>Dokument                                                                    | WYŚLIJ DOKUMENT →   |    |

Po wybraniu opcji WYŚLIJ WNIOSEK aplikacja prezentuje komunikat informujący:

Wysyłany dokument uzupełniający zostanie wysłany do ARiMR jako uzupełnienie wniosku o przyznanie płatności o numerze 0XXXXXXX-PLA-23-000X

| Agencja Restrukturyzacji<br>i Modernizacji Rolnictwa | ≡        | 😑 Kreator dokumentu uzupełniającego 2023 - Rejestr odsadzania cieląt od krów mlecznych 🗈 🙃 0 2 🌲 🚱 |                                                                                                    |                                |              | 0          | 3     |   |
|------------------------------------------------------|----------|----------------------------------------------------------------------------------------------------|----------------------------------------------------------------------------------------------------|--------------------------------|--------------|------------|-------|---|
|                                                      |          |                                                                                                    | DOKUMENT                                                                                                    |                                | PODSUMOWANIE |            |       |   |
| 🖨 Wnioski 🗸                                          | ~        | Identyfikator krowy mlecznej : I<br>PL005486069961 : PL0054869                                     | Identyfikator cielęcia<br>969961                                                                                 |                                |              |            |       | ^ |
| Transfery PROW/WPR                                   | <b>~</b> | Identyfikator krowy mlecznej : I<br>PL005486069978 : PL0054869                                     | Identyfikator cielęcia<br>369978                                                                                 |                                |              | ~          | ,     |   |
|                                                      |          | Identyfikator krowy mlecznej : I<br>PL005493229235 :                                               |                                                                                                    |                                | ,            |            |       |   |
| Dok. uzupełniające     Kampania 2023                 |          | Identyfikator krowy mleczi<br>PL005493229266 : PL005                                               |                                                                                                    |                                |              | ```        | •     |   |
| Kampania 2022<br>Kampania 2021                       |          | Identyfikator krowy mleczn<br>PL005493229280 : PL0054                                              | Wysyłany dokument uzupełniający zostanie wysłany do A<br>uzupełnienie wniosku o przyznanie płatności o numerze 0 | RiMR jako<br>74908096-PL A-23- |              | ~          | ,     |   |
|                                                      |          | Identyfikator krowy mleczn<br>PL005493229297 : PL005                                               | 0001                                                                                                    |                                |              |            | ,     |   |
| 🖹 Wnioski zalesieniowe 🥆                             | ~        | Identyfikator krowy mleczn<br>PL005493229419 : PL005                                               |                                                                                                    | ок                             |              |            | ,     |   |
| 🔺 LPIS                                               |          | Identyfikator krowy mlecznej : I<br>PL005493229426 : PL0054932                                     | Identyfikator cielęcia<br>229430                                                                                 |                                |              | ```        | ,     |   |
| LPIS - całoroczny                                    |          | Identyfikator krowy miecznej : Identyfikator cielęcia<br>PL005493229426 : PL005493299426           |                                                                                                    |                                |              | ,          |       |   |
| Doradcy                                              |          |                                                                                                    |                                                                                                    |                                |              |            |       |   |
|                                                      | P        | V Potwierdzam poprawność danych                                                                    |                                                                                                    |                                |              |            |       | v |
| 👌 Deklaracja dostępności                             | ÷        | Wróć do<br>Dokument                                                                                |                                                                                                    |                                | WYŚ          | LIJ DOKUMI | ENT - | > |

Następnie prezentowane jest okno z Oświadczeniami i Zobowiązaniami z którymi należy się obowiązkowo zapoznać przed wysłaniem dokumentu.

| -  | Agencja Restrukturyzacji<br>i Modernizacji Rolnictwa |                                                                            |                                                      | tu uzupełniającego 2023 - Rejestr odsadzania cie                                                                    | ąt od krów mlecznych | 88           | D 2 🌲 🕜    | θ |
|----|------------------------------------------------------|----------------------------------------------------------------------------|------------------------------------------------------|----------------------------------------------------------------------------------------------------|----------------------|--------------|------------|---|
|    |                                                      |                                                                            |                                                      | DOKUMENT                                                                                                    |                      | PODSUMOWANIE |            |   |
| Û  | Wnioski                                              | ~                                                                          | Identyfikator krowy mleczr<br>PL005486069961 : PL005 | OŚWIADCZENIA I ZOBOWIAZANIA                                                                                         |                      |              | ~          | - |
| 8  | Transfery PROW/WPR                                   | ~                                                                          | Identyfikator krowy mleczi<br>PL005486069978 : PL005 | tt                                                                                                    |                      |              | ~          |   |
| -  |                                                      |                                                                            | Identyfikator krowy mleczi<br>PL005493229235 :       |                                                                                                    |                      |              | ~          |   |
|    | Dok. uzupelniające                                   | ^                                                                          | Identyfikator krowy mleczr<br>PL005493229266 : PL005 | UWAGA<br>Aby móc wysłać dokument, należy uważ                                                                       | żnie przeczytać      |              | ~          |   |
| K  | ampania 2023<br>ampania 2022                         | inia 2023<br>Inia 2022 Identyfikator krowy mlecz<br>PL005493229280 : PL005 |                                                      | poniższe oświadczenie, a następnie klikn<br>"Akceptuję".                                                            | ąć w przycisk        |              | ~          |   |
| K  | ampania 2021                                         |                                                                            | Identyfikator krowy mleczr<br>PL005493229297 : PL005 |                                                                                                    |                      |              | ~          |   |
| Ê  | Wnioski zalesieniowe                                 | ×                                                                          | Identyfikator krowy mleczi<br>PL005493229419 : PL005 | Oświadczam, że:                                                                                                    |                      |              | ~          |   |
| ** | LPIS                                                 |                                                                            | Identyfikator krowy mlecz<br>PL005493229426 : PL005  | <ol> <li>znane mi są skutki składania fałszywych oświadcze<br/>297 § 1 i § 2 Kodeksu karnego;</li> </ol>            | m wynikające z art.  |              | ~          |   |
| ** | LPIS - całoroczny                                    |                                                                            | Identyfikator krowy mleczr<br>PL005493229426 : PL005 | <ol> <li>znane mi są zasady przyznawania płatności oraz p<br/>objętych wnioskiem o przyznanie płatności;</li> </ol> | Jomocy finansowej,   |              | ~          |   |
|    |                                                      |                                                                            |                                                      | А                                                                                                    |                      |              |            |   |
| ÷  | Doradcy                                              |                                                                            | Detuigedram non-                                     | danuch                                                                                                    |                      |              |            |   |
|    |                                                      |                                                                            | Potwierdzam poprawnosc                               | danyen                                                                                                    |                      |              |            | ¥ |
| ė  | Deklaracja dostępnośc                                | și.                                                                        | ← Dokument                                           |                                                                                                    |                      | WYŚI         | JJ DOKUMEN |   |

### Po akceptacji Oświadczeń wniosek zostaje wysłany do ARiMR.

|          | Agencja Restrukturyzacji<br>i Modernizacji Rolnictwa                     |   | E Kreator dokumentu uzupełniającego 2023 - Rejestr odsadzania cieląt od krów mlecznych                            | 88           | 92 🌲       | 0    | θ   |
|----------|--------------------------------------------------------------------------|---|----------------------------------------------------------------------------------------------------|--------------|------------|------|-----|
|          |                                                                          |   | DOKUMENT                                                                                                    | PODSUMOWANIE |            |      |     |
| Ê        | Wnioski                                                                  | ~ | Identyfikator krowy mlecznej : Identyfikator cielęcia<br>PL005486069961 : PL005486969961                          |              |            | ~    | î   |
| Ê        | Transfery PROW/WPR                                                       | ~ | Identyfikator krowy mlecznej : Identyfikator cielęcia<br>PL005486069978 : PL005486969978                          |              |            | ~    |     |
| ~        |                                                                          |   | Identyfikator krowy miecznej : Identyfikator sisterio<br>PL005493229235 :                                         |              |            | ~    |     |
| 8        | Dok. uzupełniające     Kampania 2023     Kampania 2022     Kompania 2021 |   | Identyfikator krowy mlecznej : Identyf<br>PL005493229266 : PL005493929266                                         |              |            | ~    |     |
| Ка<br>Ка |                                                                          |   | Identyfikator krowy miecznej : Identyf<br>PL005493229280 : PL005493229280 Twój dokument został poprawnie wysłany, |              |            | ~    |     |
| No.      |                                                                          |   | Identyfikator krowy mlecznej : Identyf<br>PL005493229297 : PL005493299297                                         |              |            | ~    |     |
|          | Wnioski zalesieniowe                                                     | ~ | Identyfikator krowy mlecznej : Identyf<br>PL005493229419 : PL005493299419                                         |              |            | ~    |     |
| *        | LPIS                                                                     |   | Identyfikator krowy miecznej : Identyf<br>PL005493229426 : PL005493229430                                         |              |            | ~    |     |
| *        | LPIS - całoroczny                                                        |   | Identyfikator krowy mlecznej : Identyfikator cielęcia<br>PL005493229426 : PL005493299426                          |              |            | ~    |     |
|          | Develop                                                                  |   |                                                                                                    |              |            |      |     |
| Ť        | Doradcy                                                                  |   | Potwiardzam poprawność danych                                                                                     |              |            |      | - 1 |
|          |                                                                          |   |                                                                                                    |              |            | -    | ~   |
| ċ,       | Deklaracja dostępności                                                   |   | ← Wróć do<br>Dokument                                                                                             | WY           | ŚLIJ DOKUN | IENT | →   |

Wysłany dokument znajduje się w zakładce WYSŁANE.

| ARIN              | Agencja Restrukturyzacji<br>i Modernizacji Rolnictwa                                               |     | ≡ Dokument uzupełniający 2023                   |                                                                       |                                                                                                    | 2 🌲 | ?       | θ |  |  |
|-------------------|----------------------------------------------------------------------------------------------------|-----|-------------------------------------------------|-----------------------------------------------------------------------|----------------------------------------------------------------------------------------------------|-----|---------|---|--|--|
|                   |                                                                                                    |     | NOWE / AKTUALIZACJA                             |                                                                       | ROBOCZE                                                                                                    |     | WYSŁANE |   |  |  |
| Ê                 | Wnioski                                                                                            | ~   | Dokumenty uzupełniające - Rejestr odsadzania ci | Dokumenty uzupełniające - Rejestr odsadzania cieląt od krów mlecznych |                                                                                                    |     |         |   |  |  |
| Ê                 | Transfery PROW/WPR                                                                                 | ~   | Rejestr odsadzania cieląt od krów mlecznyc      |                                                                       |                                                                                                    |     |         |   |  |  |
| Ê<br>кк<br>к<br>€ | Dok. uzupełniające<br>ampania 2023<br>ampania 2022<br>ampania 2021<br>Wnioski zalesieniowe<br>LPIS | ~ ~ |                                                 |                                                                       | 074908096-ROC-23-0001<br>Rejestr odsadzania cieląt od krów mlecznych<br>Kampania: 2023<br>Wysłano do ARIMR: 2024-02-25 20:17<br>Złożony do wniosku : 074908096-PLA-23-0001<br>Status: Wysłany<br>PODGLĄD POTWIERDZENIE DRUKUJ |     |         |   |  |  |
| يد<br>•           | LPIS - całoroczny<br>Doradcy                                                                       |     |                                                 |                                                                       |                                                                                                    |     |         |   |  |  |
| ė                 | Deklaracja dostępności                                                                             | i   |                                                 |                                                                       |                                                                                                    |     |         |   |  |  |

Można przejrzeć treść wysłanego dokumentu, wydrukować lub pobrać potwierdzenie przyjęcia dokumentu.

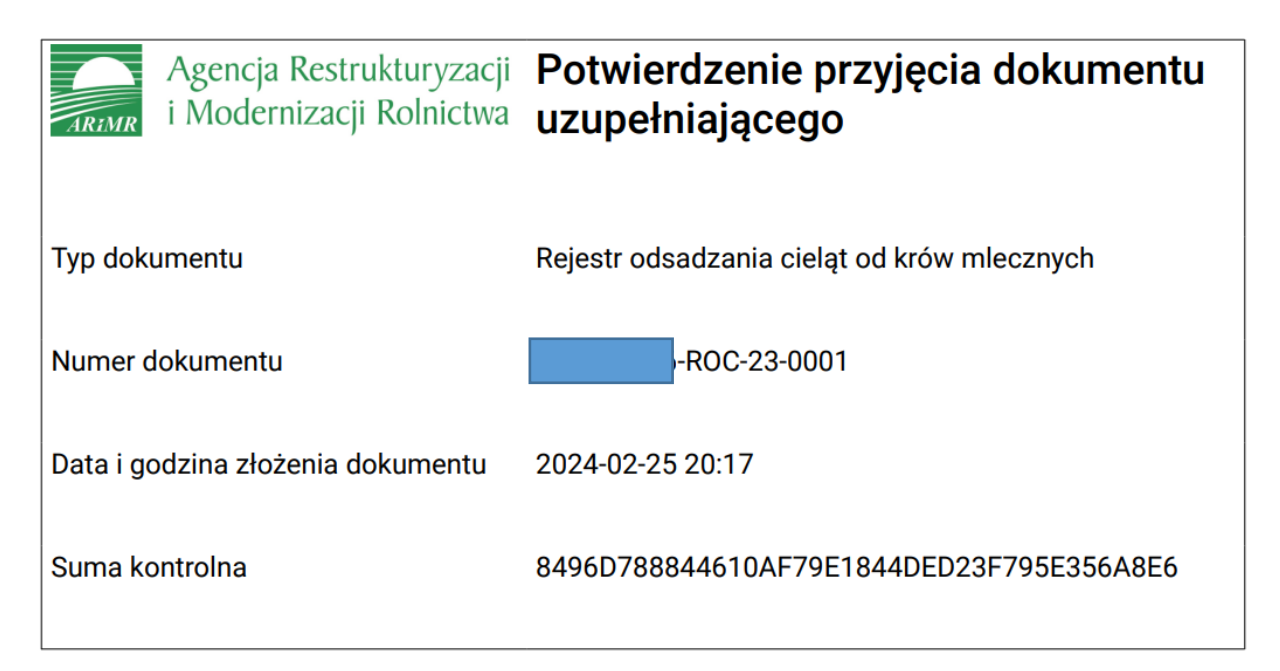

# 2.5. Rejestr sposobu utrzymywania loch w okresie okołoporodowym w roku 2023

W celu potwierdzenie realizacji wymogów w ramach ekoschematu Dobrostan zwierząt wariant Dobrostan loch, rolnik zobowiązany jest dostarczyć terminie od 15 marca do dnia 21 marca 2024 r., Rejestr sposobu utrzymywania loch w okresie okołoporodowym.

W roku 2023 istnieją następujące ścieżki wypełniania Rejestru sposobu utrzymywania loch w okresie okołoporodowym:

- wypełniony bezpośrednio w aplikacji eWniosekPlus i przekazany do ARiMR (funkcjonalność umożliwiająca złożenie dokumentów uzupełniających);
- dołączony jako załącznik do zmiany do wniosku;

- prowadzony w wersji papierowej, który następnie powinien być przekazany do Agencji za pośrednictwem aplikacji eWniosekPlus, z wykorzystaniem funkcjonalności "Dokumenty uzupełniające" jako załącznik niemerytoryczny;
- wysłany pocztą;
- dostarczony osobiście/za pośrednictwem osób trzecich.

W celu wypełnienia Rejestru sposobu trzymywania loch w okresie okołoporodowym należy przejść do zakładki **Dok. uzupełniające** następnie wybrać **Rejestr sposobu utrzymywania loch w okresie okołoporodowym w roku 2023.** 

|   | Agencja Restrukturyzacji<br>i Modernizacji Rolnictwa                  |   | ≡ Dokument | t uzupełniający 20                               | 023                                                             |                                                       |                           | 2       | ۰ | ? | θ |
|---|-----------------------------------------------------------------------|---|------------|--------------------------------------------------|-----------------------------------------------------------------|-------------------------------------------------------|---------------------------|---------|---|---|---|
|   |                                                                       |   | NOWE / A   | KTUALIZACJA                                      |                                                                 | ROBOCZE                                               |                           | WYSŁANE |   |   |   |
| Ê | Wnioski                                                               | ~ |            | Rejestr odsadza<br>Dokument uzupełnia            | <b>ania prosiąt od loch w</b> i<br>ający - Rejestr odsadzania p | <b>roku 2023</b><br>osiąt od loch w kampanii          | 2023.                     |         |   |   | ^ |
| Ê | Transfery PROW/WPR                                                    | ~ |            | WYBIERZ                                          |                                                                 |                                                       |                           |         |   |   |   |
| Ê | Dok. uzupełniające<br>Kampania 2023<br>Kampania 2022<br>Kampania 2021 | ^ |            | Rejestr odsadza<br>Dokument uzupełnia<br>WYBIERZ | <b>ania cieląt od krów mle</b><br>ający - Rejestr odsadzania ci | <b>cznych w roku 2023</b><br>eląt od krów mlecznych w | ;<br>kampanii 2023.       |         |   |   | ļ |
| Ê | Wnioski zalesieniowe                                                  | ~ |            | _                                                |                                                                 |                                                       |                           | -       |   |   |   |
| * | LPIS                                                                  |   |            | Rejestr sposobu                                  | u utrzymywania loch w                                           | okresie okołoporod                                    | owym w roku 2023          |         |   |   |   |
| * | LPIS - całoroczny                                                     |   |            | Dokument uzupełnia<br>2023.<br>WYBIERZ           | ający - Rejestr sposobu utrzy                                   | mywania loch w okresie o                              | okołoporodowym w kampanii |         |   |   |   |
| Ġ | Deklaracja dostępnośc                                                 | i | L          |                                                  |                                                                 |                                                       |                           |         |   |   |   |

Wypełnienie **Rejestru sposobu utrzymywania loch w okresie okołoporodowym** należy obowiązkowo rozpocząć od wypełnienia danych podstawowych:

|          | Agencja Restrukturyzacji<br>i Modernizacji Rolnictwa | = | Kreator dokumentu uzupełniającego 2023 - Rejestr sposobu utrzymywania loch w okresie okołoporodowym | 8 8 2        | 2 🕒 2 🌲 🔇              | θ |
|----------|------------------------------------------------------|---|----------------------------------------------------------------------------------------------------|--------------|------------------------|---|
|          |                                                      |   | DOKUMENT                                                                                            | PODSUMOWANIE |                        |   |
| Ê        | Wnioski 🗸                                            | C | Dane podstawowe                                                                                     |              |                        | ~ |
| Ê        | Transfery PROW/WPR 🗸                                 | Z | Zwierzęta                                                                                           |              | Liczba zwierząt: 0     | ~ |
| Ê        | Dok. uzupełniające 🔨                                 |   |                                                                                                    |              |                        |   |
| P<br>P   | Campania 2023<br>Campania 2022<br>Campania 2021      |   |                                                                                                    |              |                        |   |
| Ê        | Wnioski zalesieniowe 🗸                               |   |                                                                                                    |              |                        |   |
| *        | LPIS                                                 |   |                                                                                                    |              |                        |   |
| *        | LPIS - całoroczny                                    |   |                                                                                                    |              |                        |   |
| <b>:</b> | Doradcy                                              |   |                                                                                                    |              |                        |   |
| Ġ        | Deklaracja dostępności                               |   |                                                                                                    |              | Idž do<br>Podsumowanie | → |

W zakładce Dane podstawowe należy obowiązkowo wskazać:

 data złożenia wsniosku o przyznanie płatności - data złożenia wniosku z deklaracją płatności w ramach ekochematu dobrostan zwierząt,

|    | Agencja Restrukturyzacji<br>i Modernizacji Rolnictwa |   | Kreator dokumentu uzupełniającego 2023 - Rejestr sposobu utrzymywania loch w okresie okołoporodowym | 88           | 2 🕒 2 🌲 🔇                    | •               | 9 |
|----|------------------------------------------------------|---|----------------------------------------------------------------------------------------------------|--------------|------------------------------|-----------------|---|
|    |                                                      |   | DOKUMENT                                                                                            | PODSUMOWANIE |                              |                 |   |
| Ê  | Wnioski                                              | ~ | Dane podstawowe                                                                                     |              |                              | ^               |   |
| Ê  | Transfery PROW/WPR                                   | ~ | Data złożenia wniosku o przyznanie płatności                                                        | Wy           | bierz datę                   | Ŧ               | ٦ |
| Ê  | Dok. uzupełniające                                   | ^ |                                                                                                    |              |                              | _               |   |
| 1  | Campania 2023<br>Campania 2022<br>Campania 2021      |   | Zwierzęta                                                                                           |              | Liczba zwierząt: 0           | ~               |   |
| Ê  | Wnioski zalesieniowe                                 | ~ |                                                                                                    |              |                              |                 |   |
| *  | LPIS                                                 |   |                                                                                                    |              |                              |                 |   |
| *  | LPIS - całoroczny                                    |   |                                                                                                    |              |                              |                 |   |
| ÷  | Doradcy                                              |   |                                                                                                    |              |                              |                 |   |
| ġ, | Deklaracja dostępności                               |   |                                                                                                    |              | <sub>ldź</sub><br>Podsumowan | <sup>do</sup> - | ≽ |

Po wprowadzeniu daty złożenia wniosku i przejściu do zakładki zwierzęta, aplikacja umożliwia wprowadzenie danych szczegółowych w zakresie loch.

|   | Agencja Restrukturyzacji<br>i Modernizacji Rolnictwa | Kreator dokumentu uzupełniającego 2023 - Rejestr sposobu utrzymywania loch w okresie okołoporodowym | 🖻 👼 1 🖲 2 🌲 🥝 😝                     |
|---|------------------------------------------------------|----------------------------------------------------------------------------------------------------|-------------------------------------|
|   |                                                      | DOKUMENT                                                                                            | PODSUMOWANIE                        |
| Ê | Wnioski 🗸                                            |                                                                                                    |                                     |
| Ê | Transfery PROW/WPR 🗸                                 | Date poustawowe<br>Data złożenia wniosku o przyznanie płatności                                     | 2023-03-15 -                        |
| Ê | Dok. uzupełniające 🖍                                 |                                                                                                    |                                     |
| K | ampania 2023<br>ampania 2022<br>ampania 2021         | Zwierzęta                                                                                           | Liczba zwierząt: 0 🔹 🔺              |
| Ê | Wnioski zalesieniowe 🗸                               | $ \zeta  \langle  1  \rangle  \rangle  $                                                            | nyokanaj kina ky                    |
| * | LPIS                                                 |                                                                                                    | 🕚 POBIERZ                           |
| * | LPIS - całoroczny                                    |                                                                                                    |                                     |
| ÷ | Doradcy                                              |                                                                                                    |                                     |
| ė | Deklaracja dostępności                               |                                                                                                    | <sup>ldž do</sup> →<br>Podsumowanie |

Zwierzęta do rejestru można wprowadzić na dwa sposoby: pobrać z bazy IRZ [Pobierz] lub dodać manualnie [Dodaj]. Obie opcje dostępne są do wyboru tylko jeśli została wprowadzona data złożenia wniosku, brak uzupełnienia daty uniemożliwia dalsze uzupełnienie rejestru:

| ARIN   | Agencja Restrukturyzacji<br>i Modernizacji Rolnictwa |   | ■ Kreator dokumentu uzupełniającego 2023 - Rejestr sposobu utra<br>okołoporodowym | zymywania loch w okresie 🖬 🖶 2 🚺 2 🌲 🔇 😫   |
|--------|------------------------------------------------------|---|-----------------------------------------------------------------------------------|--------------------------------------------|
|        |                                                      |   | DOKUMENT                                                                          | PODSUMOWANIE                               |
| Ê      | Wnioski                                              | ~ | Dane portstawowe                                                                  |                                            |
| Ê      | Transfery PROW/WPR                                   | ~ | Data debaia unicelu o aravenario elatecóci                                        | Webler date                                |
| Ê      | Dok. uzupełniające                                   | ^ | bata zrozenia wniosku o przyznanie pratności                                      | wyuerz uarę -                              |
| K<br>K | ampania 2023<br>ampania 2022<br>ampania 2021         |   | Zwierzęta                                                                         | Liczba zwierząt: 0 🛛 🖍<br>Wyszukaj zwierze |
| Ê      | Wnioski zalesieniowe                                 | ~ | K K                                                                               |                                            |
| *      | LPIS                                                 |   |                                                                                   |                                            |
| *      | LPIS - całoroczny                                    |   |                                                                                   | Brak opcji:<br>Pobierz, Dodaj              |
| ÷      | Doradcy                                              |   |                                                                                   |                                            |
| ġ      | Deklaracja dostępności                               |   |                                                                                   | <sup>idž do</sup><br>Podsumowanie →        |

Wybierając opcję [Pobierz], prezentowany jest komunikat:

Pobranie danych zwierząt może chwilę potrwać. Dla listy pobranych loch należy manualnie uzupełnić szczegółowe dane. Czy chcesz kontynuować?

| Agencja Restrukturyzacji<br>i Modernizacji Rolnictwa | Kreator dokumentu uzupełniającego 2023 - Rejestr sposobu utrzymyw<br>okołoporodowym                                                        | ania loch w okresie 🔒 👼 1 🕘 2 🌲 🥹 😝 |
|------------------------------------------------------|----------------------------------------------------------------------------------------------------|-------------------------------------|
|                                                      | DOKUMENT                                                                                                    | PODSUMOWANIE                        |
| 🔒 Wnioski 🗸 🗸                                        | Dane podstawowe                                                                                                    | <u>^</u>                            |
| 📋 Transfery PROW/WPR 🗸                               | Data złożenia wniosku o przyznanie platności                                                                                               | 2023-03-15 -                        |
| 🖹 Dok. uzupełniające 🔨                               |                                                                                                    |                                     |
| Kampania 2023<br>Kampania 2022<br>Kampania 2021      | Zwierzęta<br>Pobranie danych zwierząt może chwilę potrwać. Dla listy pobra<br>należy manualnie uzupełnić dane prosiąt. Czy chcesz kontynuc | nych loch<br>wwać? Wyszukaj zwierzę |
| 🔒 Wnioski zalesieniowe 🗸                             |                                                                                                    | ANULUJ OK                           |
| LPIS                                                 |                                                                                                    |                                     |
| LPIS - całoroczny                                    |                                                                                                    |                                     |
| 2 Doradcy                                            |                                                                                                    |                                     |
| 🔥 Deklaracja dostępności                             |                                                                                                    | <sup>Idž do</sup> →                 |

Po potwierdzeniu, aplikacja prezentuje jeden z dwóch komunikatów:

• w przypadku negatywnej weryfikacji: *Nie znaleziono zwierząt kwalifikujących się do płatności z tytułu dobrostanu loch.* 

|    | Agencja Restrukturyzacji<br>i Modernizacji Rolnictwa |   | ■ Kreator dokume<br>okołoporodowyr | ntu uzupełniającego 2023 - Rejestr sposobu utrzymywania loch w okresie<br>n           | 🖬 🖶 1 🕒 2 🌲 🚱 😝        |
|----|------------------------------------------------------|---|------------------------------------|---------------------------------------------------------------------------------------|------------------------|
|    |                                                      |   |                                    | DOKUMENT                                                                              | PODSUMOWANIE           |
| Ê  | Wnioski                                              | ~ | Dane podstawowe                    |                                                                                       | ~                      |
| Ê  | Transfery PROW/WPR                                   | ~ | Zwierzęta                          |                                                                                       | Liczba zwierząt: 0 🔷 🔨 |
| Û  | Dok. uzupełniające                                   | ^ |                                    |                                                                                       | Wyszukaj zwierzę       |
| 2  | Campania 2023<br>Campania 2022<br>Campania 2021      |   |                                    | Nie znaleziono zwierząt kwalifikujących się do płatności z tytułu dobrostanu<br>loch. |                        |
| Ê  | Wnioski zalesieniowe                                 | ~ |                                    | ок                                                                                    |                        |
| *  | LPIS                                                 |   |                                    |                                                                                       |                        |
| *  | LPIS - całoroczny                                    |   |                                    |                                                                                       |                        |
| ÷  | Doradcy                                              |   |                                    |                                                                                       |                        |
| ġ, | Deklaracja dostępnośc                                | i |                                    |                                                                                       | <sup>Idž do</sup> →    |

• w przypadku pozytywnej weryfikacji: Dane loch zostały pobrane. Pamiętaj, że należy manualnie uzupełnić dane w zakresie utrzymania loch w systemie jarzmowym.

|   | Agencja Restrukturyzacji<br>i Modernizacji Rolnictwa |   |                            | ntu uzupełniającego 2023 - Rejestr sposobu utrzymywania loch w okresie<br>n                                                 | e 🖬          | 🖶 6 🕕 2 🌲                   | 0               | θ  |   |
|---|------------------------------------------------------|---|----------------------------|----------------------------------------------------------------------------------------------------|--------------|-----------------------------|-----------------|----|---|
|   |                                                      |   |                            | DOKUMENT                                                                                                    | PODSUMOWANIE |                             |                 |    |   |
| Ê | Wnioski                                              | ~ | Dane podstawowe            |                                                                                                    |              |                             | ~               | nÎ |   |
| Ê | Transfery PROW/WPR                                   | ~ | Data złożenia wniosku o pr | rzyznanie płatności                                                                                                    |              | 2023-03-15                  | *               |    |   |
| Ê | Dok. uzupełniające                                   | ^ |                            |                                                                                                    |              |                             |                 |    |   |
|   | Kampania 2023<br>Kampania 2022<br>Kampania 2021      |   | Zwierzęta                  | Dane loch zostały pobrane. Pamiętaj, że należy manualnie uzupełnić dane w<br>zakresie utrzymania loch w systemie jarzmowym. | Wyszukaj zw  | Liczba zwierząt: 3<br>ierzę | ^               |    |   |
| Ê | Wnioski zalesieniowe                                 | ~ | 070158602000002            | OK                                                                                                    |              |                             | ~               |    |   |
| * | LPIS                                                 |   | 070158602000003            |                                                                                                    |              |                             | ~               |    |   |
| * | LPIS - całoroczny                                    |   | 070158602000004            |                                                                                                    |              |                             | ~               |    |   |
| ÷ | Doradcy                                              |   |                            |                                                                                                    |              |                             |                 |    |   |
|   |                                                      |   |                            |                                                                                                    |              |                             | DDAJ            |    | ļ |
| ė | Deklaracja dostępności                               | 1 |                            |                                                                                                    |              | Podsumow                    | Idž do<br>vanie | →  |   |

Po pobraniu listy z numerami loch należy obowiązkowo uzupełnić dane szczegółowe.

| Agencja Restrukturyzacj<br>i Modernizacji Rolnictwa |      | Kreator dokumentu uzupełniającego 2023 - Rejestr sposobu utrzymywania loch w okresie okołoporodowym | 🖻 👼 6 <b>0</b> 2 🌲 😮 😝 |
|-----------------------------------------------------|------|----------------------------------------------------------------------------------------------------|------------------------|
|                                                     |      | DOKUMENT                                                                                            | PODSUMOWANIE           |
| 🔒 Wnioski                                           | ~    | Dane podstawowe                                                                                     | ^                      |
| Transfery PROW/W                                    | PR 🗸 | Data złożenia wniosku o przyznanie płatności                                                        | 2023-03-15 👻           |
| Dok. uzupełniające                                  | ^    |                                                                                                    |                        |
| Kampania 2023<br>Kampania 2022<br>Kampania 2021     |      | Zwierzęta                                                                                           | Liczba zwierząt: 3     |
|                                                     |      |                                                                                                    | Wyszukaj zwierzę       |
| Wnioski zalesieniov                                 | ∕e ∽ | 070158602000002                                                                                     | ~                      |
| LPIS                                                |      | 070158602000003                                                                                     | ~                      |
| ▲ LPIS - całoroczny                                 |      | 070158602000004                                                                                     | ~                      |
| L Doradcy                                           |      |                                                                                                    |                        |
|                                                     |      |                                                                                                    | C POBIERZ (+) DODAJ    |
| 🔥 Deklaracja dostępn                                | ości |                                                                                                    | Podsumowanie →         |

W tym celu należy wybrać dany numer lochy na liście, a następnie opcję [Edytuj]

| TRIM   | Agencja Restrukturyzacji<br>i Modernizacji Rolnictwa |   | Kreator dokumentu uzupełniającego 2023 - Rejestr sposobu utrzymywania loch w okresie okołoporodowym | 🖬 🖶 6 🚺 2 🌲 😮 🖨         |
|--------|------------------------------------------------------|---|----------------------------------------------------------------------------------------------------|-------------------------|
|        |                                                      |   | DOKUMENT                                                                                            | PODSUMOWANIE            |
| Ê      | Wnioski                                              | ~ | Dane podstawowe                                                                                     | ^                       |
| Ê      | Transfery PROW/WPR                                   | ~ | Data złożenia wniosku o przyznanie płatności                                                        | 2023-03-15 👻            |
| Ê      | Dok. uzupełniające                                   | ^ |                                                                                                    |                         |
| K<br>K | ampania 2023<br>ampania 2022<br>ampania 2021         |   | Zwierzęta                                                                                           | Liczba zwierząt: 3 🖍    |
| ~      |                                                      |   |                                                                                                    | Wyszukaj zwierzę        |
| E      | Wnioski zalesieniowe                                 | ř | 070158602000002                                                                                     | ^                       |
| *      | LPIS                                                 |   | Dane deklarowane zwierzęcia                                                                         | ~                       |
| *      | LPIS - całoroczny                                    |   |                                                                                                    | 🗐 USUŃ ZWIERZE 💉 EDYTUJ |
| ÷      | Doradcy                                              |   |                                                                                                    | -                       |
|        |                                                      |   | 070158602000003                                                                                     | ¥                       |
| Ġ      | Deklaracja dostępności                               |   |                                                                                                    | Podsumowanie →          |

W oknie Podaj dane dla zwierzęcia należy wskazać:

Termin utrzymywania lochy w systemie jarzmowym:

Data od – należy wskazać datę rozpoczęcia utrzymywania danej lochy w jarzmie

Data do – należy wskazać datę zakończenia utrzymywania danej lochy w jarzmie

Brak jarzma – należy zaznaczyć, jeśli dana locha nie była utrzymywana w jarzmie

| S      | Agencja Restrukturyzacji<br>i Modernizacji Rolnictwa |   | Kreator dokumentu uzupełn<br>okołoporodowym | loch w okresie                       | 🖶 6 <b>()</b> 2 🌲 🔮     | • •            | ,                  |                       |   |
|--------|------------------------------------------------------|---|---------------------------------------------|--------------------------------------|-------------------------|----------------|--------------------|-----------------------|---|
|        |                                                      |   | DOKU                                        | MENT                                 |                         | PODSUMOWANIE   |                    |                       |   |
| Ê      | Wnioski                                              | ~ | Dane podstawowe                             |                                      |                         |                |                    |                       | ^ |
| Ê      | Transfery PROW/WPR                                   | ~ | Data złożenia wniosku o przyznanie platr    | Podaj dane dla zwierz                | ręcia                   |                | 2023-03-15 -       |                       |   |
| Ê      | Dok. uzupełniające                                   | ^ |                                             | Numer identyfikacyjny lochy          | 070158602000002         |                |                    |                       |   |
| K<br>K | Kampania 2023<br>Kampania 2022<br>Kampania 2021      |   | Zwierzęta                                   | Termin utrzymywania lochy<br>Data od | v w systemie jarzmowym: | Microsofie and | Liczba zwierząt: 3 | ^                     |   |
| Ê      | Wnioski zalesieniowe                                 | ~ | 070158602000002                             | Data do                              | Wybierz datę 👻          | wyszukaj zwie  | A                  |                       |   |
| **     | LPIS                                                 |   | Dane deklarowane zwierzęcia                 | Brak jarzma                          |                         |                | ~                  |                       |   |
| *      | LPIS - całoroczny                                    |   |                                             |                                      | <b>ANULUJ</b> ZAPISZ    | 🔳 USUŇI        | zwierzę 🧪 edytuj   |                       |   |
| ÷      | Doradcy                                              |   | 070158602000003                             |                                      |                         |                | ~                  |                       |   |
| ė      | Deklaracja dostępności                               | i |                                             |                                      |                         |                | Idž<br>Podsumowan  | <sup>do</sup><br>ie → | • |

Po wprowadzeniu danych dla danej sztuki należy wybrać opcję [Zapisz]

|               | Agencja Restrukturyzacji<br>i Modernizacji Rolnictwa |    | Kreator dokumentu uzupełniającego 2023 - Rejestr odsadzania cieląt od krów |                                      |                |        | alecznych 🖻 🖶 43 🖲 2 🌲 🔞 😝 |
|---------------|------------------------------------------------------|----|----------------------------------------------------------------------------|--------------------------------------|----------------|--------|----------------------------|
|               |                                                      |    |                                                                            | DOKUMENT                             |                |        | PODSUMOWANIE               |
| Ċ             | Wnioski                                              | ~  |                                                                            |                                      |                |        | Wyszukaj zwierzę           |
| ė             | Transfery PROW/WPR                                   | ~  | Identyfikator krowy mlecznej : Ident<br>PL005338674596 : PL0053386746      | Podaj dane dla zwierzęcia            |                |        | ~                          |
|               | Transfery F KOW/ WF K                                |    | Identyfikator krowy mlecznej : Ident<br>PL005338674602 : PL0053386747      | Numer identyfikacyjny krowy mlecznej | PL005398028537 |        | ×                          |
| <b>В</b><br>к | Dok. uzupełniające<br>ampania 2023                   | ^  | Identyfikator krowy mlecznej : Ident<br>PL005398028537 :                   | Numer identyfikacyjny cielęcia       | PL005398028737 |        | ^                          |
| ĸ             | ampania 2022<br>ampania 2021                         |    | Dane deklarowane zwierzęcia                                                | Data urodzenia                       | 2023-02-24     | *      | ~                          |
| e             | Wnioski zalesieniowe                                 | ~  |                                                                            | Data odsadzenia                      | 2023-03-01     | *      | 📕 USUŃ ZWIERZĘ 🧪 EDYTUJ    |
| *             | LPIS                                                 |    | Identyfikator krowy mlecznej : Ident<br>PL005398028735 :                   | Powód wcześniejszego odsadzenia      |                |        | ~                          |
| **            | LPIS - caloroczny                                    |    | Identyfikator krowy mlecznej : Ident<br>PL005398028766 :                   | Brak urodzeń                         |                |        | ~                          |
|               | Doradev                                              |    | Identyfikator krowy mlecznej : Ident<br>PL005486069916 :                   |                                      | ANULUJ         | ZAPISZ | ~                          |
|               | Donaucy                                              |    | Identyfikator krowy mlecznej : Identy<br>PL005486069923 :                  | /fikator cielęcia                    |                |        | × .                        |
| ds            | Deklaracja dostępnośc                                | zi |                                                                            |                                      |                |        | <sup>idždo</sup> →         |

Dane należy uzupełnić dla każdej lochy. W przypadku, kiedy dana locha była utrzymywana w okresie okołoporodowym więcej niż 1 raz, każde kolejne utrzymywanie w jarzmie należy dodać manualnie dodając kolejną lochę do listy zwierząt wybierając opcję [Dodaj] pod główną listą zwierząt oraz uzupełnić dla niej szczegółowe dane.

|   | Agencja Restrukturyzacji<br>i Modernizacji Rolnictwa | ^ | Kreator dokumentu uzupełniającego 2023 - Rejestr sposobu utrzymywania okołoporodowym | a loch w okresie 🖬 🖶 🗗 2 🌲 😮 😝 |
|---|------------------------------------------------------|---|--------------------------------------------------------------------------------------|--------------------------------|
|   |                                                      |   | DOKUMENT                                                                             | PODSUMOWANIE                   |
| Ê | Wnioski 🗸                                            |   | Dane podstawowe                                                                      | ~                              |
| Ê | Transfery PROW/WP₽                                   |   | Zwierzęta                                                                            | Liczba zwierząt: 3 🔺           |
| Ê | Dok. uzupełniające 🧄                                 |   |                                                                                      | Wyszukaj zwierzę               |
| 1 | Kampania 2023<br>Kampania 2022                       |   | 027682343000001                                                                      | ~                              |
| 1 | Kampania 2021                                        |   | 027682343000002                                                                      | ~                              |
| Ê | Wnioski zalesieniowe                                 |   | 027682343000003                                                                      | ~                              |
| * | LPIS                                                 | 1 | IK ( 1 )                                                                             | ×                              |
| * | LPIS - całoroczny                                    |   |                                                                                      | 🚳 POBIERZ 🕀 DODAJ              |
| < | >                                                    |   |                                                                                      |                                |
|   |                                                      |   |                                                                                      |                                |
| Ġ | Deklaracja dostępnośc                                | i |                                                                                      | Podsumowanie →                 |

Zwierzęta pobrane z bazy IRZ prezentowane są w kolorze zielonym, natomiast dodane manualnie prezentowane są w kolorze czarnym.

| ARI | Agencja Restrukturyzacji<br>i Modernizacji Rolnictwa | ≡      | Kreator dokumentu uzupełniającego 2023 - Rejestr sposobu utrzymywania loch w okres<br>okołoporodowym |          | mywania loch w okresie | 8 8 | 1 2 🌲            | ?                  | θ             |   |
|-----|------------------------------------------------------|--------|----------------------------------------------------------------------------------------------------|----------|------------------------|-----|------------------|--------------------|---------------|---|
|     |                                                      |        |                                                                                                    | DOKUMENT |                        |     | PODSUMOWANIE     |                    |               |   |
| Û   | Wnioski 🗸                                            | Dane   | podstawowe                                                                                           |          |                        |     |                  |                    | ~             | î |
| Ê   | Transfery PROW/WP <b>₽</b>                           | Zwierz | zęta                                                                                                 |          |                        |     |                  | Liczba zwierząt: 4 | ^             |   |
| Ê   | Dok. uzupełniające \land                             |        |                                                                                                    |          |                        |     | Wyszukaj zwierzę |                    |               |   |
| 1   | Kampania 2023<br>Kampania 2022                       | 02     | 27682343000001                                                                                       |          |                        |     |                  |                    | ,             |   |
| 1   | Kampania 2021                                        | 02     | 27682343000002                                                                                       |          |                        |     |                  |                    | ·             |   |
| Ê   | Wnioski zalesieniowe                                 | 02     | 27682343000002                                                                                       |          |                        |     |                  | ,                  | <i>,</i>      |   |
| *   | LPIS                                                 | 02     | 27682343000003                                                                                       |          |                        |     |                  |                    | ,             |   |
| **  | LPIS - całoroczny                                    |        |                                                                                                    |          | <b>I&lt; ≺</b> 1       | > > |                  |                    |               |   |
| (   | ~<br>~                                               |        |                                                                                                    |          |                        |     | 0                | POBIERZ 🕀 DO       | DAJ           |   |
|     | ,                                                    |        |                                                                                                    |          |                        |     |                  |                    |               |   |
| Ġ   | Deklaracja dostępności                               |        |                                                                                                    |          |                        |     |                  | Podsumow           | dž do<br>anie | → |

Po wypełnieniu danych szczegółowych dla wszystkich zwierząt, należy przejść do kolejnej zakładki Podsumowanie

|   | Agencja Restrukturyzacji<br>i Modernizacji Rolnictwa | ^ | ≡    | Kreator dokumentu uzupełniającego 2023 - Reje<br>okołoporodowym | estr sposobu utrzymywania loch w okresie | 8 8              | 2          | <b></b>  | 2           | θ      |
|---|------------------------------------------------------|---|------|-----------------------------------------------------------------|------------------------------------------|------------------|------------|----------|-------------|--------|
|   |                                                      |   |      | DOKUMENT                                                        |                                          | PODSUMOWANIE     |            |          |             |        |
| Ê | Wnioski 🗸                                            |   | Dane | e podstawowe                                                    |                                          |                  |            |          | ~           | ^      |
| Ê | Transfery PROW/WPR                                   |   | Zwie | rzęta                                                           |                                          |                  | Liczba zwi | erząt: 5 | ^           |        |
| Ê | Dok. uzupełniające  🔺                                |   |      |                                                                 |                                          | Wyszukaj zwierzę |            |          |             |        |
| 1 | Kampania 2023                                        |   | C    | 27682343000001                                                  |                                          |                  |            | ~        |             |        |
| 1 | Kampania 2022<br>Kampania 2021                       |   | c    | 27682343000002                                                  |                                          |                  |            | ~        |             |        |
| Ê | Wnioski zalesieniowe⁄                                |   | C    | 27682343000002                                                  |                                          |                  |            | ~        |             |        |
|   |                                                      |   | c    | 27682343000002                                                  |                                          |                  |            | ~        |             |        |
| * | LPIS                                                 |   | C    | 27682343000003                                                  |                                          |                  |            | ~        |             |        |
| * | LPIS - całoroczny                                    |   |      |                                                                 |                                          |                  |            |          |             |        |
| < | >                                                    |   |      |                                                                 |                                          | •                | 00/507     |          |             |        |
| Ġ | Deklaracja dostępności                               |   |      |                                                                 |                                          | <b>G</b> P       | Podsu      |          | ź do<br>nie | →<br>→ |

Po sprawdzeniu wprowadzonych danych, w celu wysłania Rejestru do ARIRM należy w dolnym lewym roku potwierdzić poprawność danych

|   | Agencja Restrukturyzacji<br>i Modernizacji Rolnictwa | ^ | Kreator dokumentu uzupełniającego 2023<br>okołoporodowym | 3 - Rejestr sposobu utrzymywania loch w okresie | 8 8              | 🕒 2 🌲 🧉            |      | 9 |
|---|------------------------------------------------------|---|----------------------------------------------------------|-------------------------------------------------|------------------|--------------------|------|---|
|   |                                                      |   | DOKUMENT                                                 |                                                 | PODSUMOWANIE     |                    |      |   |
| Ê | Wnioski 🗸                                            |   | рага тилениа мнилэги о Бітдтнаніє Мализон                |                                                 | 2020             | 0010               |      | ^ |
| Ê | Transfery PROW/WP₽                                   |   | Zwierzęta                                                |                                                 |                  | Liczba zwierząt: 5 | ^    |   |
| Ê | Dok. uzupełniające \wedge                            |   |                                                          |                                                 | Wyszukaj zwierzę |                    |      |   |
|   | Kampania 2023                                        |   | 027682343000001                                          |                                                 |                  | ~                  |      |   |
|   | Kampania 2021                                        |   | 027682343000002                                          |                                                 |                  | ~                  |      |   |
| Ê | Wnioski zalesieniowe                                 |   | 027682343000002                                          |                                                 |                  | ~                  |      |   |
|   | I PIS                                                | 5 | 027682343000002                                          |                                                 |                  | ~                  |      |   |
| _ | LING                                                 |   | 027682343000003                                          |                                                 |                  | ~                  |      |   |
| * | LPIS - całoroczny                                    |   |                                                          | IK K 1 > >I                                     |                  |                    |      |   |
| < | >                                                    |   |                                                          |                                                 |                  |                    |      | 1 |
|   |                                                      |   | Potwierdzam poprawność danych                            |                                                 |                  |                    |      | ~ |
| Ġ | Deklaracja dostępnośc                                | i | ← Wróć do<br>Dokument                                    |                                                 | w                | YŚLIJ DOKUMEN      | ıт · | → |

Zaznaczenie pola Potwierdzam poprawność danych aktywuje opcję WYŚLIJ DOKUMENT

Jeśli nie wszystkie dane zostały uzupełnione aplikacja wyświetli komunikat:

Dla loch pobranych z systemu IRZ nie uzupełniono manualnie danych w zakresie utrzymania loch w systemie jarzmowym.

|   | Agencja Restrukturyzacji<br>i Modernizacji Rolnictwa | ■ Kreator dokume<br>okołoporodowy | 😑 Kreator dokumentu uzupełniającego 2023 - Rejestr sposobu utrzymywania loch w okresie 🖬 👼 🙂 2 🌲 🚱 |                        |   |  |
|---|------------------------------------------------------|-----------------------------------|----------------------------------------------------------------------------------------------------|------------------------|---|--|
|   |                                                      |                                   | DOKUMENT                                                                                           | PODSUMOWANIE           |   |  |
| Ê | Wnioski 🗸                                            | Dala zivzenia wnioska o           | עמוג בוטבפוות אוואסגע ע ערציבוומופ אמוואסטי                                                        |                        |   |  |
| Û | Transfery PROW/WPR                                   | Zwierzęta                         |                                                                                                    | Liczba zwierząt: 5 🔷 🔺 |   |  |
| Ê | Dok. uzupełniające \land                             |                                   |                                                                                                    | Wyszukaj zwierzę       |   |  |
|   | Kampania 2023                                        | 027682343000001                   | Dla loch pobranych z systemu IRZ nie uzupełniono manualnie danych w                                | ~                      |   |  |
| F | Kampania 2021                                        | 027682343000002                   | zakresie utrzymania loch w systemie jarzmowym.                                                     | ~                      |   |  |
| ê | Wnioski zalesieniowe                                 | 027682343000002                   | ок                                                                                                 | ~                      |   |  |
|   |                                                      | 027682343000002                   |                                                                                                    | ~                      |   |  |
| * | LPIS                                                 | 027682343000003                   |                                                                                                    | ~                      |   |  |
| * | LPIS - całoroczny                                    |                                   |                                                                                                    |                        |   |  |
| < | >                                                    | *                                 |                                                                                                    |                        |   |  |
|   |                                                      | Potwierdzam poprawnos             | ść danych                                                                                          |                        | ~ |  |
| ċ | Deklaracja dostępności                               | ← <sup>Wróć do</sup><br>Dokument  |                                                                                                    | WYŚLIJ DOKUMENT →      |   |  |

Natomiast jeśli wszystkie dane zostały uzupełnione, po wybraniu opcji WYŚLIJ DOKUMENT

|   | Agencja Restrukturyzacji<br>i Modernizacji Rolnictwa |          | Kreator dokumentu uzupełniającego 2023 - Rejestr sposobu utrzymywania loch w okres okołoporodowym                                                                                                    | ie 🖬 👼           | <b>Q</b> 2 🌲 😢         | 0 |
|---|------------------------------------------------------|----------|----------------------------------------------------------------------------------------------------|------------------|------------------------|---|
|   |                                                      | <u>^</u> | DOKUMENT                                                                                                    | PODSUMOWANIE     |                        |   |
| Ê | Wnioski 🗸                                            | L        | nara vinterina mininauri n historiania maninari                                                                                                    | 2020             |                        | ^ |
| Ê | Transfery PROW/WP₽                                   |          | Zwierzęta                                                                                                    |                  | Liczba zwierząt: 5 🧄 🔺 |   |
| Ê | Dok. uzupełniające                                   |          |                                                                                                    | Wyszukaj zwierzę |                        |   |
|   | Kampania 2023                                        |          | 027682343000001                                                                                                    |                  | ~                      |   |
|   | Kampania 2022<br>Kampania 2021                       |          | 027682343000002                                                                                                    |                  | ~                      |   |
| Ê | Wnioski zalesieniowe                                 |          | 027682343000002                                                                                                    |                  | ~                      |   |
|   |                                                      |          | 027682343000002                                                                                                    |                  | ~                      |   |
| * | LPIS                                                 |          | 027682343000003                                                                                                    |                  | ~                      |   |
| * | LPIS - całoroczny                                    | ~        |                                                                                                    |                  |                        |   |
| < | >                                                    |          | Participation account of 6 dames                                                                                                    |                  |                        |   |
|   |                                                      |          | Potwerdzam poprawność danych<br>w obie za poprawność danych<br>za potwerdzam poprawność danych<br>za potwerdzam poprawność danych<br>za potwerdze poprawność danych<br>za po |                  |                        | × |
| ė | Deklaracja dostępności                               | •        | Wrocido<br>Dokument                                                                                                    | N                | YŚLIJ DOKUMENT         | → |

aplikacja prezentuje komunikat informujący:

Wysyłany dokument uzupełniający zostanie wysłany do ARiMR jako uzupełnienie wniosku o przyznanie płatności o numerze 0XXXXXXX-PLA-23-000X

|   | Agencja Restrukturyzacji<br>i Modernizacji Rolnictwa | ^ | ■ Kreator dokumen<br>okołoporodowym | Kreator dokumentu uzupełniającego 2023 - Rejestr sposobu utrzymywania loch w okresie |                                                               |                  |             |          |   |   |
|---|------------------------------------------------------|---|-------------------------------------|--------------------------------------------------------------------------------------|---------------------------------------------------------------|------------------|-------------|----------|---|---|
|   |                                                      |   |                                     | DOKUMENT                                                                             |                                                               | PODSUMOWANIE     |             |          |   |   |
|   |                                                      |   | υατα 21020111α πτιτυσκά ο μι        | zyznane plautosti                                                                    |                                                               | 2023             | 00-10       |          |   | ^ |
| Ê | Wnioski 🗸                                            |   |                                     |                                                                                      |                                                               |                  |             |          |   |   |
| Ê | Transfery PROW/WP₽                                   |   | Zwierzęta                           |                                                                                      |                                                               |                  | Liczba zwie | erząt: 5 | ^ |   |
| Ê | Dok. uzupełniające 🔥                                 |   | 1.10                                |                                                                                      |                                                               | Wyszukaj zwierzę |             |          |   |   |
|   | Kampania 2023<br>Kampania 2022                       |   | 027682343000001                     | Wysyłany dokument uzupełniający zostanie wysłany do A                                | rsylany dokument uzupełniający zostanie wysłany do ARIMR jako |                  |             | ~        |   |   |
|   | Kampania 2021                                        |   | 027682343000002                     | PLA-23-0002                                                                          | 2/682343-                                                     |                  |             | ~        |   |   |
| Ê | Wnioski zalesieniowe~                                |   | 027682343000002                     |                                                                                      | ок                                                            |                  |             | ~        |   |   |
|   |                                                      |   | 027682343000002                     |                                                                                      |                                                               |                  |             | ~        |   |   |
| * | LPIS                                                 |   | 027682343000003                     |                                                                                      |                                                               |                  |             | ~        |   |   |
| * | LPIS - całoroczny                                    | ~ |                                     | IK K 1                                                                               | > >                                                           |                  |             |          |   |   |
| < | >                                                    |   |                                     |                                                                                      |                                                               |                  |             |          |   |   |
|   |                                                      |   | Potwierdzam poprawność              | danych                                                                               |                                                               |                  |             |          |   | ~ |
| đ | Deklaracja dostępnośc                                |   | ← <sup>Wróć do</sup><br>Dokument    |                                                                                      |                                                               |                  | YŚLIJ DO    | KUME     |   |   |

Następnie prezentowane jest okno z Oświadczeniami i Zobowiązaniami z którymi należy się obowiązkowo zapoznać przed wysłaniem dokumentu.

|    | Agencja Restrukturyzacji<br>i Modernizacji Rolnictwa | Kreator dokumentu uzupełniającego 2023 - Rejestr sposobu utrzymywania loch w okresie |                                                                                                    |                      |  |  |
|----|------------------------------------------------------|--------------------------------------------------------------------------------------|----------------------------------------------------------------------------------------------------|----------------------|--|--|
|    |                                                      |                                                                                      | DOKUMENT                                                                                                    | PODSUMOWANIE         |  |  |
| Û  | Wnioski 🗸 🗸                                          | Data ziozenia winosku o pr                                                           | OŚWIADCZENIA I ZOBOWIĄZANIA                                                                                                    | 2020010              |  |  |
| Ê  | Transfery PROW/WPR                                   | Zwierzęta                                                                            |                                                                                                    | Liczba zwierząt: 5 🔷 |  |  |
| ê  | Dok. uzupełniające 🧄 🔨                               |                                                                                      | UWAGA<br>Aby móc wysłać dokument, należy uważnie przeczytać                                                                          | Wyszukaj zwierzę     |  |  |
|    | Kampania 2023                                        | 027682343000001                                                                      | poniższe oświadczenie, a następnie kliknąć w przycisk<br>"Akceptuję".                                                                | ~                    |  |  |
|    | Kampania 2022<br>Kampania 2021                       | 027682343000002                                                                      |                                                                                                    | ~                    |  |  |
| ê  | Wnioski zalesieniowev                                | 027682343000002                                                                      | Oświadczam, że:                                                                                                    | ~                    |  |  |
|    | 1.010                                                | 027682343000002                                                                      | <ol> <li>znane mi są skutki składania fałszywych oświadczeń wynikające z art.<br/>297 S 1 i S 2 Kodeksu karnego:</li> </ol>          | ~                    |  |  |
|    | LPIS                                                 | 027682343000003                                                                      | <ol> <li>znane mi są zasady przyznawania platności oraz pomocy finansowej,<br/>objętych wnioskiem o przyznanie platności;</li> </ol> | ~                    |  |  |
| *  | LPIS - całoroczny                                    | v                                                                                    | ANULUJ AKCEPTUJĘ                                                                                                    |                      |  |  |
| <  | >                                                    | Potwierdzam poprawność                                                               | danych                                                                                                    |                      |  |  |
| đi | Deklaracja dostępności                               | ← Wróć do<br>Dokument                                                                |                                                                                                    | WYŚLIJ DOKUMENT →    |  |  |

# Po akceptacji Oświadczeń wniosek zostaje wysłany do ARiMR.

|           | Agencja Restrukturyzacji<br>i Modernizacji Rolnictwa | ^ | <ul> <li>Kreator dokumentu uzupełniającego 2023 - Rejestr sposobu utrzymywania loch w okresie</li> <li>              ē             ē</li></ul> |                                          |                  |                        |   |
|-----------|------------------------------------------------------|---|----------------------------------------------------------------------------------------------------|------------------------------------------|------------------|------------------------|---|
|           |                                                      |   | D                                                                                                    | IOKUMENT                                 | PODSUMOWANIE     |                        |   |
| ê         | Wnioski 🗸                                            |   | υαια ειστεικα πτικοκά ο βιεγειταικε                                                                                                    | hannari                                  | LOLO             |                        | ^ |
| Ê         | Transfery PROW/WPR                                   |   | Zwierzęta                                                                                                    |                                          |                  | Liczba zwierząt: 5 🛛 🛧 |   |
| Ê         | Dok. uzupełniające \land                             |   |                                                                                                    |                                          | Wyszukaj zwierzę |                        |   |
|           | Campania 2023                                        |   | 027682343000001                                                                                                    | V Twói dokument został poprawnie wysłany |                  | ~                      |   |
|           | (ampania 2021                                        |   | 027682343000002                                                                                                    | ning adramant zonal popularine rijeranji |                  | ~                      |   |
| Ê         | Wnioski zalesieniowe-                                |   | 027682343000002                                                                                                    |                                          |                  | ~                      |   |
|           |                                                      |   | 027682343000002                                                                                                    | OK                                       |                  | ~                      |   |
| **        | LPIS                                                 |   | 027682343000003                                                                                                    |                                          |                  | ~                      |   |
| <b>**</b> | LPIS - całoroczny                                    |   |                                                                                                    |                                          |                  |                        |   |
|           |                                                      | ~ |                                                                                                    |                                          |                  |                        |   |
| <         | >                                                    |   | Potwierdzem poprowpość dopuch                                                                                                    |                                          |                  |                        |   |
|           |                                                      |   | - rotwierdzam poprawność danych                                                                                                    |                                          |                  |                        | ~ |
| ė         | Deklaracja dostępności                               |   | ← Wróć do<br>Dokument                                                                                                    |                                          | w                | YŚLIJ DOKUMENT         | ⇒ |

# Wysłany dokument znajduje się w zakładce WYSŁANE.

|        | Agencja Restrukturyzacji<br>i Modernizacji Rolnictwa | ■ Dokument uzupełniający 2023             |                                                                                  | 2 🌲 😢 😝 |
|--------|------------------------------------------------------|-------------------------------------------|----------------------------------------------------------------------------------|---------|
|        |                                                      | NOWE / AKTUALIZACJA                       | ROBOCZE                                                                          | WYSŁANE |
| Ê      | Wnioski 🗸                                            |                                           | Kampania: 2023<br>Wysłano do ARiMR: 2023-10-04 13:03                             | ^       |
| Ê      | Transfery PROW/WP₽                                   |                                           | Złożony do wniosku : 027682343-PLA-23-0002<br>Status: Wysłany                    |         |
| Ê      | Dok. uzupełniające 🦒                                 |                                           | PODGLĄD POTWIERDZENIE                                                            |         |
| P<br>P | Campania 2023<br>Campania 2022<br>Campania 2021      | Rejestr sposobu utrzymywania loch w okres | sie okołoporodowym                                                               |         |
| Ê      | Wnioski zalesieniowe <del>v</del>                    |                                           | 027682343-RSU-23-0001                                                            |         |
| *      | LPIS                                                 |                                           | Rejestr sposobu utrzymywania loch w okresie okołopor<br>Kampania: 2023           | rodowym |
| *      | LPIS - całoroczny                                    |                                           | Wysłano do ARIMR: 2024-02-27 12:29<br>Złożony do wniosku : 027682343-PLA-23-0002 |         |
| <      | >                                                    |                                           | Status: Wysłany                                                                  |         |
| ė      | Deklaracja dostępności                               |                                           | PODGLĄD POTWIERDZENIE DRUKUJ                                                     |         |

Można przejrzeć treść wysłanego dokumentu, wydrukować lub pobrać potwierdzenie przyjęcia dokumentu.

|                | ARIMR İ     | gencja Restrukturyzacji<br>Modernizacji Rolnictwa | Potwierdzenie przyjęcia dokumentu uzupełniającego             |  |  |  |
|----------------|-------------|---------------------------------------------------|---------------------------------------------------------------|--|--|--|
|                | Typ dokum   | ientu                                             | Rejestr sposobu utrzymywania loch w okresie<br>okołoporodowym |  |  |  |
|                | Numer dok   | umentu                                            | -RSU-23-0001                                                  |  |  |  |
|                | Data i godz | zina złożenia dokumentu                           | 2024-02-27 12:29                                              |  |  |  |
| Suma kontrolna |             |                                                   | 81C57D2AE2ED97B673D2097598DF00F9DF52CB4C                      |  |  |  |
|                |             |                                                   |                                                               |  |  |  |

# 3. Błędy kompletności.

Podczas wypełniania dokumentów uzupełniających aplikacja wykonuje kontrolę kompletności poszczególnych załączników.

# **3.1** Błędy kompletności podczas obsługi Rejestru wypasu.

| Nie wprowadzono daty rozpoczęcia wypasu całego                           | Błąd generowany w przypadku braku uzupełnienia  |
|--------------------------------------------------------------------------|-------------------------------------------------|
|                                                                          | daty rozpoczęcia wypasu całego stada.           |
| Wprowadzono nieprawidłową datę rozpoczęcia                               | Błąd generowany w przypadku, kiedy wskazano     |
| wypasu całego stada. Data ta powinna zawierać się                        | datę złożenia wniosku o przyznanie płatności    |
| w przedziale od 1.04.2023 r. do 30.09.2023 r.                            | dobrostanowej wcześniejszą niż 1.04.2023 r. lub |
|                                                                          | późniejszą niż 30.09.2023 r.                    |
| Do rejestru wypasu nie dodano żadnego zwierzęcia.                        | Błąd generowany w przypadku, kiedy w rejestrze  |
|                                                                          | wypasu nie zostało wprowadzone żadne zwierzę.   |
| Do rejestru wypasu nie dodano żadnej siedziby                            | Błąd generowany w przypadku, kiedy w rejestrze  |
| stada.                                                                   | wypasu nie wskazano żadnej siedziby stada.      |
| Wprowadzono nieprawidłowy identyfikator                                  | Błąd generowany w przypadku, kiedy wskazano     |
| zwierzęcia <identyfikator_zwierzecia>.</identyfikator_zwierzecia>        | nieprawidłowy numer zwierzęcia.                 |
| Dla zwierzęcia <identyfikator_zwierzecia> nie</identyfikator_zwierzecia> | Błąd generowany w przypadku, gdy dla danego     |
| wypełniono wszystkich obowiązkowych zdarzeń w                            | zwierzęcia nie wypełniono wszystkich            |
| ewidencji wypasu. Wg danych deklarowanych                                | obowiązkowych zdarzeń w okresie wypasu.         |
| zwierzęcia należy uzupełnić rejestr wypasu w                             |                                                 |
| okresie od <początkowa data="" zdarzenia=""> do</początkowa>             |                                                 |
| <końcowa data="" zdarzenia="">.</końcowa>                                |                                                 |
| Dla zwierzęcia <identyfikator_zwierzecia></identyfikator_zwierzecia>                                                                              | Błąd generowany w przypadku, gdy dla                                                                                                    |
|----------------------------------------------------------------------------------------------------|----------------------------------------------------------------------------------------------------|
| wypełniono nadmiarowe zdarzenia (wykraczające                                                                                                    | zadeklarowanego zwierzęcia w rejestrze wypasu                                                                                                    |
| poza możliwy dla danego zwierzęcia okres wypasu)                                                                                                  | uzupełniono zdarzenia wykraczające poza okres                                                                                                    |
| w ewidencji wypasu. Wg danych deklarowanych                                                                                                    | wypasu.                                                                                                    |
| zwierzęcia zdarzenia w rejestrze wypasu należy                                                                                                    |                                                                                                    |
| uzupełnić jedynie w okresie od <początkowa data<="" td=""><td></td></początkowa>                                                                  |                                                                                                    |
| zdarzenia> do <końcowa data="" zdarzenia="">.</końcowa>                                                                                           |                                                                                                    |
| Dla zwierzęcia <identyfikator_zwierzecia> na</identyfikator_zwierzecia>                                                                           | Błąd generowany w przypadku, kiedy do rejestru                                                                                                    |
| nodstawie daty urodzenia ustalono, iż nie                                                                                                    |                                                                                                    |
| pousiawie uaty urouzerila ustaiono, iz nie                                                                                                    | wypasu zostało zadeklarowano zwierzę, ktorego                                                                                                    |
| kwalifikuje się ono do przyznania płatności                                                                                                    | data urodzenia jest późniejsza niż 30.09.2021 r.                                                                                                    |
| kwalifikuje się ono do przyznania płatności<br>dobrostanowej w kampanii 2023 ze względu na                                                        | wypasu zostało zadeklarowano zwierzę, ktorego<br>data urodzenia jest późniejsza niż 30.09.2021 r.<br>Uwaga! Błąd dotyczy tylko krów mlecznych, dla                                                |
| kwalifikuje się ono do przyznania płatności<br>dobrostanowej w kampanii 2023 ze względu na<br>niespełnienie kryterium wieku 2 lat. Data urodzenia | wypasu zostało zadeklarowano zwierzę, ktorego<br>data urodzenia jest późniejsza niż 30.09.2021 r.<br>Uwaga! Błąd dotyczy tylko krów mlecznych, dla<br>pozostałych wariantów błąd jest nadmiarowy. |

## **3.2.** Błędy kompletności podczas obsługi Rejestru odsadzania prosiąt od loch w roku 2023.

| Nie wprowadzono daty złożenia wniosku o przyznanie płatności.                                                                                                    | Błąd generowany w przypadku braku uzupełnienia<br>daty wnioskowania o płatność w ramach ekoschematu<br>Dobrostan zwierząt.                                                                |
|----------------------------------------------------------------------------------------------------|----------------------------------------------------------------------------------------------------|
| W ramach dokumentu nie zadeklarowano<br>minimum jednego zwierzęcia – lochy.                                                                                                    | Błąd generowany w przypadku, kiedy w rejestrze nie zostało wprowadzone żadne zwierzę.                                                                                                    |
| Dla zwierzęcia <id_zwierzęcia> nie podano daty</id_zwierzęcia>                                                                                                    | Błąd generowany w przypadku, kiedy dla danej lochy                                                                                                    |
| urodzenia prosiąt                                                                                                    | nie podano daty urodzenia prosiąt.                                                                                                    |
| Dla zwierzęcia <id_zwierzęcia> nie podano liczby</id_zwierzęcia>                                                                                                    | Błąd generowany w przypadku, kiedy dla danej lochy                                                                                                    |
| urodzonych prosiąt                                                                                                    | nie podano liczby urodzonych prosiąt.                                                                                                    |
| Dla zwierzęcia <id_zwierzęcia> nie podano daty</id_zwierzęcia>                                                                                                    | Błąd generowany w przypadku, kiedy dla danej lochy                                                                                                    |
| odsadzania prosiąt                                                                                                    | nie podano daty odsadzania prosiąt.                                                                                                    |
| Dla zwierzęcia <id_zwierzęcia> nie podano liczby</id_zwierzęcia>                                                                                                    | Błąd generowany w przypadku, kiedy dla danej lochy                                                                                                    |
| odsadzanych prosiąt                                                                                                    | nie podano liczby odsadzanych prosiąt.                                                                                                    |
| Dla zwierzęcia <id_zwierzęcia> wskazano na datę<br/>odsadzania prosiąt wcześniejszą niż 35 dni od<br/>urodzenia i nie uzupełniono przyczyny<br/>wcześniejszego odsadzania – w polu Uwagi<br/>należy uzupełnić przyczynę</id_zwierzęcia> | Błąd zgłaszany w przypadku, kiedy wskazano na datę<br>odsadzania prosiąt wcześniejszą niż 35 dni od<br>urodzenia i nie uzupełniono przyczyny wcześniejszego<br>odsadzania – w polu Uwagi. |
| Dla zwierzęcia <id_zwierzęcia> wskazano na datę</id_zwierzęcia>                                                                                                    | Błąd zgłaszany w przypadku, kiedy wskazano na datę                                                                                                    |
| odsadzania prosiąt wcześniejszą niż data                                                                                                    | odsadzania prosiąt wcześniejszą niż data urodzenia                                                                                                    |
| urodzenia prosiąt                                                                                                    | prosiąt.                                                                                                    |

## **3.3.** Błędy kompletności podczas obsługi Rejestru odsadzania cieląt od krów mlecznych w roku 2023.

T

| Nie wprowadzono daty złożenia wniosku o przyznanie płatności.                                                                                                    | Błąd generowany w przypadku braku uzupełnienia<br>daty wnioskowania o płatność w ramach ekoschematu<br>Dobrostan zwierząt.                                                                |
|----------------------------------------------------------------------------------------------------|----------------------------------------------------------------------------------------------------|
| W ramach dokumentu nie zadeklarowano                                                                                                    | Błąd generowany w przypadku, kiedy w rejestrze nie                                                                                                    |
| minimum jednego zwierzęcia – krowy mlecznej.                                                                                                    | zostało wprowadzone żadne zwierzę.                                                                                                    |
| Dla zwierzęcia <id_zwierzęcia> nie podano numeru</id_zwierzęcia>                                                                                                    | Błąd generowany w przypadku, kiedy dla danej krowy                                                                                                    |
| identyfikacyjnego cielęcia                                                                                                    | nie podano numeru identyfikacyjnego cielęcia.                                                                                                    |
| Dla zwierzęcia <id_zwierzęcia> nie podano daty</id_zwierzęcia>                                                                                                    | Błąd generowany w przypadku, kiedy nie podano daty                                                                                                    |
| urodzenia cielęcia                                                                                                    | urodzenia cielęcia.                                                                                                    |
| Dla zwierzęcia <id_zwierzęcia> nie podano daty<br/>odsadzenia cielęcia</id_zwierzęcia>                                                                                                    | Błąd generowany w przypadku, kiedy nie podano daty odsadzenia cielęcia.                                                                                                    |
| Dla zwierzęcia <id_zwierzęcia> wskazano na datę<br/>odsadzania cieląt wcześniejszą niż 5 dni od<br/>urodzenia i nie uzupełniono przyczyny<br/>wcześniejszego odsadzania – w polu Uwagi należy<br/>uzupełnić przyczynę</id_zwierzęcia> | Błąd zgłaszany w przypadku, kiedy wskazano na datę<br>odsadzania cielęcia wcześniejszą niż 5 dni od<br>urodzenia i nie uzupełniono przyczyny wcześniejszego<br>odsadzania – w polu Uwagi. |
| Dla zwierzęcia <id_zwierzęcia> wskazano na datę</id_zwierzęcia>                                                                                                    | Błąd zgłaszany w przypadku, kiedy wskazano na datę                                                                                                    |
| odsadzania cieląt wcześniejszą niż data urodzenia                                                                                                    | odsadzania cieląt wcześniejszą niż data urodzenia                                                                                                    |
| cieląt                                                                                                    | cielęcia.                                                                                                    |

## **3.4.** Błędy kompletności podczas obsługi Rejestru sposobu utrzymywania loch w okresie okołoporodowym w roku 2023.

| Nie wprowadzono daty złożenia wniosku o przyznanie płatności.                                                              | Błąd generowany w przypadku braku uzupełnienia daty<br>wnioskowania o płatność w ramach ekoschematu Dobrostan<br>zwierząt.                                                |
|----------------------------------------------------------------------------------------------------|----------------------------------------------------------------------------------------------------|
| W ramach dokumentu nie zadeklarowano<br>minimum jednego zwierzęcia – lochy.                                                | Błąd generowany w przypadku, kiedy w rejestrze nie zostało wprowadzone żadne zwierzę.                                                                                     |
| Dla zwierzęcia <id_zwierzęcia> nie podano<br/>początkowej daty utrzymywania lochy w<br/>systemie jarzmowym</id_zwierzęcia> | Błąd generowany w przypadku, kiedy nie podano początkowej<br>daty utrzymywania lochy w systemie jarzmowym.                                                                |
| Dla zwierzęcia <id_zwierzęcia> nie podano<br/>końcowej daty utrzymywania lochy w systemie<br/>jarzmowym</id_zwierzęcia>    | Błąd generowany w przypadku, kiedy nie podano końcowej daty<br>utrzymywania lochy w systemie jarzmowym.                                                                   |
| Dla zwierzęcia <id_zwierzęcia> początkowa<br/>data utrzymywania lochy w systemie</id_zwierzęcia>                           |                                                                                                    |
| jarzmowym nie może być późniejsza niż<br>końcowa data utrzymywania lochy w systemie<br>jarzmowym                           | Błąd generowany w przypadku, kiedy początkowa data<br>utrzymywania lochy w systemie jarzmowym jest późniejsza niż<br>końcowa data utrzymywania loch w systemie jarzmowym. |

| Dla zwierzęcia <id_zwierzęcia> wskazano na</id_zwierzęcia>                                                                                                  | Błąd generowany w przypadku, kiedy dla danej lochy wskazano na                                                                                              |
|----------------------------------------------------------------------------------------------------|----------------------------------------------------------------------------------------------------|
| więcej niż jeden cykl urodzeń, przy czym okresy                                                                                                    | więcej niż jeden cykl urodzeń, przy czym okresy tych cyklów                                                                                                 |
| tych cyklów zachodza na siebie                                                                                                    | zachodza na siebie                                                                                                    |
| Dla zwierzęcia <id_zwierzęcia> wskazano<br/>utrzymanie w okresie okołoporodowym w<br/>systemie jarzmowym w okresie dłuższym niż 14<br/>dni.</id_zwierzęcia> | Błąd generowany w przypadku, kiedy dla jednej z loch wskazano<br>utrzymanie w okresie okołoporodowym w systemie jarzmowym w<br>okresie dłuższym niż 14 dni. |